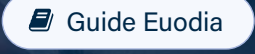

# **Fiscalité**

Déclaration fiscale de vos investissements.

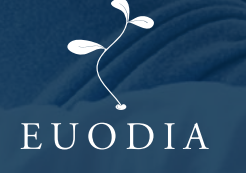

SCPI+8.com

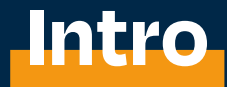

Euodia est un cabinet en gestion privée qui répond à vos problématiques patrimoniales. Grâce à ce guide, vous trouverez toutes les informations dont vous avez besoin pour déclarer vos impôts, quel que soit votre patrimoine.

## Sommaire

| 01. | Qui sommes-nous ?                                            | <b>p.03</b> |
|-----|--------------------------------------------------------------|-------------|
| 02. | Déclaration SCPI                                             | p.04        |
|     | Version vidéo                                                | p. 04       |
|     | Version étape par étape                                      |             |
|     | A . Des revenus fonciers français : formulaire 2044          | p. 05       |
|     | B. Des revenus fonciers étrangers : formulaires 2044 et 2047 | p. 09       |
|     | C . Procedure en cas de plus-value de cession 2044/2042-C    | р. 15       |
| 03. | Déclaration LMNP                                             | <b>p.17</b> |
| 04. | Déclaration PER                                              | <b>p.19</b> |
| 05. | Déclaration assurance-vie                                    | p.21        |
| 06. | Déclaration Girardin industriel                              | p.25        |
| 07. | Déclaration crowdfunding immo.                               | <b>p.26</b> |
| 08. | Déclaration OCP Business Center                              | p.28        |
|     | A . Votre investissement OCP                                 | p. 28       |
|     | B . Plus-values en cas de cessions d'actifs OCP              | p. 29       |
| 09. | Déclaration Pinel                                            | <b>p.36</b> |
| 10. | Déclaration FIP/FCPI                                         | p.42        |
|     | A . FIP                                                      | p. 42       |
|     | B.FCPI                                                       | p. 43       |
| 11. | Déclaration Sofica                                           | <b>p.44</b> |

# **01.** Qui sommes-nous?

## Euodia, cabinet de gestion de patrimoine

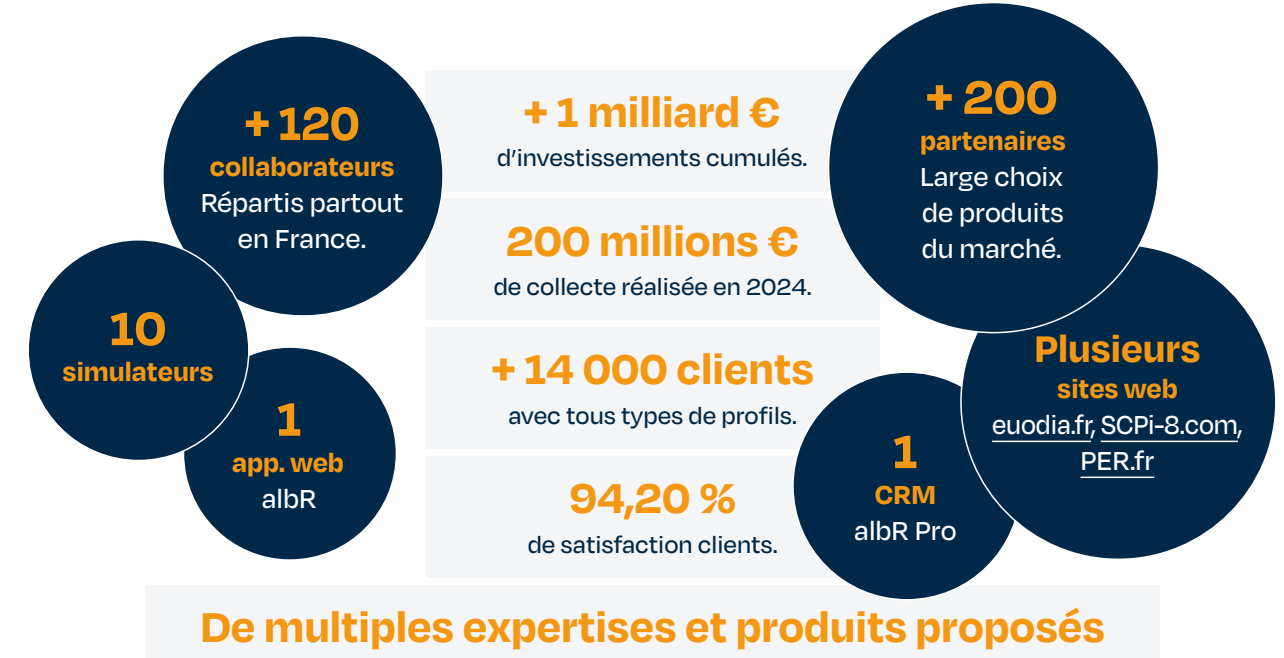

SCPI, Assurance-vie, PER, Comptes-titres/PEA, LMNP, Pinel, Crowdfunding...

## 3 associés fondateurs

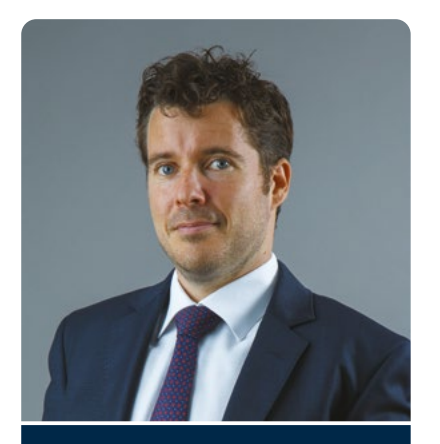

Nicolas Peycru

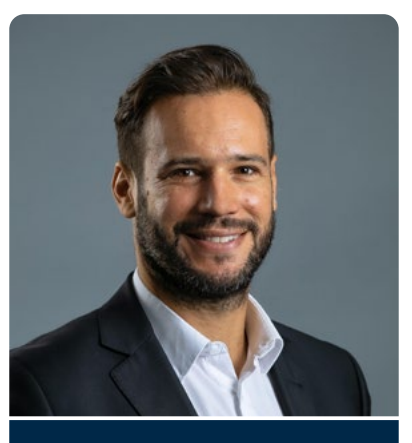

Julien Vrignaud

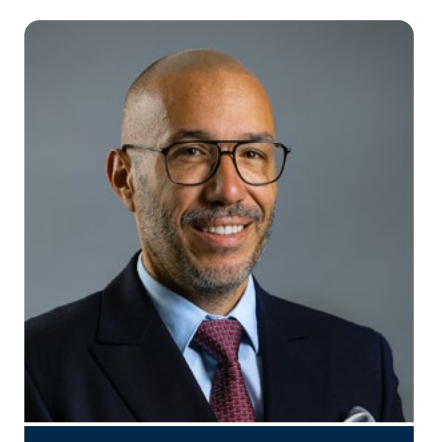

Joaquim De Carvalho

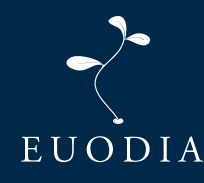

#### **Groupe Euodia**

131 Avenue Charles de Gaulle 92 200 Neuilly-sur-Seine

# **02.** Déclaration SCPI

## **VERSION VIDÉO**

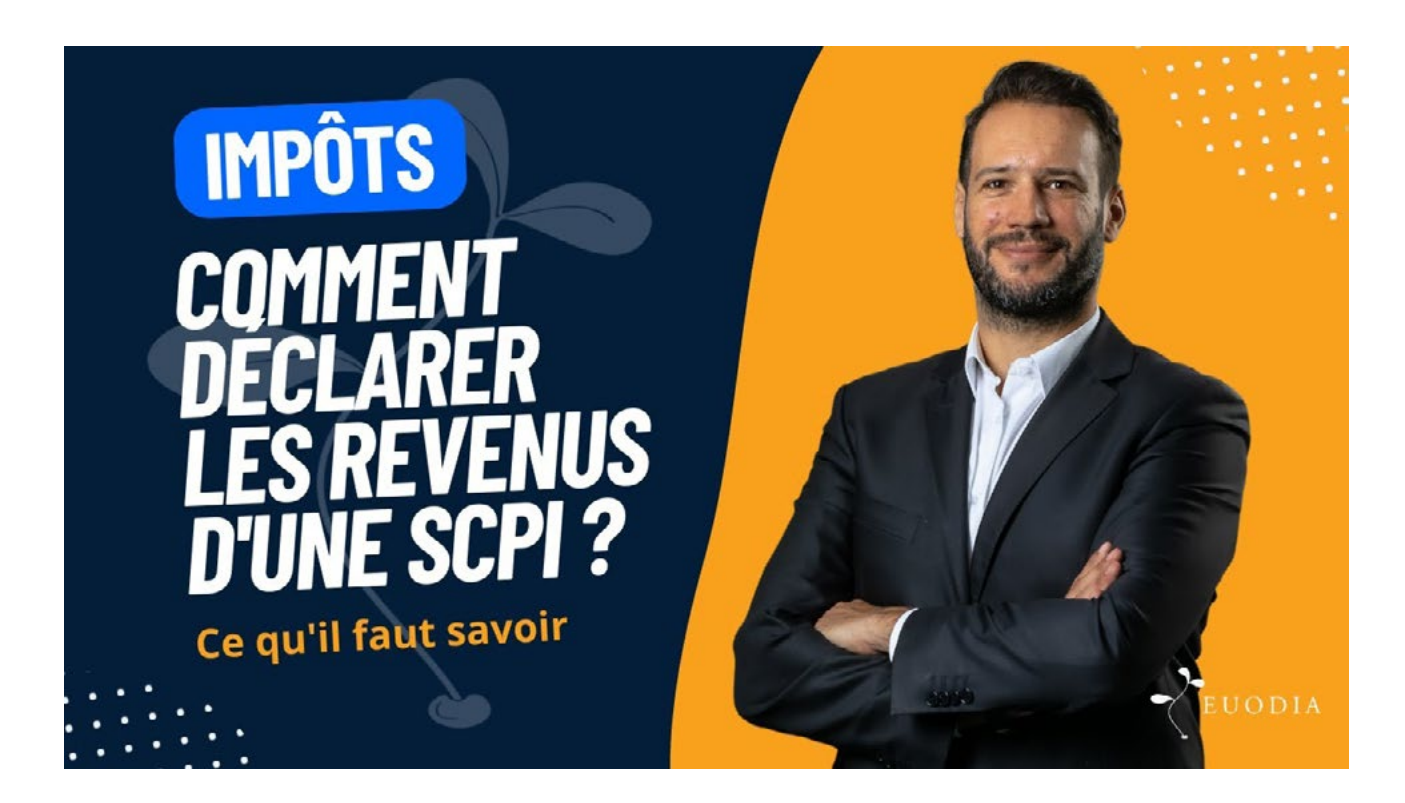

SUIVEZ LE TUTORIEL VIDÉO 🖸

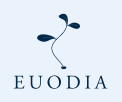

Groupe Euodia www.euodia.fr - 01 47 38 30 07 **P.4** 

## **VERSION ÉTAPE PAR ÉTAPE**

## A . Déclaration fiscale des revenus fonciers français : formulaire 2044

#### **Déclarations annexes**

Pour éviter un oubli, les déclarations annexes que vous avez remplies l'année dernière ont été précochées. Merci de valider ou décocher la sélection.

| 1 🛛 | Déclaration des revenus fonciers 2024                                                                                                    | N° 2044            |                                   |
|-----|----------------------------------------------------------------------------------------------------|--------------------|-----------------------------------|
|     | Déclaration spéciale des revenus fonciers 2024                                                                                                    | N° 2044 Spéciale   |                                   |
|     | Déclaration d'engagement de location - Statut du bailleur privé                                                                                                    | N° 2044 EB         |                                   |
|     | Déclaration complémentaire spécifique annuelle - Pinel Bretagne                                                                                                    | N° 2041PB          |                                   |
| 2 🛛 | Déclaration des revenus 2024 encaissés à l'étranger par un contribuable domicilié en<br>France (y compris la fiche d'aide au calcul du salaire suisse net imposable n° 2047<br>suisse)                                                                                                    | N° 2047            | Arrivé dans l'Étape 3 "Revenus et |
|     | Déclaration des plus ou moins-values réalisées en 2024<br>Si vous étes dispensé(e) de dépôt d'une déclaration de plus ou moins-values (consuitez les cas de dispense<br>en cliquant lcl), ne cochez rien et cliquez sur « Valider »                                                                 | N° 2074            | charges",                         |
|     | Déclaration des plus-values en report d'imposition en 2024                                                                                                    | N° 2074 I          | "Déclarations ANNEXES"            |
|     | Déclaration des plus-values réalisées en 2024 : Fiche de calcul de l'abattement pour<br>durée de détention                                                                                                    | N° 2074 ABT        |                                   |
|     | Déclaration des plus ou moins-values de cession de titres réalisées en 2024 par des<br>dirigeants de PME européennes en vue de leur départ en retraite                                                                                                    | N° 2074 DIR        | • Cochez les cases (1) N°2044 et  |
|     | Déclaration de certaines plus ou moins-values de cession de titres réalisées en 2024<br>par les impatriés                                                                                                    | N° 2074 IMP        | Bandaz yeye apquite aur l'anglet  |
|     | Déclaration d'imputation entre plus-values et moins-values                                                                                                    | N° 2074 CMV        | Rendez-vous ensuite sur rongiet   |
|     | Déclaration des gains réalisés en 2024 dans le cadre d'un Plan Épargne Avenir Climat                                                                                                    | N° 2074 PEAC       | a gauche <b>"Annexe n°2044</b> "  |
|     | Déclaration des revenus 2024 (départ à l'étranger ou retour en France)                                                                                                    | N° 2042 NR         |                                   |
|     | Déclaration de retenue à la source - année 2024                                                                                                    | N° 2041 E          |                                   |
|     | Déclaration par un résident d'un compte ouvert, détenu, utilisé ou clos à l'étranger<br>(compte bancaire ou compte d'actifs numériques) ou d'un contrat de capitalisation ou<br>d'un placement de même nature (dont contrat d'assurance-vie) souscrit hors de<br>France, modifié ou dénoué en 2024. | N° 3916 - 3916 bis |                                   |
|     | Déclaration des investissements réalisés en 2024 dans un département ou une<br>collectivité d'outre-mer                                                                                                    | N° 2083 PART       |                                   |
|     | Déclaration des plus ou moins-values suite à cessions d'actifs numériques                                                                                                    | N° 2086            |                                   |
|     | Déclaration de contrat de prêt (intermédiaire, emprunteur ou prêteur)                                                                                                    | N° 2062            |                                   |
| Ann | uler                                                                                                    | Val                | ider⊳                             |

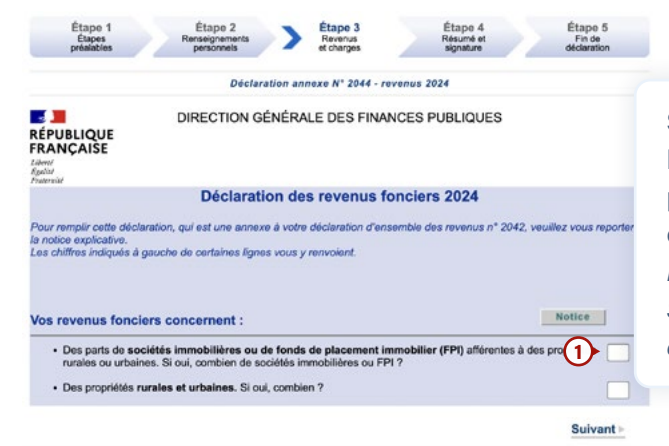

Si vous n'avez jamais déclaré de SCPI, renseignez le nombre de nouvelles SCPI dans la case ① "Des parts de sociétés immobilières ou de fonds de placement...", partie "Vos revenus fonciers concernent :". Par exemple, si vous avez acheté 122 parts d'une même SCPI, mettez "1". Par contre, si vous avez acheté des parts de PFO2 et d'Immorente, il faut mettre "2".

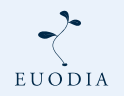

Groupe Euodia

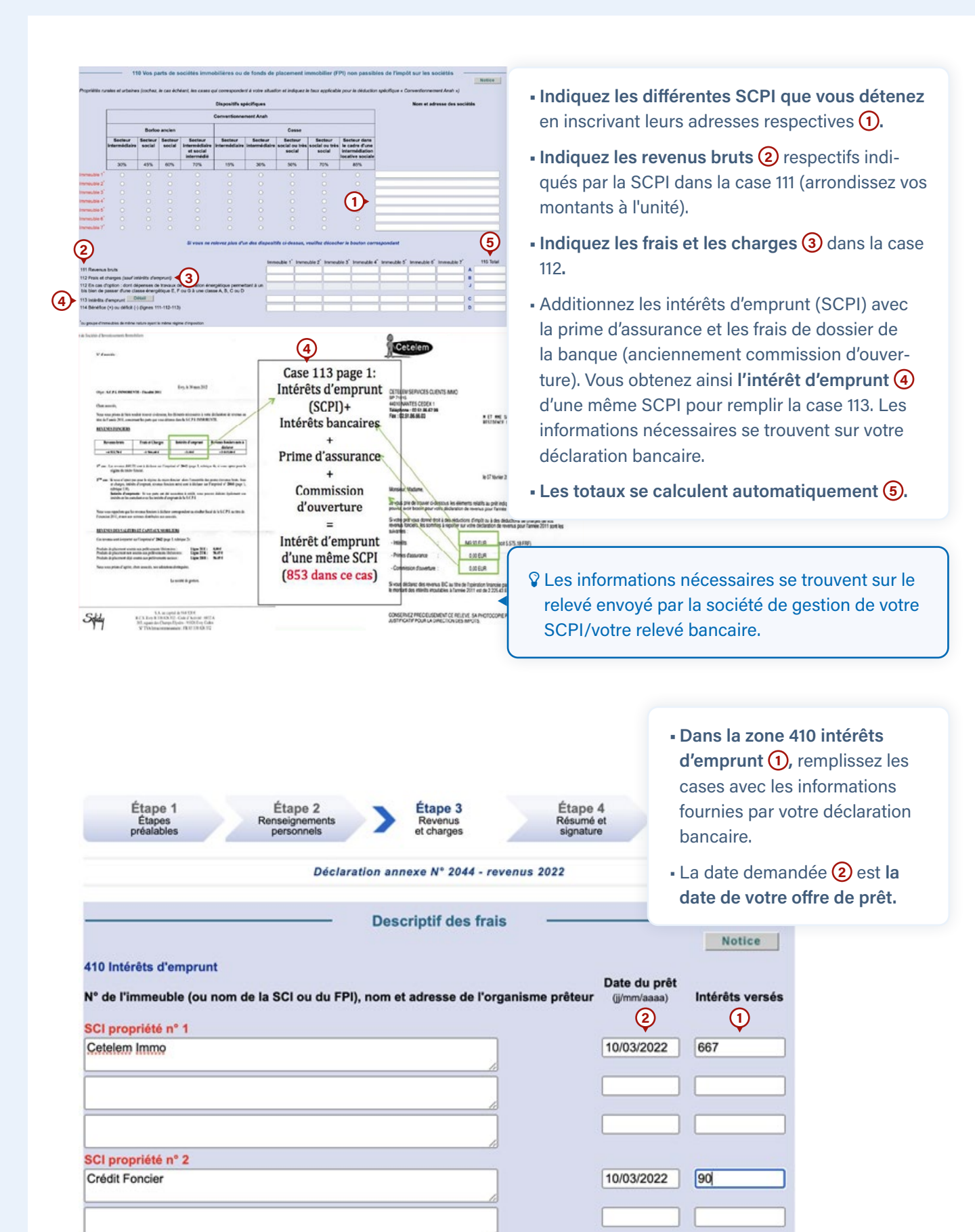

EUODIA

Groupe Euodia

| oulour du resultat fondier, repa                                                                                                    | Notic                                                                                                    |
|----------------------------------------------------------------------------------------------------|----------------------------------------------------------------------------------------------------|
| 20 Résultat : Bénéfice ou déficit total : case D + case I                                                                                            | € Montant reporté ligne<br>4BA, rubrique revenus<br>fonciers de la<br>déclaration principale                           |
| Répartition du défic                                                                                                    | it                                                                                                    |
| 30 Déficit de l'année : calcul de répartition                                                                                                    |                                                                                                    |
| 31 Total des revenus bruts : case A + case E + case H                                                                                                | e                                                                                                    |
| 32 Total des intérêts d'emprunts : case C + case G                                                                                                   | €                                                                                                    |
| 33 Total des autres frais et charges : case B + case F                                                                                               | E                                                                                                    |
| 34 Total des dépenses de travaux de rénovation<br>énergétique : case J et case K                                                                     | E                                                                                                    |
| 35 Si la ligne 432 est supérieure à la ligne 431                                                                                                    |                                                                                                    |
| 36 Report de la ligne 433 dans la limite de (10 700 € ou<br>15 300 €*+ ligne 434) avec un maximum de 21 400 €                                        | Montant reporté ligne     4BC, rubrique revenus     fonciers de la     delocritica arianizade                          |
| 37 Report de la ligne 433 pour son montant supérieur à<br>la ligne 436                                                                               | €                                                                                                    |
| 8 Report de la différence : ligne 432 - ligne 431                                                                                                    | €                                                                                                    |
| 39 Total : ligne 437 + ligne 438                                                                                                    | Montant reporté ligne     4BB, rubrique revenus     fonciers de la     déclaration principale                          |
| 40 Si la ligne 432 est inférieure ou égale à la ligne 431                                                                                            |                                                                                                    |
| 41 Report de la ligne 420 dans la limite de (10 700 € ou<br>15 300 €*+ ligne 434) avec un maximum de 21 400 €                                        | <ul> <li>Montant reporté ligne</li> <li>4BC, rubrique revenus<br/>fonciers de la<br/>déclaration principale</li> </ul> |
| 42 Report de la ligne 420 pour son montant supérieur à<br>la ligne 441                                                                               | Montant reporté ligne     4BB, rubrique revenus     fonciers de la     déclaration principale                          |
| * 15300 € si le résultat d'au moins un des immeubles relevant du<br>» dans le cadre d'une convention conclue avec l'ANAH est déficit<br>Cochez ici □ | dispositif de déduction spécifique « Cosse<br>taire (paragraphe 228 de la notice).                                     |

À cette étape, **les résultats se mettent à jour automatiquement**, vous n'avez plus qu'à **valider**.

450 Déficits antérieurs restant à imputer

Les valeurs présentées sont issues de votre déclaration des revenus réalisée l'an dernier. Elles sont indicatives, vous devez les vérifier et le cas échéant les modifier comme suit :

Colonne A : Portez sur chaque ligne le seul déficit qui a été réalisé au titre de l'année correspondante. Ne portez aucun déficit qui a déjà été partiellement ou intégralement imputé à l'occasion de vos précédentes déclarations.

Si, en 2024, vous avez cumulé l'ensemble de vos déficits sur la ligne de l'année 2022, veuillez corriger.

Colonne B : En cas de bénéfice réalisé cette année, imputez-le prioritairement sur les déficits les plus anciens.

| Dé                | ficits rural et urbain non<br>mputés au 31/12/2023 | Si vous avez déclaré un<br>bénéfice en ligne 420*,<br>imputez ce bénéfice sur les<br>déficits les plus anciens | Déficits restant à reporter<br>au 31/12/2024           |
|-------------------|----------------------------------------------------|----------------------------------------------------------------------------------------------------|--------------------------------------------------------|
| Années            | (Colonne A)                                        | (Colonne B)                                                                                                    | (Colonne C=A-B)                                        |
| 2014              | €                                                  | €                                                                                                    |                                                        |
| 2015              | €                                                  | €                                                                                                    | €                                                      |
| 2016              | €                                                  | €                                                                                                    | E                                                      |
| 2017              | E                                                  | €                                                                                                    | E                                                      |
| 2018              | €                                                  | €                                                                                                    | €                                                      |
| 2019              | €                                                  | €                                                                                                    | €                                                      |
| 2020              | €                                                  | €                                                                                                    | €                                                      |
| 2021              | €                                                  | e                                                                                                    | €                                                      |
| 2022              | E                                                  | E                                                                                                    | €                                                      |
| 2023              | €                                                  | €                                                                                                    | €                                                      |
| 2024              |                                                    |                                                                                                    | €                                                      |
| Montant total     | des déficits antérieurs n                          | on encore imputés au 31 décembre 20                                                                            | 023 — €                                                |
| (le montant affic | hé correspond à la somme des                       | valeurs présentes en colonne A du tableau ci-d<br>Montant reporté ligne 4BD, rubrique rev                      | lessus)<br>renus fonciers de la déclaration principale |

• (et/ou un revenu foncier exceptionnel ou différé déclaré en ligne ØXX de votre déclaration principale)

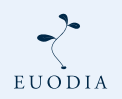

**Groupe Euodia** 

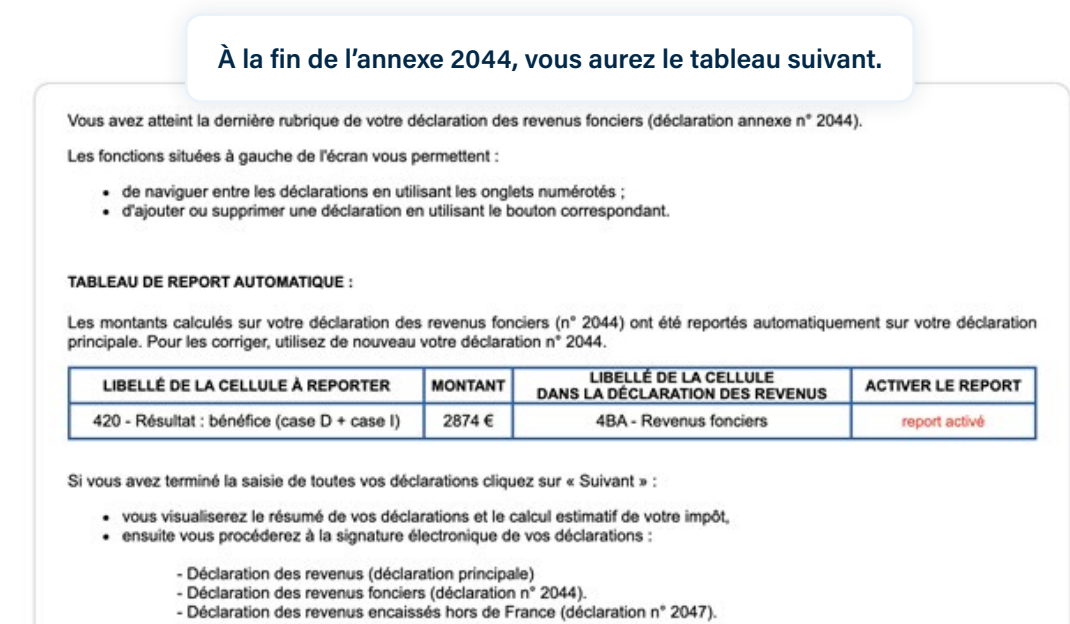

- Si vous avez déjà déclaré vos SCPI, surtout, ne modifiez pas la case "Activer le report".
- Mais si vous avez vendu vos parts et n'avez plus de revenus à déclarer, désactivez le report.

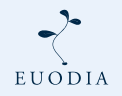

| cl | arations annexes                                                                                                    |                    |                                                    |
|----|----------------------------------------------------------------------------------------------------|--------------------|----------------------------------------------------|
|    | Déclaration des revenus fonciers 2024                                                                                                    | N° 2044            |                                                    |
| )  | Déclaration spéciale des revenus fonciers 2024                                                                                                    | N° 2044 Spéciale   |                                                    |
| )  | Déclaration d'engagement de location - Statut du bailleur privé                                                                                                    | N° 2044 EB         |                                                    |
| )  | Déclaration complémentaire spécifique annuelle - Pinel Bretagne                                                                                                    | N° 2041PB          |                                                    |
|    | Déclaration des revenus 2024 encaissés à l'étranger par un contribuable domicilié en<br>France (y compris la fiche d'aide au calcul du salaire suisse net imposable n° 2047<br>suisse)                                                                                                    | N° 2047            |                                                    |
| )  | Déclaration des plus ou moins-values réalisées en 2024<br>Si vous étes dispensé(e) de dépôt d'une déclaration de plus ou moins-values (consultez les cas de dispense<br>en cliquant lci), ne cochez rien et cliquez sur « Valider »                                                                 | N° 2074            | Dans "Déclarations ANNEXES",<br>cochez les cases : |
| )  | Déclaration des plus-values en report d'imposition en 2024                                                                                                    | N° 2074 I          |                                                    |
| )  | Déclaration des plus-values réalisées en 2024 : Fiche de calcul de l'abattement pour<br>durée de détention                                                                                                    | N° 2074 ABT        | Déclaration des revenus                            |
| )  | Déclaration des plus ou moins-values de cession de titres réalisées en 2024 par des<br>dirigeants de PME européennes en vue de leur départ en retraite                                                                                                    | N° 2074 DIR        | fonciers 2024 (2044) (1,                           |
| )  | Déclaration de certaines plus ou moins-values de cession de titres réalisées en 2024<br>par les impatriés                                                                                                    | Nº 2074 IMP        | Déclaration des revenus 2024                       |
| )  | Déclaration d'imputation entre plus-values et moins-values                                                                                                    | N° 2074 CMV        | encaisses a l'etranger par                         |
| ]  | Déclaration des gains réalisés en 2024 dans le cadre d'un Plan Épargne Avenir Climat                                                                                                    | N° 2074 PEAC       | un contribuable domicilié en                       |
| )  | Déclaration des revenus 2024 (départ à l'étranger ou retour en France)                                                                                                    | N° 2042 NR         | France (2047) 2,                                   |
|    | Déclaration de retenue à la source - année 2024                                                                                                    | N° 2041 E          |                                                    |
| )  | Déclaration par un résident d'un compte ouvert, détenu, utilisé ou clos à l'étranger<br>(compte bancaire ou compte d'actifs numériques) ou d'un contrat de capitalisation ou<br>d'un placement de même nature (dont contrat d'assurance-vie) souscrit hors de<br>France, modifié ou dénoué en 2024. | N° 3916 - 3916 bis | • Validez.                                         |
| )  | Déclaration des investissements réalisés en 2024 dans un département ou une<br>collectivité d'outre-mer                                                                                                    | N° 2083 PART       |                                                    |
| )  | Déclaration des plus ou moins-values suite à cessions d'actifs numériques                                                                                                    | N° 2086            |                                                    |
| )  | Déclaration de contrat de prêt (intermédiaire, emprunteur ou prêteur)                                                                                                    | N° 2062            |                                                    |

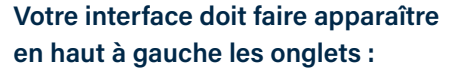

- Annexe 2044 (1),
- Annexe 2047 2,

Ét: Rés sig

Sélectionnez l'onglet 2044 (1).

| VOS REVENUS                                                                                                    |     |      |
|----------------------------------------------------------------------------------------------------|-----|------|
| REVENUS FONCIERS Location non meublée                                                                               |     |      |
| Régime réel Report du résultat déterminé sur la déclaration n° 2044                                                 |     | Noti |
| Revenus fonciers imposables                                                                                         | 4BA | 9    |
| - dont revenus de source étrangère ouvrant droit à un crédit d'impôt égal à l'impôt français                        | 4BL |      |
| Déficit imputable sur les revenus fonciers                                                                          | 4BB |      |
| Déficit imputable sur le revenu global                                                                              | 4BC |      |
| Déficits antérieurs non encore imputés                                                                              | 4BD |      |
| Vous ne percevez plus de revenus fonciers en 2024                                                                   | 4BN |      |
| Si vous souscrivez une déclaration n°2044-spéciale, cochez la case                                                  | 4BZ |      |
| Amortissement « Robien » ou « Borloo neuf » déduit des revenus fonciers 2023 (investissements<br>réalisés en 2009). | 4BY |      |
| Régime réel : revenus fonciers exonérés à sournettre au taux effectif                                               | 4EA |      |

Étape 3 Revenus et charges

Déclaration principale - revenus 2023

Étape 2 inseignemer personnels

Étape 1 Étapes

EUODIA

Accueil

Sélection des rubriques de la déclaration de revenus et annexes

Déclaration de revenus

Annexe n°2044

2 > Annexe n\*2047

### Annexe 2044

| Étape 1<br>Étapes                                                                                                    | Étape 2 Étape 3 Revenus                                                                                                    | Étape 4 Étape 5                                                                                                    |
|----------------------------------------------------------------------------------------------------|----------------------------------------------------------------------------------------------------|----------------------------------------------------------------------------------------------------|
| préalables                                                                                                    | Déclaration annexe N° 20<br>DIRECTION GÉNÉRALE DES                                                                                                    | Attention, vous ne devez pas indiquer le nombre de<br>parts que vous possédez mais le nombre de SCPI. Une<br>SCPI compte pour un immeuble ①:<br>• Sauf pour une SCPI européenne - comme la SCPI Co-<br>rum Origin par exemple - où chaque pays compte pour<br>un immeuble. Ce qui ferait 13 immeubles si l'on garde                                                                                                    |
| our remplir cette déa<br>notice explicative.<br>es chiffres indiqués a                                                                                                    | claration des reven                                                                                                    | <ul> <li>la SCPI Corum Origin.</li> <li>Si vous possédez la SCPI Corum Origin et une autre SCPI, cela compte pour 14 immeubles, donc 14 parts à indiquer dans la case "Des parts de sociétés" (1).</li> </ul>                                                                                                    |
| • Des parts de s                                                                                                    | ciers concernent :<br>ociétés immobilières ou de fonds de placeme                                                                                                    | Notice                                                                                                    |
| <ul> <li>Des propriétés</li> </ul>                                                                                                    | ines. Si oui, combien de sociétés immobilières o<br>rurales et urbaines. Si oui, combien ?                                                                                                    | PPI ?                                                                                                    |
|                                                                                                    |                                                                                                    | Suivant                                                                                                    |
| rainstatus<br>tarata a<br>rainstatus<br>rainstatus<br>ra | chaque SCPI d'un pays compte<br>l'exemple de la SCPI Corum Orig<br>Corum Origin en France, vous re<br>vous avez également des parts o<br>magne, vous remplissez l'encad<br>Reportez les revenus (2) et les<br>puis calculez les intérêts (4).                                                                                                    | pour un immeuble. Si l'on reprend<br>gin, si vous avez des parts de SCPI<br>emplissez l'encadré Immeuble 1. Si<br>de SCPI Corum Origin en Alle-<br>ré Immeuble 2, etc.<br>charges ③ de votre déclaration                                                                                                    |
| 1         Image: Constraint of the second of the second of the secon                                                                                                    | Destinamental         Com           the minit         Com           the minit         Marco           the minit         Marco           the minit | Image: Section of the section of the section of th |
| Picident                                                                                                    | Lo I                                                                                                    | consultez la page suivante.                                                                                                    |
|                                                                                                    |                                                                                                    |                                                                                                    |

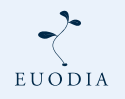

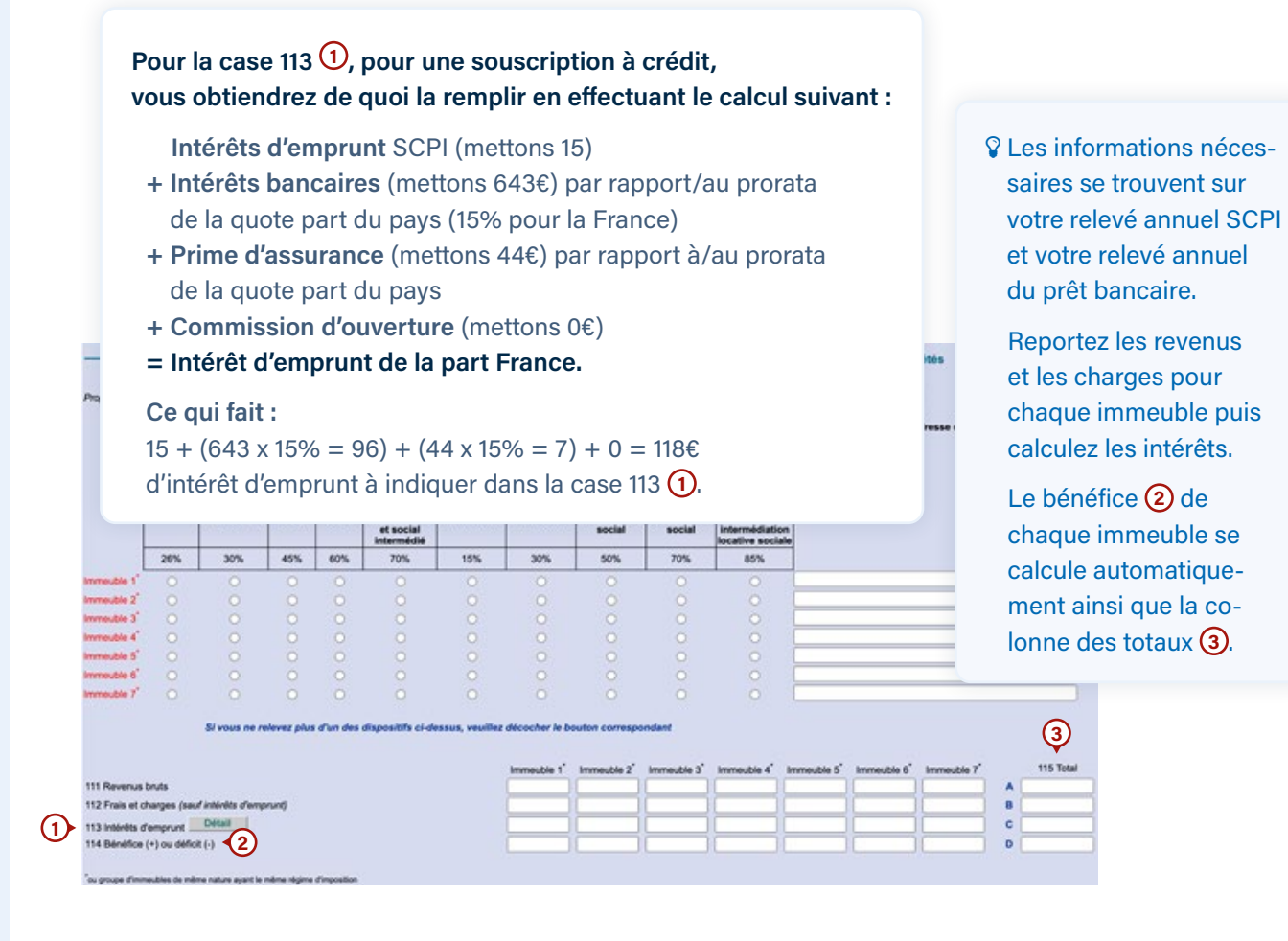

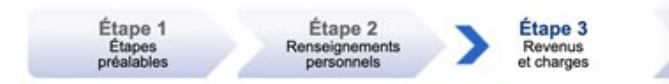

Déclaration annexe Nº 2044 - revenu

Descriptif des frais

 Vous devez remplir la zone 410 qui concerne les intérêts d'emprunt 1. Vous trouverez ces intérêts sur votre déclaration bancaire. La date demandée 2 est la date de début du prêt.

• Le calcul se fait au prorata de la quote part du pays.

| N° de l'immeuble (ou nom de la SCI ou du FPI), nom et adresse de l'organisme prêteur<br>SCI propriété n° 1 | Date du prêt<br>(jj/mm/aaaa) | Intérêts versés |
|----------------------------------------------------------------------------------------------------|------------------------------|-----------------|
| Cetelem Immo                                                                                               | 10/03/2022                   | 667             |
|                                                                                                    |                              |                 |
|                                                                                                    |                              |                 |
| <i>A</i>                                                                                                   |                              |                 |
| SCI propriété n° 2                                                                                         |                              |                 |
| Crédit Foncier                                                                                             | 10/03/2022                   | 90              |
|                                                                                                    |                              |                 |
|                                                                                                    |                              |                 |
|                                                                                                    |                              |                 |

EUODIA

410 Intérêts d'emprunt

Groupe Euodia

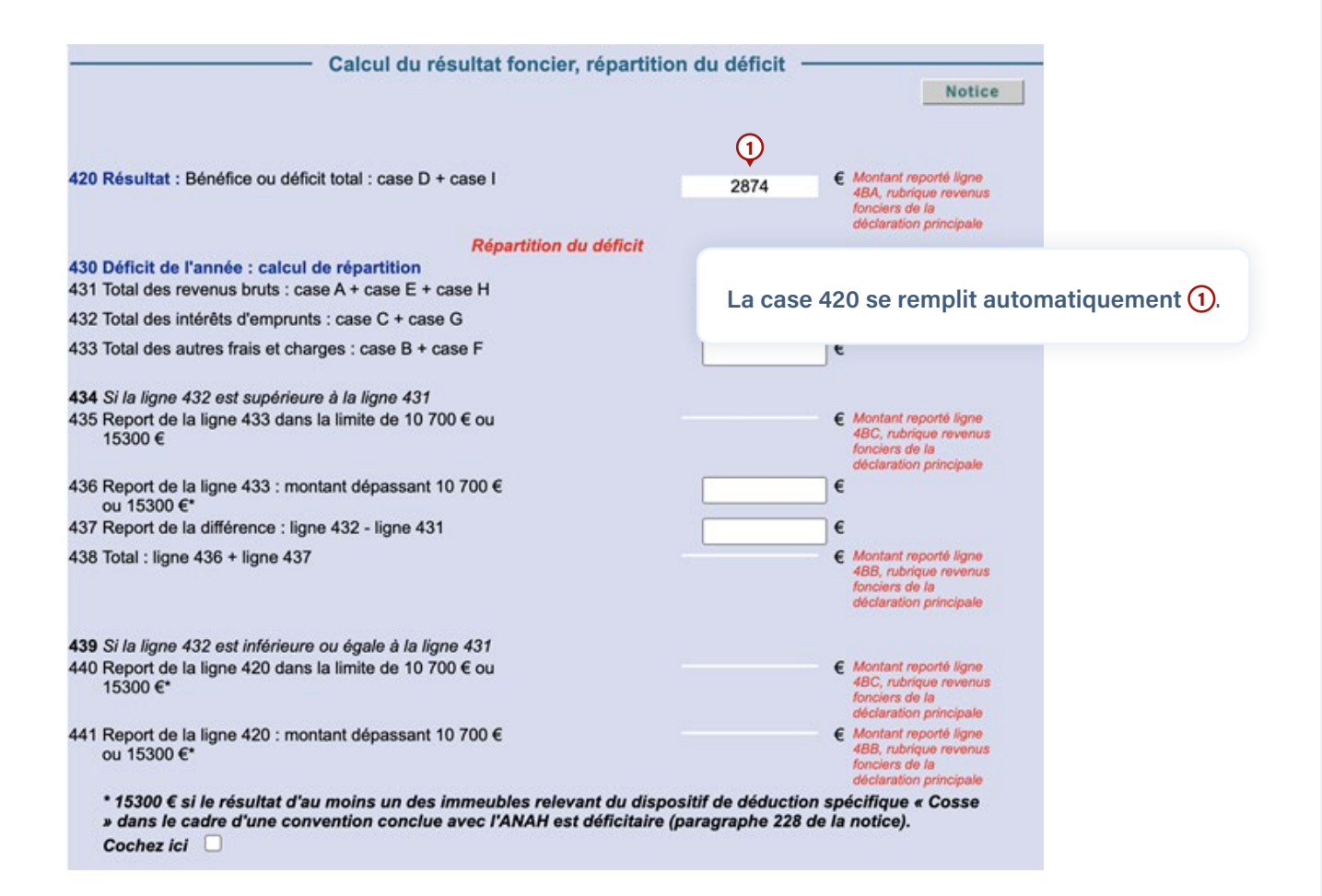

![](_page_11_Picture_3.jpeg)

| Accueil                                                               |                                                                                                    |                                             | Consulter l'aide 🛛 💝                        |
|-----------------------------------------------------------------------|----------------------------------------------------------------------------------------------------|---------------------------------------------|---------------------------------------------|
| Sélection des rubriques<br>de la déclaration de<br>revenus et annexes | Étape 1 Étape 2<br>Etapes Renseignements<br>préalables personnels                                                          | Étape 3<br>Revenus<br>et charges            | Étape 4 Étape 5<br>Résumé et Fin de         |
| Déclaration de revenus                                                | Déclaration                                                                                                    | principale - revenus 202                    | Revenu à votre interface principale :       |
| Annexe n°2044                                                         |                                                                                                    |                                             | Sélectionnez l'annexe 2047 (1)              |
| Annexe n°2047                                                         | < Précédent                                                                                                    |                                             |                                             |
|                                                                       |                                                                                                    |                                             |                                             |
|                                                                       | REVENUS FONCIERS Location non meublide<br>Régime réel Report du résultat déterminé sur la déclaration n° 2044              | 4                                           |                                             |
|                                                                       |                                                                                                    |                                             |                                             |
| otre déclaration                                                      | concerne :                                                                                                    |                                             | Notice                                      |
| Des traitemente                                                       | ealairas impossiblas ao France                                                                                             |                                             |                                             |
| SALAIRE                                                               | salaires imposables en France.<br>S SUISSES : l'imprimé 2047-Suisse vous aide à                                            | calcu/                                      |                                             |
| reports ob<br>ce formula                                              | ligatoires (remplissez le pour le calcul et lisez at<br>ire, cochez la case. Pensionnés suisses : n'ut                     | tentive Cochez                              | z les cases :                               |
| salariés.                                                             | trentes imposables en France                                                                                               | • Des p                                     | lus-values imposables en France (1),        |
| Des revenus de                                                        | e valaure at canitaux mobiliare immeables an F                                                                             | Des re                                      | evenus fonciers imposables en France 2      |
| Des olus values                                                       | imposables en France                                                                                                    | - Desite                                    |                                             |
| Des pros-values                                                       | nciers imposables en France.                                                                                               | ■ Des re                                    | evenus imposables ouvrant droit à un crédit |
| Des revenus de                                                        | e notaccione con calariáns imposablas ao Fran                                                                              | umpo                                        |                                             |
| Des revenus im                                                        | nosables ouvrant droit à un crédit d'impôt énal s                                                                          | La case                                     | e « revenus exonérés retenus pour le        |
|                                                                       | posables ouvrant droit à un crédit d'impôt égal a                                                                          |                                             | us besoin de la cocher (4)                  |
| Des revenus ex                                                        | posables ouvrain uron a un creun u mpor egal a                                                                             | ing a pr                                    |                                             |
| Des revenus de                                                        | source étrannère imposables aux contributions                                                                              | sociales                                    |                                             |
|                                                                       | rounde en auge cat à aisuter la cas échéast                                                                                | aux munaus do móm                           | o pativo portura da Erando                  |
| Cles revenus co                                                       | niversis en euros sont a ajouter, le cas echeani,                                                                          | aux revenus de mem                          | e nature perçus en rrance.                  |
|                                                                       |                                                                                                    |                                             |                                             |
| LUS-VALUES IMPOSAB                                                    | LES EN FRANCE Sans déduction de l'impôt payé à l'étranger<br>le, cadre Gains de cession de Valeurs Mobilières, voir notice | Notice                                      |                                             |
|                                                                       |                                                                                                    | Reportez sur<br>déclaration                 |                                             |
| PLUS-VALUES DE CESSIONS DE                                            | VALEURS MOBILIÈRES PAYS D'ORIGINE OU D'ENCAISSEMENT MONTANTS                                                               | EN C principale,<br>case 3VG ou<br>3UA : Re | nseignez vos plus-values dans la partie 3   |
| - plus-values avant abatteme                                          | int [                                                                                                    | зудазия "Р                                  | lus-values imposables en France"            |
| - abattement<br>Plus-values immobilières                              | Allemane Esnage 230                                                                                                    | CADRE 3                                     |                                             |
|                                                                       | Leanualist schollen                                                                                                    |                                             |                                             |
|                                                                       |                                                                                                    |                                             |                                             |
| EVENUS FONCIERS IM                                                    | POSABLES EN FRANCE                                                                                                    | Notice                                      |                                             |
| eporter sur votre déclaration n°2042,                                 | au cadre 4, voir noice                                                                                                    | Reportez                                    |                                             |
| ADDRESSE DES IMMELIRI ES CONC                                         | ERNÉS PAYS D'ORIGINE OU<br>D'ENCAISSEMENT MONTAI                                                                           | NTS EN C déclaration principale             | nseignez vos actifs dans la partie 4        |
| NDRESSE DES IMMEDDLES CONC                                            |                                                                                                    | CADRE 4                                     | ovonus Eonciors imposables on Erance"       |
|                                                                       |                                                                                                    |                                             | evenus Fonciers imposables en Flance        |

![](_page_12_Picture_3.jpeg)

![](_page_13_Picture_2.jpeg)

Notice

#### ÉLIMINATION DE LA DOUBLE IMPOSITION

Lorsqu'une convention fiscale a été signée entre la France et le pays de provenance de vos revenus, la convention prévoit des modalités d'élimination de la double imposition (voir notice). Selon la modalité prévue par la convention, remplissez l'une des rubriques 6, 7 ou 8.

#### 6. REVENUS IMPOSABLES OUVRANT DROIT À UN CRÉDIT D'IMPÔT ÉGAL À L'IMPÔT FRANÇAIS

Si la convention fiscale applicable prévoit l'élimination de la double imposition de vos revenus imposables en France par un crédit d'impôt égal à l'impôt français correspondant à ces revenus, indiquez le montant des revenus, après imputation des charges (salaires et pensions sans déduction de 10 % ou des frais réels), sans déduire l'impôt payé à l'étranger. Reportez le total de ces revenus ligne 8TK de la déclaration n°2042.

| DÉCLARANT                                  | PAYS D'ORIGINE OU D'ENCAISSEMENT | NATURE DU REVENU | REVENU AVANT<br>DÉDUCTION DE<br>L'IMPÔT<br>ÉTRANGER | Reportez<br>sur<br>déclaration<br>principale : |
|--------------------------------------------|----------------------------------|------------------|-----------------------------------------------------|------------------------------------------------|
| Sélectionnez ici un membre du foyer fiscal | - Sélectionnez un pays - V       |                  |                                                     |                                                |
|                                            |                                  | Montant total =  |                                                     | атк                                            |
|                                            |                                  |                  | 2                                                   |                                                |

![](_page_13_Picture_8.jpeg)

Groupe Euodia www.euodia.fr - 01 47 38 30 07

## C . Procédure en cas de plus-value de cession 2044/2042-C

|                                                                                                    | qui vous concernent, vous pouvez utiliser le moteur de recherche :                                                                                                    |
|----------------------------------------------------------------------------------------------------|----------------------------------------------------------------------------------------------------|
| (1) 3VZ                                                                                                    | Rechercher                                                                                                    |
| Dana la havra da ra                                                                                                    |                                                                                                    |
| Dans la barre de re                                                                                                    | echerche, entrez le nom de la case :                                                                                                    |
| • 3VZ (1).                                                                                                    |                                                                                                    |
|                                                                                                    |                                                                                                    |
| ésultat de votre recherche<br>brevalsie : 9/2                                                                                                    | Cochez la case :                                                                                                    |
| n su di estuditi comegioni à vice recherche. Pour continuer cliquit sur « Valider ». La rubrique correspondante sera<br>autoralizzament électromé.<br>Plus-values et gains divers                                                                                                    | • Plus-values et gains divers 1                                                                                                    |
| neular                                                                                                    |                                                                                                    |
|                                                                                                    |                                                                                                    |
|                                                                                                    | abattement fixe                                                                                                    |
| compter du 1.1.2018 : gain avant abattement 3TJ                                                                                                    | abattement fixe<br>Départ à la retraite<br>d'un dirigeant de<br>PME                                                                                                    |
| compter du 1.1.2018 : gain avant abattement <b>3TJ</b><br>activité exercée depuis moins de trois ans : gains taxables à 3                                                                                                    | abattement fixe<br>Départ à la retraite<br>d'un dirigeant de<br>PME<br>30 % 35K                                                                                                    |
| compter du 1.1.2018 : gain avant abattement <b>3TJ</b><br>activité exercée depuis moins de trois ans : gains taxables à 3<br>ransfert du domicile fiscal hors de France <i>Report de la déclara</i>                                                                                                    | abattement fixe<br>Départ à la retraite<br>d'un dirigeant de<br>PME<br>30 %<br>ation n° 2074-ET                                                                                                    |
| compter du 1.1.2018 : gain avant abattement <b>3TJ</b><br>activité exercée depuis moins de trois ans : gains taxables à 3<br>ransfert du domicile fiscal hors de France <i>Report de la déclara</i><br>- plus-values et créances dont l'imposition est en sursis de pai<br>- plus-values et créances soumises aux prélèvements soci                                                                                                    | abattement fixe<br>Départ à la retraite<br>d'un dirigeant de<br>PME 30 % 35K ation n° 2074-E7 Litement : Cliquez sur "Suivant" plusieurs fois.                                                                                                    |
| compter du 1.1.2018 : gain avant abattement <b>3TJ</b><br>activité exercée depuis moins de trois ans : gains taxables à 3<br>ransfert du domicile fiscal hors de France <i>Report de la déclara</i><br>- plus-values et créances dont l'imposition est en sursis de pai<br>- plus-values et créances soumises aux prélèvements soci<br>- plus-values et créances soumises à l'IR (au barème ou à                                                                                                    | abattement fixe<br>Départ à la retraite<br>d'un dirigeant de<br>PME<br>3TK<br>ation n° 2074-ET<br>iement :<br>iaux<br>12,8 %)<br>Cliquez sur "Suivant" plusieurs fois.<br>· Vous arrivez sur la page "Vos revenus :                                                                                                    |
| compter du 1.1.2018 : gain avant abattement <b>3TJ</b><br>activité exercée depuis moins de trois ans : gains taxables à 3<br>ransfert du domicile fiscal hors de France <i>Report de la déclara</i><br>- plus-values et créances dont l'imposition est en sursis de pai<br>- plus-values et créances soumises aux prélèvements soci<br>- plus-values et créances soumises à l'IR (au barème ou à<br>- plus-values art. 150-B ter du CGI :<br>- IR et CEHR                                                                                                    | abattement fixe<br>Départ à la retraite<br>d'un dirigeant de<br>PME<br>30 %<br>ation n° 2074-ET<br>iement :<br>iaux<br>112,8 %)<br>Cliquez sur "Suivant" plusieurs fois.<br>• Vous arrivez sur la page "Vos revenus :<br>Plus-values et gains divers". Vous trouverez<br>tout en bas la case 3V/Z                                                                                                    |
| compter du 1.1.2018 : gain avant abattement <b>3TJ</b><br>activité exercée depuis moins de trois ans : gains taxables à 3<br>ransfert du domicile fiscal hors de France <i>Report de la déclara</i><br>- plus-values et créances dont l'imposition est en sursis de pai<br>- plus-values et créances soumises aux prélèvements socia<br>- plus-values et créances soumises à l'IR (au barème ou à<br>- plus-values art. 150-B ter du CGI :<br>- IR et CEHR<br>- prélèvements sociaux 15,5 %                                                                                                    | abattement fixe<br>Départ à la retraite<br>d'un dirigeant de<br>PME<br>30 %<br>ation n° 2074-E7<br>iement :<br>iaux<br>12,8 %)<br>Cliquez sur "Suivant" plusieurs fois.<br>• Vous arrivez sur la page "Vos revenus :<br>Plus-values et gains divers". Vous trouverez<br>tout en bas la case 3VZ.                                                                                                    |
| compter du 1.1.2018 : gain avant abattement <b>3TJ</b><br>activité exercée depuis moins de trois ans : gains taxables à 3<br>ransfert du domicile fiscal hors de France <i>Report de la déclara</i><br>- plus-values et créances dont l'imposition est en sursis de pai<br>- plus-values et créances soumises aux prélèvements socia<br>- plus-values et créances soumises à l'IR (au barème ou à<br>- plus-values art. 150-B ter du CGI :<br>- IR et CEHR<br>- prélèvements sociaux 15,5 %<br>- prélèvements sociaux 17,2 %                                                                                                    | <ul> <li>abattement fixe</li> <li>Départ à la retraite<br/>d'un dirigeant de<br/>PME</li> <li>3TK</li> <li>3SK</li> <li>ation n° 2074-ET</li> <li>Cliquez sur "Suivant" plusieurs fois.</li> <li>Vous arrivez sur la page "Vos revenus :<br/>Plus-values et gains divers". Vous trouverez<br/>tout en bas la case 3VZ.</li> <li>Complétez cette case 3VZ 1 par les infor-<br/>mations fournies dans la relavé fiscal de votre</li> </ul>                                                                                                    |
| compter du 1.1.2018 : gain avant abattement <b>3TJ</b><br>activité exercée depuis moins de trois ans : gains taxables à 3<br>ransfert du domicile fiscal hors de France <i>Report de la déclara</i><br>- plus-values et créances dont l'imposition est en sursis de pai<br>- plus-values et créances soumises aux prélèvements socia<br>- plus-values et créances soumises à l'IR (au barème ou à<br>- plus-values art. 150-B ter du CGI :<br>- IR et CEHR<br>- prélèvements sociaux 15,5 %<br>- prélèvements sociaux 17,2 %<br>plus-values et créances dont l'imposition ne bénéficie pas du s<br>- plus-values et créances soumises aux prélèvements soci                                                                                                    | <ul> <li>abattement fixe</li> <li>Départ à la retraite<br/>d'un dirigeant de<br/>PME</li> <li>3TK</li> <li>3SK</li> <li>ation n° 2074-ET</li> <li>Cliquez sur "Suivant" plusieurs fois.</li> <li>Vous arrivez sur la page "Vos revenus :<br/>Plus-values et gains divers". Vous trouverez<br/>tout en bas la case 3VZ 1 par les infor-<br/>mations fournies dans le relevé fiscal de votre<br/>SCPI (rubrique "Plus-values et gains divers").</li> </ul>                                                                                                    |
| compter du 1.1.2018 : gain avant abattement <b>3TJ</b><br>activité exercée depuis moins de trois ans : gains taxables à 3<br>ransfert du domicile fiscal hors de France <i>Report de la déclara</i><br>- plus-values et créances dont l'imposition est en sursis de pai<br>- plus-values et créances soumises aux prélèvements soci<br>- plus-values et créances soumises à l'IR (au barème ou à<br>- plus-values art. 150-B ter du CGI :<br>- IR et CEHR<br>- prélèvements sociaux 15,5 %<br>- prélèvements sociaux 17,2 %<br>plus-values et créances soumises aux prélèvements sociaus<br>- plus-values et créances soumises aux prélèvements sociaus<br>- plus-values et créances soumises aux prélèvements sociaus                                                                                                    | abattement fixe<br>Départ à la retraite<br>d'un dirigeant de<br>PME 35K 35K 35K ation n° 2074-EF ilement : ilement : ileme           |
| compter du 1.1.2018 : gain avant abattement       3TJ         activité exercée depuis moins de trois ans : gains taxables à 3         ransfert du domicile fiscal hors de France Report de la déclara         - plus-values et créances dont l'imposition est en sursis de pai         - plus-values et créances soumises aux prélèvements socia         - plus-values et créances soumises à l'IR (au barème ou à         - plus-values art. 150-B ter du CGI :         - IR et CEHR         - prélèvements sociaux 15,5 %         - prélèvements sociaux 17,2 %         plus-values et créances soumises aux prélèvements social         - plus-values et créances soumises aux prélèvements social         - prélèvements sociaux 17,2 %         plus-values et créances soumises aux prélèvements social         - plus-values et créances soumises à l'IR (au barème ou à         - plus-values et créances soumises à l'IR (au barème ou à         - plus-values et créances soumises à l'IR (au barème ou à         - plus-values et créances soumises à l'IR (au barème ou à         - plus-values art. 150-0 B ter du CGI : | abattement fixe<br>Départ à la retraite<br>d'un dirigeant de<br>PME<br>30 %<br>ation n° 2074-ET<br>iement :<br>iaux<br>12,8 %)<br>Sursis de paiem<br>iaux<br>12,8 %)<br>Cliquez sur "Suivant" plusieurs fois.<br>• Vous arrivez sur la page "Vos revenus :<br>Plus-values et gains divers". Vous trouverez<br>tout en bas la case 3VZ.<br>• Complétez cette case 3VZ ① par les infor-<br>mations fournies dans le relevé fiscal de votre<br>SCPI (rubrique "Plus-values et gains divers").                                                                                                    |
| compter du 1.1.2018 : gain avant abattement <b>3TJ</b><br>activité exercée depuis moins de trois ans : gains taxables à 3<br>ransfert du domicile fiscal hors de France <i>Report de la déclara</i><br>- plus-values et créances dont l'imposition est en sursis de pai<br>- plus-values et créances soumises aux prélèvements socia<br>- plus-values et créances soumises à l'IR (au barème ou à<br>- plus-values art. 150-B ter du CGI :<br>- IR et CEHR<br>- prélèvements sociaux 15,5 %<br>- prélèvements sociaux 17,2 %<br>plus-values et créances dont l'imposition ne bénéficie pas du s<br>- plus-values et créances soumises aux prélèvements socia<br>- plus-values et créances soumises aux prélèvements socia<br>- plus-values et créances soumises aux prélèvements socia<br>- plus-values art. 150-0 B ter du CGI :<br>- IR et CEHR<br>- prélèvements sociaux 15,5 %                                                                                                    | abattement fixe<br>Départ à la retraite<br>d'un dirigeant de<br>PME<br>30 %<br>ation n° 2074-ET<br>iement :<br>iaux<br>112,8 %)<br>Sursis de paiem<br>iaux<br>12,8 %)<br>Cliquez sur "Suivant" plusieurs fois.<br>• Vous arrivez sur la page "Vos revenus :<br>Plus-values et gains divers". Vous trouverez<br>tout en bas la case 3VZ 1 par les infor-<br>mations fournies dans le relevé fiscal de votre<br>SCPI (rubrique "Plus-values et gains divers").<br>3TB                                                                                                    |
| compter du 1.1.2018 : gain avant abattement <b>3TJ</b><br>activité exercée depuis moins de trois ans : gains taxables à 3<br>ransfert du domicile fiscal hors de France <i>Report de la déclara</i><br>- plus-values et créances dont l'imposition est en sursis de pai<br>- plus-values et créances soumises aux prélèvements soci<br>- plus-values et créances soumises à l'IR (au barème ou à<br>- plus-values art. 150-B ter du CGI :<br>- IR et CEHR<br>- prélèvements sociaux 15,5 %<br>- prélèvements sociaux 17,2 %<br>plus-values et créances soumises aux prélèvements soci<br>- plus-values et créances soumises aux prélèvements soci<br>- plus-values et créances soumises aux prélèvements soci<br>- plus-values et créances soumises aux prélèvements soci<br>- plus-values et créances soumises à l'IR (au barème ou à<br>- plus-values art. 150-0 B ter du CGI :<br>- IR et CEHR<br>- prélèvements sociaux 15,5 %<br>- prélèvements sociaux 15,5 %                                                                                                    | <pre>abattement fixe<br/>Départ à la retraite<br/>d'un dirigeant de<br/>PME<br/>30 % 35K</pre> about the state of the state of the state o |

![](_page_14_Picture_4.jpeg)

| Declaration princip                                                                                                    | bale - revenus 2023                                                                                                    |                                                                                                    |                                                                                    |
|----------------------------------------------------------------------------------------------------|----------------------------------------------------------------------------------------------------|----------------------------------------------------------------------------------------------------|------------------------------------------------------------------------------------|
| < Précédent                                                                                                    |                                                                                                    | Su                                                                                                 | ivant ⊨                                                                            |
| VOS RE                                                                                                    | VENUS                                                                                                    |                                                                                                    |                                                                                    |
| REVENUS FONCIERS ( ocation non meubline                                                                                                    |                                                                                                    |                                                                                                    |                                                                                    |
| Régime réel Report du résultat déterminé sur la déclaration n° 2044                                                                                                    |                                                                                                    |                                                                                                    |                                                                                    |
|                                                                                                    |                                                                                                    |                                                                                                    | Notice                                                                             |
| Zavanue fonciare impossibles                                                                                                    |                                                                                                    | ARA                                                                                                |                                                                                    |
| dont revenus de source étrangère ouvrant droit à un crédit d'in                                                                                                    | noôt égal à l'impôt français                                                                                                    | 481                                                                                                |                                                                                    |
| Aficit imputable sur les revenus fonciers                                                                                                    | ipor ogai a rimpor nampara                                                                                                    | 488                                                                                                |                                                                                    |
| Aficit imputable sur le revenu global                                                                                                    |                                                                                                    | 480                                                                                                |                                                                                    |
| Aficite antérieure non ancore imputée                                                                                                    |                                                                                                    | 480                                                                                                |                                                                                    |
| /ous ne percevez plus de revenus fonciers en 2024                                                                                                    |                                                                                                    | 48N                                                                                                |                                                                                    |
| Si vous souscrivez une déclaration n°2044-spéciale, cochez la c                                                                                                    | :850                                                                                                    | 48Z 🗌                                                                                              |                                                                                    |
|                                                                                                    |                                                                                                    |                                                                                                    |                                                                                    |
| Amortissement « Robien » ou « Borloo neuf » déduit des revenu                                                                                                    | us fonciers 2023 (investissements                                                                                                    | 4BY                                                                                                | 18                                                                                 |
| ealises en 2009).<br>Régime réal : revenue fanciere exonérée à sournettre au toux ef                                                                                                    | lastif                                                                                                    | 454                                                                                                |                                                                                    |
|                                                                                                    | <ul> <li>4BA (1) "Revenus for<br/>et 4BL (2) "dont reve<br/>droit à un crédit éga</li> <li>4EA (3) "Régime rée</li> </ul>                                                                                                    | nciers imposat<br>nus de source<br>l à l'impôt franc<br>l : revenus fonc                           | oles"<br>étrangère ouvrant<br>çais".<br>ciers exonérés à                           |
|                                                                                                    | <ul> <li>4BA (1) "Revenus for<br/>et 4BL (2) "dont reve<br/>droit à un crédit éga</li> <li>4EA (3) "Régime rée<br/>soumettre au taux ef</li> </ul>                                                                                                    | nciers imposat<br>enus de source<br>l à l'impôt frand<br>l : revenus fond<br>fectif".              | oles"<br>étrangère ouvrant<br>çais".<br>ciers exonérés à                           |
| Déclaration princi                                                                                                    | <ul> <li>4BA (1) "Revenus for<br/>et 4BL (2) "dont reve<br/>droit à un crédit éga</li> <li>4EA (3) "Régime rée<br/>soumettre au taux ef</li> </ul>                                                                                                    | nciers imposat<br>enus de source<br>l à l'impôt franc<br>l : revenus fonc<br>fectif".              | oles"<br>étrangère ouvrant<br>çais".<br>ciers exonérés à                           |
| Déciaration princi                                                                                                    | <ul> <li>4BA (1) "Revenus for<br/>et 4BL (2) "dont reve<br/>droit à un crédit éga</li> <li>4EA (3) "Régime rée<br/>soumettre au taux ef</li> </ul>                                                                                                    | nciers imposat<br>enus de source<br>l à l'impôt franc<br>l : revenus fonc<br>fectif".<br>Su        | oles"<br>étrangère ouvrant<br>çais".<br>ciers exonérés à                           |
| Déclaration princip                                                                                                    | <ul> <li>4BA (1) "Revenus for<br/>et 4BL (2) "dont reve<br/>droit à un crédit éga</li> <li>4EA (3) "Régime rée<br/>soumettre au taux ef</li> </ul>                                                                                                    | nciers imposat<br>enus de source<br>l à l'impôt franc<br>l : revenus fond<br>fectif".<br><b>Su</b> | oles"<br>étrangère ouvrant<br>çais".<br>ciers exonérés à                           |
| Déclaration princip                                                                                                    | <ul> <li>4BA (1) "Revenus for et 4BL (2) "dont revendroit à un crédit éga</li> <li>4EA (3) "Régime rée soumettre au taux ef</li> </ul>                                                                                                    | nciers imposat<br>enus de source<br>l à l'impôt franc<br>l : revenus fond<br>fectif".<br>Su        | oles"<br>étrangère ouvrant<br>çais".<br>ciers exonérés à<br>ivant >                |
| Déclaration principosition non expiré                                                                                                    | • 4BA ① "Revenus for<br>et 4BL ② "dont reve<br>droit à un crédit éga<br>• 4EA ③ "Régime rée<br>soumettre au taux ef<br>pale - revenus 2023  ERS  ce montant est inexact, corrigez                                                                              | ciers imposat<br>nus de source<br>l à l'impôt franc<br>i : revenus fonc<br>fectif".<br>Su          | oles"<br>étrangère ouvrant<br>çais".<br>ciers exonérés à                           |
| Déclaration princi<br>Précédent  Plus-value en report d'imposition non expiré  Revenus exonérés non retenus pour le calcul du taux effectif con liplomatiques ou consulaires                                                                                                    | • 4BA ① "Revenus for<br>et 4BL ② "dont reve<br>droit à un crédit éga<br>• 4EA ③ "Régime rée<br>soumettre au taux ef<br>pale - revenus 2023<br>ERS<br>I ce montant est inexact, corrigez<br>ntre                                                                | ci- sut                                                                                            | oles"<br>étrangère ouvrant<br>çais".<br>ciers exonérés à<br>ivant •<br>Notice      |
| Déclaration princip  Précédent  Plus-value en report d'imposition non expiré  Revenus exonérés non retenus pour le calcul du taux effectif con tipiomatiques ou consulaires Contrats de capitalisation ou d'assurance-vie sous Comptes ouverts, détenus, utilisés ou clos à l'étrar  Vérifier | • 4BA ① "Revenus for<br>et 4BL ② "dont reve<br>droit à un crédit éga     • 4EA ③ "Régime rée<br>soumettre au taux ef  pale - revenus 2023  ERS  i ce montant est inexact, corrigez intre mventions internationales, organismes inter  r que le report 8TK ① de | ci- sur                                                                                            | oles"<br>étrangère ouvrant<br>çais".<br>ciers exonérés à<br>ivant<br>Notice<br>8FV |

Groupe Euodia EUODIA www.euodia.fr - C

# **03.** Déclaration LMNP

#### Arrivé à "Étape 3 Revenus et charges", dans la partie "Revenus", cochez la case :

- « Revenus des locations meublées non professionnelles ». 1
- Attention la 2042Cpro n'apparaît pas utres.
- ər

| DE! | /ENII | IC 1 |
|-----|-------|------|
|     |       |      |

|     |                                                                             | dans la liste des annexes avec les a                     |
|-----|-----------------------------------------------------------------------------|----------------------------------------------------------|
|     | Traitements, salaires 🕜                                                     | <ul> <li>Cliquez sur "Suivant" jusqu'à arrive</li> </ul> |
|     | Pensions, retraites, rentes, rentes viagères à titre onéreux                | dans la partie <b>"Vos revenus"</b> .                    |
|     | Salaires, gains d'actionnariat salarié 🛛 🕜                                  |                                                          |
|     | Salaires et pensions exonérés retenus pour le calcul du taux effectif       | 0                                                        |
|     | Revenus de capitaux mobiliers 🛛 🕜                                           |                                                          |
|     | Plus-values et gains divers 🕜                                               |                                                          |
|     | Micro foncier : recettes brutes n'excédant pas 15 000 euros Location non m  | reublée 🕜                                                |
|     | Revenus fonciers Location non meublée                                       |                                                          |
|     | Revenus exceptionnels ou différés 🛛 🕜                                       |                                                          |
|     | Micro-entrepreneur (auto-entrepreneur) ayant opté pour le versement libérat | oire de l'impôt sur le revenu 🕜                          |
|     | Revenus agricoles 🕜                                                         |                                                          |
|     | Revenus industriels et commerciaux professionnels                           |                                                          |
|     | Revenus industriels et commerciaux non professionnels Autres que les locat  | ions meublées non professionnelles                       |
| 1 🗹 | Revenus des locations meublées non professionnelles                         |                                                          |
|     | Revenus non commerciaux professionnels (2)                                  |                                                          |
|     | Revenus non commerciaux non professionnels 🛛 🕐                              |                                                          |
|     |                                                                             |                                                          |

![](_page_16_Picture_8.jpeg)

- Si vous êtes au Micro BIC : reportez votre résultat dans la case 5ND (1).
- Si vous êtes sous le régime réel, que vous avez un résultat nul ou positif et que vous êtes adhérent à un OGA : complétez la case 5NA (2).
- Si vous êtes sous le régime réel, que vous avez un résultat nul ou positif et que vous n'êtes pas adhérent à un OGA : renseignez la case 5NK (3).
- Si vous êtes sous le régime réel, que vous avez un résultat déficitaire et que vous êtes adhérent à un OGA : complétez la case 5NY (4).
- Si vous êtes sous le régime réel, que vous avez un résultat déficitaire et que vous n'êtes pas adhérent à un OGA : renseignez la case 5NZ (5).

Les loueurs en meublé retirant plus de 23 000€ de revenus issus de la location meublée restent LMNP - et non LMP - tant que le meublé ne représente pas plus de 50% de leurs revenus. Ils doivent alors remplir les cases ci-dessous :

- 5NW 6 pour le micro-BIC en LMNP avec plus de 23 000 € de loyers.
- 5NJ 7 pour le micro-BIC sur un bien classé meublé de tourisme.
- 5NM (8) au régime réel avec un résultat positif et un OGA. Sans OGA c'est alors la case 5KM.

#### **REVENUS ET PLUS-VALUES DES PROFE**

• En cas de déficit, c'est alors la case 5WE (9) avec CGA et 5WF (10) sinon.

|                                                                                     |                    |                 |               |                |            |          |     | Notice |
|-------------------------------------------------------------------------------------|--------------------|-----------------|---------------|----------------|------------|----------|-----|--------|
|                                                                                     |                    |                 |               |                | CLEMENCE D | HALLUIN  |     |        |
| Durée de l'exercice nombre de mois si infér<br>Sauf locations meublées saisonnières | ieur à 12.         |                 |               |                | 5CD        |          |     |        |
| Régime micro BIC                                                                    |                    |                 |               |                |            |          |     |        |
| Recettes brutes sans déduire aucun abatte                                           | ment               |                 |               |                |            |          |     |        |
| ocations meublées cas général                                                       |                    |                 |               |                | 5ND        |          | D   |        |
| ocations de chambres d'hôtes et meublés                                             | de tourisme class  | és              |               |                | 5NG        |          |     |        |
| ocations soumises aux cotisations et contr                                          | ibutions sociales  | par les organis | mes de sécu   | rité sociale : |            |          |     |        |
| locations meublées cas général                                                      |                    |                 |               |                | 5NW        |          | •   |        |
| chambres d'hôtes et meublés de tourisme                                             | ,                  |                 |               |                | 5NJ        |          | D   |        |
| Régime du bénéfice réel                                                             |                    |                 |               |                | 00         | A/VISEUR |     | SANS   |
| Revenus imposables cas général                                                      |                    |                 |               | 2              | 5NA        | 15       | NK  | / (    |
| Revenus de source étrangère avec crédit d'                                          | impôt égal à l'imp | oôt français    |               |                | 5EY        | 5        | EZ  |        |
| Revenus soumis aux cotisations et contribu                                          | tions sociales par | les organisme   | s de sécurité | social 8       | 5NM        | 15       | км  | 1      |
| Déficits cas général                                                                |                    |                 |               | 4              | 5NY        | 15       | NZ  | 1      |
| Déficits relevant des organismes de sécurité                                        | sociale            |                 |               | 9              | 5WE        | 15       | WF  | 1      |
| Déficits des années antérieures non encore                                          | déduits            |                 |               |                |            |          |     |        |
| 20                                                                                  | 12                 | 2013            |               | 2014           |            | 2015     |     | 2016   |
| 5GA                                                                                 | 568                | 2018            | SGC           | 2010           | SGD        | 2020     | SGE | 2021   |
| SCE                                                                                 | 500                | 2010            | 5GH           | 2010           | 501        | EVEN     | 561 | EVE I  |

![](_page_17_Picture_14.jpeg)

**Groupe Euodia** 

| Déclaration       | i de revenus o<br>Travailleur                                   | des indépendants :<br>irs indépendants (Auto-entrepreneurs : vous n'êtes pas concernés et ne devez pas cocher cette case)                                                                                                    |                       |
|-------------------|-----------------------------------------------------------------|----------------------------------------------------------------------------------------------------|-----------------------|
|                   | Affiliés au r                                                   | régime des praticiens et auxiliaires médicaux conventionnés - PAM.C                                                                                                    |                       |
|                   | Affiliés au r                                                   | régime des indépendants agricoles                                                                                                    |                       |
| HARGE             | s 😢                                                             |                                                                                                    |                       |
| ] <b>) ⊠</b><br>□ | Charges de<br>Réductions<br>prestations                         | déductibles (pensions alimentaires, épargne retraite), charges et imputations diverses (?)<br>ns et crédits d'impôt : dons, frais de garde d'enfants, emplois à domicile, cotisations syndicales,<br>ns compensatoires, etc. (?)                                                                                                    |                       |
|                   | Investissen<br>Loc'Avanta                                       | aments locatifs (Pinel, Denormandie ancien, Duflot, Scellier, Construction of the section of the section of the | es",                  |
|                   | Investissen                                                     | aments Outre-Mer                                                                                                    |                       |
| RÉLÈVE            | MENT À L                                                        | "Charges deductibles (), charges     imputation diverses"                                                                                                    | s et                  |
|                   | Prélèveme<br>rembourse                                          | ent à la source déjà payé (retenue à la source sur les salaires<br>ement de trop-prélevé déjà obtenu.                                                                                                    | a case<br><b>es à</b> |
| NON-RÉS           | Comptes à<br>crédits d'im<br>sociales, R<br>iDENTS<br>Retenue à | à l'étranger, Revenus de source étrangère, Reprise de réductions ou de mpôts, Revenus d'activité et de remplacement soumis aux contributions Revenus du patrimoine exonérés de CSG et de CRDS DÉCLARATION DE REVENUS à Les rubriques à cocher sont celles de la déclaration de revenus principale qui regroupe les déclaration n° 2042 / 2042C / 2042 RICI / 2042 C PRO / 2042 IOM. ANNEXES                                                                                                    | tions                 |
|                   |                                                                 | Cliquez ici pour gérer vos annexes : Déclarations ANNEXES                                                                                                    |                       |
|                   |                                                                 |                                                                                                    |                       |
|                   |                                                                 | REVENUS 😻                                                                                                    |                       |
|                   |                                                                 | Traitements, salaires                                                                                                    |                       |
|                   |                                                                 | Pensions, retraites, rentes, rentes viagères à titre onéreux                                                                                                    |                       |
|                   |                                                                 | Salaires, gains d'actionnariat salarié                                                                                                    |                       |
|                   |                                                                 | Salaires et pensions exoneres retenus pour le calcul du taux effectir                                                                                                    |                       |
|                   |                                                                 | Plus-values et gains divers                                                                                                    |                       |
|                   |                                                                 | Micro foncier : recettes brutes n'excédant pas 15 000 euros Location non meublide                                                                                                    |                       |
|                   |                                                                 | Revenus fonciers Location non meublee                                                                                                    |                       |
|                   |                                                                 |                                                                                                    |                       |
|                   |                                                                 | Revenus exceptionnels ou différés                                                                                                    |                       |
|                   |                                                                 | <ul> <li>Revenus exceptionnels ou différés</li> <li>Micro-entrepreneur (auto-entrepreneur) ayant opté pour le versement libératoire de l'impôt sur le revenu</li> </ul>                                                                                                    | 0                     |
|                   |                                                                 | Revenus exceptionnels ou différés     Micro-entrepreneur (auto-entrepreneur) ayant opté pour le versement libératoire de l'impôt sur le revenu     Revenus agricoles                                                                                                    | 0                     |

Groupe Euodia EUODIA www.euodia.fr - C

Remplissez les cases suivantes selon votre profil :

| Cases           | Nature des versements, cotisations ou rentes                               |
|-----------------|----------------------------------------------------------------------------|
| 6NS, 6NT, 6NU   | Versements déductibles des salariés                                        |
| 60S, 60T, 60U   | Versements déductibles des indépendants déduits des revenus professionnels |
| Ne pas déclarer | Versements non-déductibles                                                 |
| 6QS, 6QT, 6QU   | Sommes issues d'un CET, Jours de congés ou Cotisations Obligatoires        |
| 1AS à 1DS       | Rente Viagère à Titre Gratuit (issue des versements déductibles)           |
| 1AW à 1DW       | Rente Viagère à Titre Onéreux (issue des versements non-déductibles)       |
| 1AI, 1BI        | Capital versé à la retraite                                                |

![](_page_19_Picture_4.jpeg)

|         |                                                                                                    | AITRE                                                                                                    |
|---------|----------------------------------------------------------------------------------------------------|----------------------------------------------------------------------------------------------------|
| P       | our vous aider à trouver les cases qui vous concernent, vous pouve                                                                                                    | z utiliser le moteur de recherche :                                                                                                    |
|         | Ex : saisissez « 7UD » ou « dons »                                                                                                    | Rechercher                                                                                                    |
| Les rub | DÉCLARATION DE REVENUS<br>riques à cocher sont celles de la déclaration de revenus princi<br>n° 2042 / 2042C / 2042 RICI / 2042 C PRO / 20                                                                                                    | pale qui regroupe les déclarations<br>042 IOM.                                                                                                    |
| EVENUS  |                                                                                                    | S ANNEXES                                                                                                    |
|         | Traitements, salaires                                                                                                    | S ANNEXES                                                                                                    |
| EVENUS  | Traitements, salaires (2)<br>Pensions, retraites, rentes, rentes viagères à titre onéreux (2)<br>Salaires, gains d'actionnariat salarié (2)<br>Salaires et pensions exonérés retenus pour le calcul du taux effe                                                                                                    | Arrivé à "Étape 3 Revenus et charges", dans<br>la partie "Revenus", cochez la case :                                                                                                    |
|         | Traitements, salaires (2)<br>Pensions, retraites, rentes, rentes viagères à titre onéreux (2)<br>Salaires, gains d'actionnariat salarié (2)<br>Salaires et pensions exonérés retenus pour le calcul du taux effe<br>Revenus de capitaux mobiliers (2)                                                                                                    | Arrivé à "Étape 3 Revenus et charges", dans<br>la partie "Revenus", cochez la case :<br>• "Revenus de capitaux mobiliers." (1)                                                                                            |
|         | Traitements, salaires (2)<br>Pensions, retraites, rentes, rentes viagères à titre onéreux (2)<br>Salaires, gains d'actionnariat salarié (2)<br>Salaires et pensions exonérés retenus pour le calcul du taux effer<br>Revenus de capitaux mobiliers (2)<br>Plus-values et gains divers (2)                                                                       | Arrivé à "Étape 3 Revenus et charges", dans<br>la partie "Revenus", cochez la case :<br>• "Revenus de capitaux mobiliers." (1)<br>Si vous possédez un contrat d'assurance-vie                                             |
|         | Traitements, salaires (2)<br>Pensions, retraites, rentes, rentes viagères à titre onéreux (2)<br>Salaires, gains d'actionnariat salarié (2)<br>Salaires et pensions exonérés retenus pour le calcul du taux effer<br>Revenus de capitaux mobiliers (2)<br>Plus-values et gains divers (2)<br>Micro foncier : recettes brutes n'excédant pas 15 000 euros Locato | Arrivé à "Étape 3 Revenus et charges", dans<br>la partie "Revenus", cochez la case :<br>• "Revenus de capitaux mobiliers." ①<br>Si vous possédez un contrat d'assurance-vie<br>vous êtes imposé uniquement dans le cas où |

### Assurance-vie avant 2017

- ▷ Si votre contrat a moins de 8 ans au moment du rachat et que vous avez opté pour l'impôt sur le revenu, reportez les gains obtenus dans les cases suivantes :
  - 2YY (1) (autres produits) pour le montant total des gains,
  - 2CG (2) (revenus déjà soumis aux prélèvements sociaux sans CSG déductible) pour la part correspondant aux intérêts des fonds en euros perçus avant 2019, donc soumis antérieurement aux prélèvements sociaux (difficile à recalculer, il faut vous fier à votre IFU !),
  - 2DF ③ (autres revenus déjà soumis aux prélèvements sociaux avec CSG déductible) pour la part des gains réalisés sur les supports en unités de compte ou sur les fonds en euros en 2019, donc soumis aux prélèvements sociaux au moment du rachat (là aussi, il faut vous fier à votre IFU !).

![](_page_20_Picture_8.jpeg)

Groupe Euodia

- ▷ Si votre contrat a plus de 8 ans lors du rachat et que vous avez opté pour l'impôt sur le revenu, il vous faut reporter les gains obtenus dans les cases suivantes :
  - 2CH (4) (autres produits), et ce pour le montant total des gains,
  - 2CG (2) (revenus déjà soumis aux prélèvements sociaux sans CSG déductible) pour la part correspondant aux intérêts des fonds en euros perçus avant 2019, donc soumis antérieurement aux prélèvements sociaux (reprenez le montant indiqué dans votre IFU),
  - 2DF ③ (autres revenus déjà soumis aux prélèvements sociaux avec CSG déductible) pour la part des gains réalisés sur les supports en unités de compte ou sur les fonds en euros en 2019, donc soumis aux prélèvements sociaux au moment du rachat (reprenez le montant indiqué dans votre IFU).
- ▷ Si votre contrat a moins de 8 ans au moment du rachat et que vous avez opté pour le PFL, reportez les gains obtenus dans les cases suivantes :
  - 2XX (5) (produits soumis au prélèvement libératoire) pour le montant total des gains,
  - 2CG (2) (revenus déjà soumis aux prélèvements sociaux sans CSG déductible) pour la totalité des gains également.
- ▷ Si votre contrat a plus de 8 ans lors du rachat et que vous avez opté pour le PFL, reportez les gains obtenus dans les cases suivantes :
  - 2DH (6) (produits soumis au prélèvement libératoire) pour le montant total des gains,
  - 2CG (2) (revenus déjà soumis aux prélèvements sociaux sans CSG déductible) pour la totalité des gains également.

#### Assurance-vie après 2017

- Si votre contrat a moins de 8 ans au moment du rachat et que l'application du PFU vous convient, reportez les montants adéquats dans les cases suivantes :
  - 2ZZ ⑦ (produits des versements effectués à compter du 27/09/2017), indiquez le montant total des gains,
  - 2CG (2) (revenus déjà soumis aux prélèvements sociaux sans CSG déductible), indiquez également la totalité des gains,
  - 2CK (a) (prélèvement forfaitaire non libératoire déjà versé), reportez ici le montant du PFU prélevé par l'assureur au moment du rachat (aussi appelé "Acompte PFU"). Si tout va bien, il devrait correspondre à 12,8% du montant inscrit en case 2ZZ (7).

Lorsque le contrat d'assurance-vie a plus de 8 ans, l'assureur prélève sur les gains soumis au PFU une retenue au taux réduit de 7,5% (auxquels s'ajoutent les prélèvements sociaux de 17,2%). Cet avantage fiscal de l'assurance-vie a été maintenu pour les personnes dont les versements cumulés en assurance-vie et contrat de capitalisation n'excèdent pas 150 000€. Au-delà de ce seuil, les gains restent soumis au taux de 12,8%.

Le montant total des gains concernés est en principe prérempli en case 2UU (9). C'est à vous de ventiler cette somme entre les cases 2VV (10) et/ou 2WW (11).

![](_page_21_Picture_19.jpeg)

- ▷ Si votre contrat a plus de 8 ans lors du rachat et que l'application du PFU vous convient, reportez les montants adéquats dans les cases suivantes :
  - 2VV (10) (produits imposables à 7,5% produits correspondant aux primes n'excédant pas 150 000€), indiquez ici la part des gains rattachés aux versements n'excédant pas 150 000€ (ou 300 000€ si vous êtes en couple) car ils bénéficient d'un taux de prélèvement réduit,
  - 2WW ① (produits imposables à 12,8% produits correspondant aux primes excédant 150 000€), calculez ici la part des gains rattachée aux versements qui excèdent 150 000€ (ou 300 000€ si vous êtes en couple),
  - 2CK (a) (prélèvement forfaitaire libératoire déjà versé), reportez ici le montant du PFU prélevé par l'assureur au moment du rachat (aussi appelé "Acompte PFU"). Il s'agira bien ici d'un acompte, puisque l'assureur a effectué une retenue de 7,5% au moment du rachat, alors que vos gains peuvent être potentiellement soumis, en partie, à un taux de 12,8%. Si tout est juste, le montant figurant en case 2CK (a) devrait être égal à 7,5% de celui initialement indiqué en case 2UU (a).

#### Comment déterminer la part des gains correspondant aux primes inférieures et supérieures à 150 000€ ?

Lorsque le contrat d'assurance-vie a plus de 8 ans, le taux réduit de 7,5% ne s'applique qu'en deçà du seuil de 150 000€ d'épargne versée. Celui-ci s'apprécie en termes de primes versées - diminuées le cas échéant de la part de capital comprise dans d'éventuels rachats antérieurs - au 31/12 de l'année précédant le rachat, tous contrats confondus (capitalisation + assurance-vie) détenus par un même titulaire.

#### Si votre contrat a plus ou moins 8 ans au moment du rachat et que vous souhaitez opter pour l'impôt sur le revenu, il vous faut :

- Remplir les cases comme si vous optiez pour le PFU,
- Cocher la case 2OP 12. Attention, cette option concerne l'ensemble de vos revenus de capitaux immobiliers et de vos gains de cession de valeurs mobilières.

![](_page_22_Picture_11.jpeg)

| Prevenus DES VALEURS ET CAPITAUX MOBILIERS       Immediation of acquisitation of acquisitatio acquisitation of acquisitatio acquisitatio                                                                                                    |                                                                                                    |                                                            |                                                                      |                                     | - VOS RI                                   | EVENU       | s —                                 |               |           |                   |        |
|----------------------------------------------------------------------------------------------------|----------------------------------------------------------------------------------------------------|------------------------------------------------------------|----------------------------------------------------------------------|-------------------------------------|--------------------------------------------|-------------|-------------------------------------|---------------|-----------|-------------------|--------|
| Produits des bons et contrats de capitalisation et d'assurance-vie de 8 ans et plus         - reduits souris au prélévement libératoire       201         - produits formis au prélévement libératoire       201         - produits imposables à 7,5 % produit company datait libératoire       201         - produits imposables à 12,8 % produit company datait libératoire       201         - produits des versements effectués à compter du 27.9.2017       201         - produits des versements effectués à compter du 27.9.2017       202         - produits des versements effectués à compter du 27.9.2017       202         - produits des versements effectués à compter du 27.9.2017       202         - produits des produits de placement libératoire       202         - autres produits de placement a libératoire       202         - autres produits de placement à revenu fixo       202         Autres revenus distribués et assimités       201         - autres produits de placement à revenu fixo       202         - Autres revenus distribués et assimités       201         - Revenus distribués eus prélévements sociaux avec CSG déductible       206         - Revenus dis souris aux prélévement sociaux avec CSG déductible       206         - Revenus dis souris aux prélévement sociaux avec CSG déductible       206         - Revenus dis souris aus prélévement sociaux avec CSG déductible                                                                                                    | REVENUS DES VAL                                                                                                    | EURS                                                       | ET CAPIT/                                                            | AUX N                               | OBILIERS                                   |             |                                     |               |           |                   |        |
| Preduits des bons et contrate de capitalisation et d'assurance-vie de 8 ans et plus                                                                                                    |                                                                                                    |                                                            |                                                                      |                                     |                                            |             |                                     |               |           |                   | Notice |
| <ul> <li>versements effectués avant le 27.9.2017</li> <li>produits aux prélévement lidentoire</li> <li>produits des versements effectués à compter du 27.9.2017; stud parçu à répart spres 2VV, 2VVV; RPC et 2RD</li> <li>produits des versements effectués avant le 27.9.2017; stud parçu à répart spres 2VV, 2VVV; RPC et 2RD</li> <li>produits des versements effectués avant le 27.9.2017; stud parçu à répart spres 2VV, 2VVV; RPC et 2RD</li> <li>Produits des versements effectués avant le 27.9.2017; stud parçu à répart spres 2VV, 2VVV; RPC et 2RD</li> <li>Produits des versements effectués avant le 27.9.2017</li> <li>Produits souris au prélévement lidéntoire</li> <li>autres produits</li> <li>produits des versements effectués avant le 27.9.2017</li> <li>Produits des versements effectués avant le 27.9.2017</li> <li>Produits des versements effectués avant le 27.9.2017</li> <li>Produits des versements effectués avant le 27.9.2017</li> <li>Produits des versements effectués avant le 27.9.2017</li> <li>Produits des prélévement isolence et 9.1% avant sources endres</li> <li>Produits des prélévement sociaux avec CSG déductible</li> <li>Produits des prélévement sociaux avec CSG déductible</li> <li>Produits des prélévement de sociaux avec CSG déductible</li> <li>Produits des prélévement de sociaux avec CSG déductible</li> <li>Prélévement forfatiare non infertées d' a surge notavernee de la STS %</li> <li>Prélévement forfatiare non infertées d' a surge notavernee de la sociaux avec CSG déductible</li> <li>Prélévement des sociaux avec CSG déductible</li> <li>Prélévement forfatiare non infertées e 2005</li> <li>Prélévement forfatiare non infertées e 2005</li> <li>Prélévement forfatiare non infertées e 2005</li> <li>Prélévement forfatiare non infertées e 2005</li> <li>Prélévement forfatiare non infertées e 2005</li> <li>Prélévement forfatiare non infertées e 2005</li> <li>Prélévement forfatiare non infertées e autors grant autor et 2005</li> <li>Prélévement forfatiare non infertées e autors grant autor et 2005</li> <li>Prélévement forfat</li></ul>                                                                                                    | Produits des bons et cont                                                                                                    | trats de c                                                 | apitalisation                                                        | et d'ass                            | surance-vie de                             | 8 ans et    | plus                                |               |           |                   |        |
| - produits soumis au prélévement lideratoire - autres produits - produits imposables à 7.5 % produit companyate du 27.9.2017 : tout preçu a répeater spes 20V, 20V, 20C et 200  - produits imposables à 7.5 % produits companyate du 27.9.2017 : tout preçu a répeater spes 100 core - produits imposables à 7.5 % produits companyate du au primes accédent 100 core - produits des bons et contrats de capitalisation et d'assurance-vie de moins de 8 ans produits des versements effectués à compter du 27.9.2017 - produits des versements effectués à compter du 27.9.2017 - produits des reports - autres produits - produits des reports - autres produits - produits des reports - autres produits - autres produits - produits des reports - autres produits - autres produits - autres - autres - autres - autres - autres - autres - autres - autres - autres - autres - autres - autres - autres - autres - autres - autres - autr                                                                                                    | versements effectués av                                                                                                    | vant le 27                                                 | .9.2017                                                              |                                     |                                            |             |                                     |               |           |                   |        |
| autres produits     produits de versaments effectués à compter du 27.9.2017 : <i>Inst perçu à répart spres 2VV, 2VV, 20</i> , et 200     produits imposables à 12.8 % produits comsequedur au primes n'instance scaler par 50 00 €     produits extrements effectués à compter du 27.9.2017     produits de versaments effectués avant te 27.9.2017     produits de versaments effectués avant te 27.9.2017     produits de versaments effectués avant te 27.9.2017     produits de versaments effectués avant te 27.9.2017     produits de versaments effectués à compter du 27.9.2017     produits de versaments effectués à compter du 27.9.2017     produits de versaments effectués à compter du 27.9.2017     produits de versaments effectués à compter du 27.9.2017     produits de versaments effectués à compter du 27.9.2017     produits de versaments effectués à compter du 27.9.2017     produits de versaments effectués à compter du 27.9.2017     produits de versaments effectués à compter du 27.9.2017     produits de versaments effectués à compter du 27.9.2017     produits de plancement à revenu fixe     autres produits de plancement à revenu fixe     autres produits de plancement à revenu fixe     autres produits de plancement à revenu fixe     autres produits de plancement à revenu fixe     autres produits de plancement à revenu fixe     autres produits de plancement à colicux save CSG déductible     ZOG     produits de souris aux prélévements de calicux et CSG déductible     ZOF     Produits de souris aux prélévements de calicux avec CSG déductible     ZOF     Pres exerus déjà souris aux prélévement de solicut é or 5.5 %     ZOE     Pres exerus dejà souris aux prélévement de solicut à souris exerus de la CRDS     ZOE     Pres exerus souris à un prélévement de solicut avec     ZOE     ZOE     ZOE     ZOE     ZOE     ZOE     ZOE     ZOE     ZOE     ZOE     ZOE     ZOE     ZOE     ZOE     ZOE     ZOE     ZOE     ZOE     ZOE     ZOE     ZOE     ZOE     ZOE     ZOE     ZOE     ZOE     ZOE     ZOE     ZOE     ZOE     ZOE     ZOE     ZOE     Z                                                                                                    | - produits soumis au p                                                                                                    | prélèvem                                                   | ent libératoir                                                       | 8                                   |                                            |             |                                     |               | 6 20      | м                 |        |
| produits des versaments effectuée à compter du 27.9.2017 : tank pareux anjent (pareux 290, 2904, 2016 2020 1)<br>- produits imposables à 12,8 % produits correspondent aux perimes avaident (50 000 € 1)<br>2000<br>- produits des bons et contrats de capitalisation et d'assurance-vie de moins de 8 ans<br>produits des bons et contrats de capitalisation et d'assurance-vie de moins de 8 ans<br>produits des bons et contrats de capitalisation et d'assurance-vie de moins de 8 ans<br>produits des versaments effectuées à compter du 27.9.2017<br>- produits des versaments effectuées à compter du 27.9.2017<br>- produits des versaments effectuées à compter du 27.9.2017<br>- produits des versaments effectuées à compter du 27.9.2017<br>- produits des versaments effectuées à compter du 27.9.2017<br>- produits des versaments effectuées de compter du 27.9.2017<br>- produits des versaments effectuées de compter du 27.9.2017<br>- produits des versaments effectuées de compter du 27.9.2017<br>- produits des versaments effectuées de compter du 27.9.2017<br>- produits des placement à revenu fixe<br>néfétis et autres produits de placement à revenu fixe<br>néfétis et autres produits de placement à revenu fixe<br>néfétis et autres produits de placement sociaux vance CSG déductible i option baréme<br>2006<br>- Revenus délà sournis aux prélèvements sociaux aux ere CSG déductible et option baréme<br>2006<br>- Revenus délà sournis aux prélèvements sociaux avec CSG déductible et option baréme<br>2006<br>- Revenus dels autres roune de vas revenus de capitaux mobiliers et gains de cession de<br>2007<br>- gains mopasition au barème de vois revenus de capitaux mobiliers et gains de cession de<br>2008<br>- Parteurs reputée distribués et revenus des structures sournises hors de France à un régime fiscal privilégié<br>2000<br>- 2017<br>2018<br>- 2019<br>2020<br>2021<br>2020<br>2021                                                                                                    | - autres produits                                                                                                    |                                                            |                                                                      |                                     |                                            |             |                                     |               | 20        | н                 |        |
| - produits imposables a 12.8 % produits comegoorded aux primes included pair 150 000 €  - produits imposables a 12.8 % produits comegoorded aux primes included res 150 000 €  - produits one et contrats de capitalisation et d'assurance-vie de moins de 8 ans produits des bons et contrats de capitalisation et d'assurance-vie de moins de 8 ans produits des versements effectués a compter du 27.9.2017 - produits des versements effectués à compter du 27.9.2017 - produits des versements effectués à compter du 27.9.2017 - groutis des versements effectués à compter du 27.9.2017 - groutis des versements effectués à compter du 27.9.2017 - groutis des versements effectués à compter du 27.9.2017 - groutis des versements effectués à compter du 27.9.2017 - groutis des participatits de la compter du 27.9.2017 - groutis des participatits de la compter du 27.9.2017 - groutis des participatits de la compter du 27.9.2017 - groutis des participatits de la compter du 27.9.2017 - groutis des participatits de la compter du 27.9.2017 - groutis des participatits de la commotiva faite en actions détenues dans la PEA-PME - groutis des participatits de des ontigents - sorties en capital - produits des placement de sociaux sanc CSG déductible - groutis des placement de sociaux tive CSG déductible - groutis des placement de sociaux tive CSG déductible - groutis des acombter de sociaux tive CSG déductible - groutis des acombter de sociaux tive à la cCSG et à la CRDS - groutis des antérieures non encore déduits - groute souting aux prélèvement de sociaux tive a la CSG et à la CRDS - groutis aux prélèvement de sociaux tive a la CSG et à la CRDS - groutis - groutis aux prelèvement de sociaux tive a la CSG et à la CRDS - groutis - groutis aux prelèvement de sociaux tive à la cords et al un régime fiscal privilégié - 200 - groutis des années antérieures non encore déduits - groutis aux renements effectués à compter aux prelèvements - groutis aux versement effectués à compter du 27.9.2017 - groutis aux versements effectués à compter du 27.9.2017 -                                                                                                    | produits des versements                                                                                                    | s effectué                                                 | is à compter                                                         | du 27.9                             | 9.2017 : total per                         | çu â répar  | tir lignes 2VV, 2WW,                | 2RC et 2RD    | 9 20      | 10                |        |
| - produits imposables at 2.0 % produit componenter tar prime analysis of an approximate all produits deversion in the produits deversion in the produits deversion is a uprefilewement in sociaux area CSG deductible is option barries and produce method is a deversion in a uprefilewement in sociaux area CSG deductible is option barries and produce method is deversion in a uprefilewement in sociaux area CSG deductible is option barries and produce method is deversion in a uprefilewement in sociaux area CSG deductible is option barries and produce method is a deversion in a uprefilewement in sociaux area CSG deductible is option barries and prefilewement is accidation of the accident is a construction in a uprefilewement is a collaritie de 7,5 % therein social area uprefilewement is accidation and area and area area area and area area area area and area area area area area area area are                                                                                                    | - produits imposables                                                                                                    | a 7,5 %)                                                   | produits corresp                                                     | ondant a                            | ux primes n'excéd                          | lant pas 15 | 0 000 €                             |               | 21        |                   |        |
| rboluis des bons et contrats de capitalisation et d'assurance-vie de moins de 8 ans<br>produis sournis au prélèvement libératoire<br>- autres produis<br>- autres produis<br>- autres                                                                                                    | <ul> <li>produits imposables</li> </ul>                                                                                                    | a 12,8 %                                                   | produits corre:                                                      | spondant                            | aux primes excéd                           | lant 150 00 | 0€                                  |               | (1) 2W    | w                 |        |
| produits des versements effectués a compter du 27.9.2017  - produits comis au prélévement lidératoire  - autres produits produits des versements effectués à compter du 27.9.2017  (7) 222  Verenus des actions et parts adatement de 40 % al gradon bartine  200  202  202  202  202  202  202  2                                                                                                    | Produits des bons et cont                                                                                                    | trats de c                                                 | apitalisation                                                        | et d'ass                            | surance-vie de                             | moins d     | e 8 ans                             |               |           |                   |        |
| autres produits de versements effectués à compter du 27.9.2017     272     222     222     222     222     222     222     222     222     222     222     222     222     222     222     222     222     222     222     222     222     222     222     222     222     222     222     222     222     222     222     222     222     222     222     222     222     222     222     222     222     222     222     222     222     222     222     222     222     222     222     222     222     222     222     222     222     222     222     222     222     222     222     222     222     222     222     222     222     222     222     222     222     222     222     222     222     222     222     222     222     222     222     222     222     222     222     222     222     222     222     222     222     222     222     222     222     222     222     222     222     222     222     222     222     222     222     222     222     222     222     222     222     222     222     222     222     222     222     222     222     222     222     222     222     222     222     222     222     222     222     222     222     222     222     222     222     222     222     222     222     222     222     222     222     222     222     222     222     222     222     222     222     222     222     222     222     222     222     222     222     222     222     222     222     222     222     222     222     222     222     222     222     222     222     222     222     222     222     222     222     222     222     222     222     222     222     222     222     222     222     222     222     222     222     222     222     222     222     222     222     222     222     222     222     222     222     222     222     222     222     222     222     222     222     222     222     222     222     222     222     222     222     222     222     222     222     222     222     222     222     222     222     222     222     222     222     222     222     222     222     222     222     222     222     222     222                                                                                                    | <ul> <li>produits des versements</li> <li>produits soumis au r</li> </ul>                                                                    | s ellectue<br>prélèvem                                     | ent libératoin                                                       | A.9.201                             | '                                          |             |                                     |               | (5) 2)    | x                 |        |
| produits de versements effectués à compter du 27.9.2017                                                                                                    | - autres produits                                                                                                    |                                                            |                                                                      |                                     |                                            |             |                                     |               | 2)        | Y I               |        |
| Revenus des actions et parts abatement de 40 % al option barelme       20C         Revenus imposables des titres non cotés détonus dans le PEA ou le PEA-PME       21U         uttres revenus distribués et assimilés       21S         intérêts induses problités de das minitions       21T         intérêts inposables des obligations remboursables en actions détenues dans le PEA-PME       21Q         verenus édit à soutinis aux prélèvements sociaux sanc CSG déductible       2CG         Revenus déjt à soutinis aux prélèvements sociaux avec CSG déductible       2CG         Revenus déjt à soutinis aux prélèvements sociaux avec CSG déductible       2DF         Revenus déjt à soutinis aux prélèvements sociaux avec CSG déductible       2DF         Revenus dejtà soutinis aux prélèvement de solidarité de 7,5 %       2DG         Revenus soutinis au seul prélèvement de solidarité de 7,5 %       2DG         risel et Anarge stéchateuris argénin autime       2AB         Prélèvement forfaitaire non libératoire déjt versé       2AB         Verenus soutinis à un prélèvement ou une retenue libératoire       2EE         Cous pet pour l'imposition au barème de vos revenus de capitaux mobiliers et gains de cession de       2OP         2016       2L1       2019       2020         2018       2017       2018       2019       2020         2018       2019       2020                                                                                                    | produits des versements                                                                                                    | s effectué                                                 | s à compter                                                          | du 27.9                             | 9.2017                                     |             |                                     |               | (7) 22    | z                 |        |
| Revenus impossibles des titres non cotés détenus dans le PEA ou le PEA-PME     2FU       uttres revenus distribués et assimilés     2TS       intérêts et autres produits de placement à revenu fixe     2TR       intérêts et autres produits de placement à revenu fixe     2TR       intérêts et autres produits de placement à revenu fixe     2TR       intérêts et autres produits de placement à revenu fixe     2TR       intérêts des prise     2TG       intérêts des prise     2TG       intérêts des prise     2TG       intérêts des prise     2TG       intérêts des prise     2CG       intérêts et autres produits de la comina aux prélèvements sociaux avec CSG déductible     2CG       inter revenus déjà soumis aux prélèvement de solidarité da 7.5 %     2DG       inter revenus dejà soumis aux prélèvement de solidarité da 7.5 %     2DG       inter revenus dejà soumis aux prélèvement de solidarité da 7.5 %     2DG       inter revenus dejà soumis au seul prélèvement de solidarité da 5.5 %     2DG       revenus deja sur valeurs étrangères     2AB       rédits d'indpti sur valeurs étrangères     2AB       rédits d'indpti sur valeurs étrangères     2AB       rédits distribués et revenus des structures soumises hors de France à un régime fiscal privilégié     2GO       rédits distribués et revenus des structures soumises hors de France à un régime fiscal privilégié     2GO                                                                                                    | Revenus des actions et p                                                                                                    | arts abatt                                                 | ament de 40 % :                                                      | si ontion i                         | hanème                                     |             |                                     |               | 20        |                   |        |
| utres revenus distribués et assimilés       2T3         intérêts revenus produits de placement à revenu fixe       2T8         intérêts des prêts participatifs et des minibons       2T7         intérêts intosables des obligations remboursables en actions détenues dans le PEA-PME       2T0         Produits des plans d'épargne retraite - sortie en capital       2T2         tevenus déjà soumis aux prélèvements sociaux avec CSG déductible       2C6         tevenus déjà soumis aux prélèvements sociaux avec CSG déductible       2DF         tevenus déjà soumis au seul prélèvement de solidanté de 7.5 %       2D6         tevenus déjà soumis au seul prélèvement de solidanté de ACG et à la CRDS       2D1         rais et charges déductibles ai option banéme       2CA         préleis distribués et trages déductibles au optie versé       2CA         traite er revenus soumis à un prélèvement ou une retenue libératoire       2EE         folse optez pour l'imposition au barème de vos revenus de capitaux mobillers et gains de cession de 2OP       12         rélets distribués distribués et revenus des structures soumises hors de France à un régime fiscal privilégié       2G0         prélets distribués distribués et revenus des structures soumises hors de France à un régime fiscal privilégié       2G0         2D16       2D17       2D18       2D19       2D20       2D21         2D2       2Q12       2                                                                                                    | Revenus imposables des                                                                                                    | titres no                                                  | n cotés déter                                                        | nus dar                             | is le PEA ou le                            | PEA-PM      | 1E                                  |               | 26        | -U                |        |
| ntérêts et autres produits de placement à revenu fixe  térêts et autres produits de placement à revenu fixe  térêts inposables des polisigations remboursables en actions détenues dans le PEA-PME  TTC  toroluits des plants d'épargne retraite - sortie en capital  tevenus déjà soumis aux prélèvements sociaux avec CSG déductible is option barème  dédià soumis aux prélèvements sociaux avec CSG déductible is option barème  dédià soumis au xprélèvements sociaux avec CSG déductible is option barème  dédià soumis au sup rélèvement de solidarité da 7.5 %  tevenus sequis au seul prélèvement de solidarité da cOSG tè la la CRDS  tevenus déjà soumis au sup rélèvement de solidarité da competer à la CSG et à la CRDS  tevenus soumis au seul prélèvement de solidarité da soumettre à la CSG et à la CRDS  trais et charges adouctères ai option barème  CCA  trais et charges adouctères ai option barème  CCA  trais et charges adouctères ai option barème  CCA  trais et charges adouctères ai option barème  CCA  trais et charges adouctère ai option barème  CCA  trais et charges adouctères ai option barème  CCA  trais et charges adouctères ai option barème  CCA  trais et charges adouctère ai option barème  CCA  trais et charges adouctère ai option barèmes atrais et charges  CCA  trais adouctère ai case                                                                                                    | Autres revenus distribués                                                                                                    | s et assim                                                 | ilés                                                                 |                                     |                                            |             |                                     |               | 21        | s                 |        |
| thérêls des prêts participatifs et des minibons 2117<br>thérêls imposables des obligations remboursables en actions détenues dans le PEA-PME 2100<br>troduts des plans d'épargne retraite - sortie en capital 2127<br>troduts des plans d'épargne retraite - sortie en capital 2127<br>tevenus déja soumis aux prélèvements sociaux avec CSG déductible 2005<br>tevenus déja soumis aux prélèvements sociaux avec CSG déductible 2005<br>tevenus déja soumis aux prélèvement sociaux avec CSG déductible 2005<br>tevenus déja soumis aux prélèvement sociaux avec CSG déductible 2005<br>tevenus déja soumis aux prélèvement de solidarité de 7,5 %<br>tevenus déja soumis aux prélèvement de solidarité de 3,5 %<br>tevenus déja valeurs étrangères 248<br>2016<br>2016<br>2016<br>2016<br>2017<br>2018<br>2018<br>2019<br>2020<br>2021<br>2020<br>2021<br>2021<br>2020<br>2021<br>2021<br>2020<br>2021<br>2021<br>2020<br>2021<br>2021<br>2020<br>2021<br>2021<br>2020<br>2021<br>2021<br>2020<br>2021<br>2021<br>2020<br>2021 | ntérêts et autres produits                                                                                                    | s de place                                                 | ement à reve                                                         | nu fixe                             |                                            |             |                                     |               | 21        | R                 |        |
| thérêts imposables des obligations remboursables en actions détenues dans le PEA-PME TTC troduits des plans d'épargne retraile - sortie en capital 2172 tevenus déjà soumis aux prélèvements sociaux sans CSG déductible si option barème 28H tevenus déjà soumis aux prélèvement de solidarité de 7,5 % 200 tevenus déjà soumis aux prélèvement de solidarité de 7,5 % 200 tevenus déjà soumis aux prélèvement de solidarité de 7,5 % 200 tevenus déjà soumis aux prélèvement de solidarité de 7,5 % 200 tevenus déjà soumis au seul prélèvement de solidarité de 7,5 % 200 tevenus dejà soumis au seul prélèvement de solidarité de 7,5 % 200 tevenus dejà soumis au seul prélèvement de solidarité de 7,5 % 200 tevenus soumis au seul prélèvement de solidarité de 7,5 % 200 tevenus soumis a useul prélèvement de solidarité de 7,5 % 200 tevenus soumis a useul prélèvement de solidarité de 7,5 % 200 tevenus soumis à un prélèvement de solidarité de 7,5 % 200 tevenus soumis à un prélèvement ou une retenue libératoire 2CK de utres revenus soumis à un prélèvement ou une retenue libératoire 2EE texers de source déduits 2016 2017 2018 2019 2020 2021 2021 2021 2021 2021 2021                                                                                                    | ntérêts des prêts particip                                                                                                    | atifs et de                                                | es minibons                                                          |                                     |                                            |             |                                     |               | 21        | T                 |        |
| hroduits des plans d'épargne retraite - sortie en capital     272       èveneus déjà soumis aux prélèvements sociaux sans CSG déductible     206       èveneus déjà soumis aux prélèvements sociaux avec CSG déductible     20F       èveneus déjà soumis aux prélèvement de solidarité de 7,5 %     200       èveneus déjà soumis aux auc prélèvement de solidarité de 7,5 %     200       èveneus déjà soumis au seul prélèvement de solidarité de 7,5 %     200       èveneus déjà soumis aux auc prélèvement de solidarité de 7,5 %     200       èveneus déjà soumis aux auc prélèvement de solidarité de 7,5 %     200       èveneus déjà soumis aux auc prélèvement de solidarité de 7,5 %     200       èveneus déjà soumis aux auc prélèvement de solidarité de 7,5 %     200       èveneus déjà soumis aux auc prélèvement de solidarité de 7,5 %     200       éveneus déjà soumis aux aux prélèvement ou une retenue libératoire     201       foits optez pour l'imposition au barème de vos revenus de capitaux mobiliers et gains de cession de aleurs mobiliéres, cochez la case     200       éveneus réputés distribués et revenus des structures soumises hors de France à un régime fiscal privilégié     200       éficits des années antérieures non encore déduits     2019     2020       2016     2017     2018     2019     2021     2022       étaurs mébuliéres, cochez la case     2019     2021     2022       à antérés participatifs et minibons non imputées à                                                                                                    | ntérêts imposables des c                                                                                                    | obligation                                                 | s remboursa                                                          | bles en                             | actions déten                              | ues dans    | le PEA-PME                          |               | 21        | 0                 |        |
| Revenus déjà soumis aux prélèvements sociaux sans CSG déductible       2CG         Revenus déjà soumis aux prélèvements sociaux avec CSG déductible is option barème       2BH         uttres revenus déjà soumis aux prélèvement sociaux avec CSG déductible is option barème       2DF         Revenus déjà soumis aux prélèvement de solidarité de 7,5 %       2DG         Revenus déjà soumis aux uprélèvement de solidarité de 7,5 %       2DG         Prélèvement fortitatien onn libératoire déjà versé       2AB         Prélèvement fortitatien onn libératoire déjà versé       2CK         Autres revenus soumis à un prélèvement ou une retenue libératoire       2EE         Revenus réputés distribués et revenus des structures soumises hors de France à un régime fiscal privilégié       2GO         Adicits des années antérieures non encore déduits       2019       2020       2021         2AA       2AL       2AM       2AQ       2AR         Adicits des années antérieures non encore déduits       2019       2020       2021         2DM       2NM       2AA       2AL       2AM       2AQ       2AR       2DM         Partes nettes sur prêts participatifs et minibons non imputées à reporter sur l'année 2023, provenant de l'année :       2020       2021       2022       2021       2022       2021       2022       2021       2022       2VM       -                                                                                                    | roduits des plans d'épar                                                                                                    | rane retra                                                 | ite - sortie er                                                      | n capita                            | 1                                          |             |                                     |               | 21        | z                 |        |
| Revenus déjà soumis aux prélèvements sociaux avec CSG déductible si option barème       2BH         uttres revenus déjà soumis aux prélèvement de solidarité de 7,5 %       2DG         Revenus déjà soumis aux soul prélèvement de solidarité de 7,5 %       2DG         Prevenus soumis au soul prélèvement de solidarité de 7,5 %       2DG         Prevenus soumis au soul prélèvement de solidarité à soumettre à la CSG et à la CRDS       2DI         Prélévement forfaitaire non libératoire déjà versé       2CA         Prélévement forfaitaire non libératoire déjà versé       2CK         Vutres revenus soumis à un prélèvement ou une retenue libératoire       2EE         Revenus réputés distribués et revenus des structures soumises hors de France à un régime fiscal privilégié       2GO         Véritis des antérieures non encore déduits       2DI         2NA       2AL       2AM         2AA       2AL       2AM         2AA       2AL       2AM         2AA       2L1       2AM       2AA         2D18       2D19       2O20       2O21         2D18       2D19       2O20       2O21       2O22         2TU       2TV       2TW       2TY       2TY         Sains de cession des bons et contrats de capitalisation et d'assurance-vie       2DI       2VM       2DI                                                                                                    | Revenus déià soumis aux                                                                                                    | x prélève                                                  | ments social                                                         | x sans                              | CSG déductib                               | le          |                                     |               | 20        | G                 |        |
| utres revenus déjà soumis aux prélèvements sociaux avec CSG déductible       2DF         tevenus déjà soumis au seul prélèvement de solidarité de 7,5 %       2DG         trais et charges déductibles au option bankme       2CA         rais et charges déductibles au option bankme       2CA         rédits d'impôt sur valeurs étrangères       2AB         rédits d'impôt sur valeurs étrangères       2AB         rédits d'impôt sur valeurs étrangères       2AB         rédits d'impôt sur valeurs étrangères       2AB         rédits d'impôt sur valeurs étrangères       2AB         rédits d'impôt sur valeurs étrangères       2AB         rédits d'impôt sur valeurs étrangères       2AB         rédits d'impôt sur valeurs étrangères       2AB         rédits d'istribués et revenus des structures soumises hors de France à un régime fiscal privilégié       2GO         valeurs mobilières, cochez la case       2DM         saleurs mobilières d'étranger exonérés (50 %)       2DM         Partes nettes sur prêts participatifs et minibons non imputées à reporter sur l'année 2023, provenant de l'année :       2010         2018       2019       2020       2021         salins de cession des bons et contrats de capitalisation et d'assurance-vie       2mis is au prélèvement filteratoire       2VM         - gains imposables à 12,8 %       2VP                                                                                                    | Revenus déià soumis aux                                                                                                    | x prélève                                                  | ments sociau                                                         | ix avec                             | CSG déductib                               | le si opti  | on barème                           |               | 28        | н                 |        |
| tevenus déja soumis au seul prélèvement de solidarité de 7,5 %       ZDG         tevenus soumis au seul prélèvement de solidarité à soumettre à la CSG et à la CRDS       ZDI         Zrâtis et charges éducables a capton barkme       ZCA         Zrédits d'impôt sur valeurs étrangères       ZAB         Trêls et charges éducables a capton barkme       ZCA         Zrédits d'impôt sur valeurs étrangères       ZAB         Trêls et charges éducables a capton barkme       ZCK         Viels optez pour l'imposition au barème de vos revenus de capitaux mobiliers et gains de cession de aleurs mobilières, cochez la case       ZOP         Pous optez pour l'imposition au barème de vos revenus de capitaux mobiliers et gains de cession de aleurs mobilières, cochez la case       ZOP         Verenus réputés distribués et revenus des structures soumises hors de France à un régime fiscal privilégié       ZGO         ZAA       ZAL       ZAN       ZAQ         ZAA       ZAL       ZAN       ZAQ         ZAA       ZAL       ZAN       ZAQ         ZAA       ZAN       ZAQ       ZAR         Partes nettes sur prêts participatifs et minibons non imputées à reporter sur l'année 2023, provenant de l'année :       2018       2019       2020       2021       2022         ZUB       ZUV       ZTV       ZTV       ZTV       2VM       gains attaché                                                                                                    | utres revenus déjà soun                                                                                                    | mis aux p                                                  | rélèvements                                                          | sociau                              | avec CSG dé                                | ductible    |                                     |               | 20        | DF                |        |
| kevenus soumis au seul prélèvement de solidarité à soumettre à la CSG et à la CRDS ZDI   rrais et charges deductibles ai option bantme 2CA   Prélétis d'impôt sur valeurs étrangères 2AB   Prélèvement forfaitaire non libératoire déjà versé 2CK   uutres revenus soumis à un prélèvement ou une retenue libératoire 2EE   fous optez pour l'imposition au barème de vos revenus de capitaux mobiliers et gains de cession de 2OP   rélèvement réputés distribués et revenus des structures soumises hors de France à un régime fiscal privilégié 2GO   éteres nettes sur réputés distribués et revenus des structures soumises hors de France à un régime fiscal privilégié 2GO   2AA 2016 2017 2018   2016 2017 2018 2019   2020 2021 2020 2021   2AA 2AA 2AQ 2AA   2AA 2AI 2AQ 2AA   2016 2017 2018 2019 2020   2020 2021 2022 2021   2018 2019 2020 2021   2019 2020 2021 2022   2019 2020 2021 2022   2019 2020 2021 2022   2018 2019 2020 2021   2018 2019 2020 2021   2018 2019 2020 2021   2020 2021 2022 2021   2021 2020 2021 2022   2021 2020 2021 2022   2018 2                                                                                                    | Revenus déjà soumis au                                                                                                    | seul prél-                                                 | èvement de s                                                         | solidarit                           | é de 7,5 %                                 |             |                                     |               | 20        | G                 |        |
| Trais et charges déductèles al option bareline       2CA         Zrédits d'impôt sur valeurs étrangères       2AB         Prélèvement forfaitaire non libératoire déjà versé       2CK         Jutres revenus soumis à un prélèvement ou une retenue libératoire       2EE         Vous optez pour l'imposition au barème de vos revenus de capitaux mobiliers et gains de cession de 2OP       2OP         Verenus réputés distribués et revenus des structures soumises hors de France à un régime fiscal privilégié       2GO         Pértes antérieures non encore déduits       2018       2019       2020       2021         ZAA       2AL       2AM       2AN       2AQ       2AR         Partes nettes sur prêts participatifs et minibons non imputées à reporter sur l'année 2023, provenant de l'année :       2019       2020       2021         ZTU       ZTV       ZTV       ZTV       ZTV       2TY       2022         Sains de cession des bons et contrats de capitalisation et d'assurance-vie       gains attachés aux versements effectués avant le 27.9.2017       - gains imposables à 7.5 %       2VO       - gains imposables à 7.5 %       2VP       -         - gains imposables à 7.5 %       2VI       2019       2020       2021       2022         2V2       2V2       2V2       2V2       2V2       2V2       2V2         ga                                                                                                    | Revenus soumis au seul                                                                                                    | prélèvem                                                   | ent de solida                                                        | arité à s                           | oumettre à la (                            | CSG et à    | la CRDS                             |               | 20        |                   |        |
| Crédits d'impôt sur valeurs étrangères 2AB   Prélèvement forfaitaire non libératoire déjà versé 2CK   Valeurs revenus soumis à un prélèvement ou une retenue libératoire 2EE   Pous optez pour l'imposition au barème de vos revenus de capitaux mobiliers et gains de cession de lacase 2OP   Revenus réputés distribués et revenus des structures soumises hors de France à un régime fiscal privilégié 2GO   Péficits des années antérieures non encore déduits 2018   2016 2017 2018   2018 2019 2020   2020 2021   2021 2022   2021 2020   2022 2021   203 2041   204 2AL   204 2AL   2018 2019   2020 2021   2021 2022   2021 2022   203 2019   2020 2021   2018 2019   2020 2021   203 204   204 2AL   205 2VM      Pains attachés aux versements effectués avant le 27.9.2017 - gains imposables à 7.5 % - gains imposables à 7.5 % - 2018 2019 2020 2021 2022 2021 2022 2021 2022 2021 2022 2021 2022 2021 2022 2021 2022 2021 2022 2021 2022 2021 2022 2021 2022 2021 2022 2021 2022 2021 2022 2021 2022 2021 2022 2021 2022 2021 202                                                                                                    | rais et charges déductible                                                                                                    | s si option l                                              | banéme                                                               |                                     |                                            |             |                                     |               | 20        | A                 |        |
| Prélévement forfaitaire non libératoire déjà versé 2CK   Autres revenus soumis à un prélèvement ou une retenue libératoire 2EE   Autres revenus soumis à un prélèvement ou une retenue libératoire 2CC Autres revenus soumis à un prélèvement ou une retenue libératoire 2CC 2CC <                                                                                                    | Crédits d'impôt sur valeur                                                                                                    | rs étrano                                                  | ères                                                                 |                                     |                                            |             |                                     |               | 24        | в                 |        |
| Autres revenus soumis à un prélèvement ou une retenue libératoire          Autres revenus soumis à un prélèvement ou une retenue libératoire       2EE         Aves optez pour l'imposition au barème de vos revenus de capitaux mobiliers et gains de cession de <ul> <li>200</li> <li>200</li> <li>200</li> <li>200</li> <li>201</li> </ul> Revenus réputés distribués et revenus des structures soumises hors de France à un régime fiscal privilégié       2GO         2016       2017       2018       2019       2020       2021         2AA       2AL       2AM       2AQ       2AR       mpatriés : revenus perçus à l'étranger exonérés (50 %)       2DM         Pertes nettes sur prêts participatifis et minibons non imputées à reporter sur l'année 2023, provenant de l'année :       2012       2022       2021       2022         2TU       2TV       2TW       2TX       2TY       2020       2021       2022         autres gains       2019       2020       2021       2022       2022       2021       2022       2021       2022       2021       2022       2021       2022       2021       2022       2021       2022       2021       2022       2021       2022       2021       2022       2021       2022       2021       2020       2021       2020       2021       20                                                                                                    | Prélèvement forfaitaire no                                                                                                    | on libérat                                                 | oire déjà ver                                                        | sé                                  |                                            |             |                                     |               | 20        | к                 |        |
| Vous optez pour l'imposition au barème de vos revenus de capitaux mobiliers et gains de cession de valeurs mobilières, cochez la case       20P       12P         Revenus réputés distribués et revenus des structures soumises hors de France à un régime fiscal privilégié       2GO       2GO         Déficits des années antérieures non encore déduits       2019       2020       2021         2AA       2AL       2AM       2AQ       2AR         mpatriés : revenus perçus à l'étranger exonérés (50 %)       2DM       2DM         Pertes nettes sur prêts participatifs et minibons non imputées à reporter sur l'année 2023, provenant de l'année :       2022       2021         2TU       2TV       2TW       2TX       2TY         Gains de cession des bons et contrats de capitalisation et d'assurance-vie       3018       2019       2020       2021       2022         • gains attachés aux versements effectués à compter du 27.9.2017       • gains imposables à 7.5 %       2VO       2VN       2VN       2VN       2VI       2VV       2VI       2VI       2VI       2VI       2VI       2VI       2VI       2VI       2VI       2VI       2VI       2VI       2VI       2VI       2VI       2VI       2VI       2VI       2VI       2VI       2VI       2VI       2VI       2VI       2VI       2VI       2V                                                                                                    | Autres revenus soumis à                                                                                                    | un prélèr                                                  | vement ou ur                                                         | ne reter                            | ue libératoire                             |             |                                     |               | 28        | E                 |        |
| 2016       2017       2018       2019       2020       2021         2AA       2AL       2AN       2AQ       2AR         mpatriés : revenus perçus à l'étranger exonérés (50 %)       2DM       2DM         Pertes nettes sur prêts participatifs et minibons non imputées à reporter sur l'année 2023, provenant de l'année :       2018       2019       2020       2021       2022         2TU       2TV       2TV       2TW       2TX       2TY       2TY         Sains de cession des bons et contrats de capitalisation et d'assurance-vie                                                                                                    | raleurs mobilières, coc<br>Revenus réputés distribu                                                                                          | hez la ca                                                  | enus des stru                                                        | vos rev<br>uctures<br>duits         | soumises hors                              | de Fran     | ce à un régime f                    | iscal privile | égié 2G   | io                | 2      |
| 2AA       2AL       2AM       2AN       2AQ       2AR         mpatriés : revenus perçus à l'étranger exonérés (50 %)       2DM       2DM         Pertes nettes sur prêts participatifs et minibons non imputées à reporter sur l'année 2023, provenant de l'année :       2018       2019       2020       2021       2022         2TU       2TV       2TW       2TX       2TY       2TX       2TY         Sains de cession des bons et contrats de capitalisation et d'assurance-vie gains attachés aux versements effectués avant le 27.9.2017       - gains soumis au prélèvement libératoire       2VM         - gains imposables à 7,5 %       2VN       -       -       -       -         - gains imposables à 12,8 %       2VP       -       -       -       2018       2019       2020       2021       2022         2VQ       2V8       2V8       2V7       2V0       -       -       -       -       -       -       -       -       -       -       -       -       -       -       -       -       -       -       -       -       -       -       -       -       -       -       -       -       -       -       -       -       -       -       -       -       -       -                                                                                                    | 2016                                                                                                    |                                                            | 2017                                                                 |                                     | 2018                                       |             | 2019                                |               | 2020      |                   | 2021   |
| mpatriés : revenus perçus à l'étranger exonérés (50 %)       2DM         Pertes nettes sur prêts participatifs et minibons non imputées à reporter sur l'année 2023, provenant de l'année :       2018       2019       2020       2021       2022         2TU       2TV       2TV       2TW       2TX       2TY       2TY         Sains de cession des bons et contrats de capitalisation et d'assurance-vie gains attachés aux versements effectués avant le 27.9.2017       - gains soumis au prélèvement libératoire       2VM       -         - gains imposables à 7,5 %       2VO       -       -       -       -         - gains imposables à 7,5 %       2VO       -       -       -       -       -       -       -       -       -       -       -       -       -       -       -       -       -       -       -       -       -       -       -       -       -       -       -       -       -       -       -       -       -       -       -       -       -       -       -       -       -       -       -       -       -       -       -       -       -       -       -       -       -       -       -       -       -       -       -       -       - <td< td=""><td>2AA 2</td><td>2AL</td><td></td><td>2AM</td><td></td><td>2AN</td><td></td><td>2AQ</td><td></td><td>2AR</td><td></td></td<>                                                                                                    | 2AA 2                                                                                                    | 2AL                                                        |                                                                      | 2AM                                 |                                            | 2AN         |                                     | 2AQ           |           | 2AR               |        |
| tertes nettes sur prêts participatifs et minibons non imputées à reporter sur l'année 2023, provenant de l'année :<br>2018 2019 2020 2021 2022<br>2TU 2TV 2TW 2TX 2TY 2022<br>2TU 2TV 2TW 2TX 2TY 2022<br>2TV 2TW 2TX 2TY 2022<br>2TV 2TW 2TX 2TY 2022<br>2TV 2TW 2TX 2TY 2TX 2TY 2022<br>attachés aux versements effectués avant le 27.9.2017<br>- gains soumis au prélèvement libératoire 2VN 200<br>- autres gains 2VN 200<br>- autres gains 37,5 % 2VO 2021<br>- gains imposables à 7,5 % 2VO 2021<br>2018 2019 2020 2021 2022<br>2VQ 2018 2019 2020 2021 2022<br>2VQ 2VX 2VX 2VV 2021<br>2VU 2022<br>2VQ 2VX 2VX 2VX 2VV 2VV 2021<br>2VZ 2VZ 2VZ 2VZ 2VZ 2VZ 2VZ 2VZ 2VZ 2VZ                                                                                                    | mpatriés : revenus perçu                                                                                                    | us à l'étra                                                | nger exonéré                                                         | is (50 %                            | 6)                                         |             |                                     |               |           | 2DM               |        |
| 2018       2019       2020       2021       2022         2TU       2TV       2TW       2TW       2TX       2TY         Gains de cession des bons et contrats de capitalisation et d'assurance-vie<br>gains attachés aux versements effectués avant le 27.9.2017       - gains soumis au prélèvement libératoire       2VM         - gains imposables à 7,5 %       2VO       -       -         - gains imposables à 7,5 %       2VO       -         - gains imposables à 12,8 %       2VP       -         moins-values de cession non imputées à reporter sur l'année 2023, provenant de l'année :       2012       2022         2VQ       2VR       2US       2VT       2VU         Acachat d'un contrat d'assurance-vie de 8 ans et plus réinvesti dans un nouveau plan d'épargne retraite :       produits des versements effectués avant le 27.9.2017         produits des versements effectués à compter du 27.9.2017       autres produits       2RB         produits des versements effectués à compter du 27.9.2017       autres produits       2RB                                                                                                    | Pertes nettes sur prêts pa                                                                                                    | articipatif                                                | s et minibons                                                        | non im                              | nputées à repo                             | rter sur l' | année 2023, pro                     | venant de     | l'année : |                   |        |
| 2TU       2TV       2TW       2TX       2TY         Gains de cession des bons et contrats de capitalisation et d'assurance-vie<br>gains attachés aux versements effectués avant le 27.9.2017                                                                                                    |                                                                                                    |                                                            | 2018                                                                 |                                     | 2019                                       | _           | 2020                                | _             | 2021      |                   | 2022   |
| Sains de cession des bons et contrats de capitalisation et d'assurance-vie<br>gains attachés aux versements effectués avant le 27.9.2017<br>- gains soumis au prélèvement libératoire 2VM<br>- autres gains<br>gains attachés aux versements effectués à compter du 27.9.2017<br>- gains imposables à 7,5 %<br>- gains imposables à 12,8 %<br>moins-values de cession non imputées à reporter sur l'année 2023, provenant de l'année :<br>2018 2019 2020 2021 2022<br>2VQ 2VR 2VS 2VT 2VU<br>achat d'un contrat d'assurance-vie de 8 ans et plus réinvesti dans un nouveau plan d'épargne retraite :<br>produits des versements effectués avant le 27.9.2017<br>produits des versements effectués à compter du 27.9.2017<br>produits des versements effectués à compter du 27.9.2017                                                                                                    | :                                                                                                    | 2TU                                                        |                                                                      | 2TV                                 |                                            | 2TW         |                                     | 2TX           |           | 2TY               |        |
| - gains imposables à 12,8 % moins-values de cession non imputées à reporter sur l'année 2023, provenant de l'année : 2018 2019 2020 2021 2022 2VQ 2VR 2VS 2VT 2VU achat d'un contrat d'assurance-vie de 8 ans et plus réinvesti dans un nouveau plan d'épargne retraite : produits des versements effectués avant le 27.9.2017 produits soumis au prélèvement 2RA autres produits 2 RB produits des versements effectués à compter du 27.9.2017 produits des versements effectués à compter du 27.9.2017                                                                                                    | ains de cession des bor<br>gains attachés aux vers<br>- gains soumis au p<br>- autres gains<br>gains attachés aux vers<br>- gains imposables | ns et cont<br>ements e<br>prélèveme<br>ements e<br>à 7,5 % | trats de capit<br>iffectués ava<br>ent libératoire<br>iffectués à co | alisatio<br>nt le 27<br>e<br>ompter | n et d'assurand<br>.9.2017<br>du 27.9.2017 | ce-vie      |                                     |               |           | 2VM<br>2VN<br>2VO |        |
| moins-values de cession non imputées à reporter sur l'année 2023, provenant de l'année :          2018       2019       2020       2021       2022         2VQ       2VR       2VS       2VT       2VU         tachat d'un contrat d'assurance-vie de 8 ans et plus réinvesti dans un nouveau plan d'épargne retraite : produits des versements effectués avant le 27.9.2017 produits soumis au prélèvement forfaitaire libératoire       2RA       autres produits       2RB         produits des versements effectués à compter du 27.9.2017       autres produits       2RB       000000000000000000000000000000000000                                                                                                    | - gains imposables                                                                                                    | à 12,8 %                                                   |                                                                      |                                     |                                            |             |                                     |               |           | 2VP               |        |
| 2019     2019     2020     2021     2022       2VQ     2VR     2VS     2VT     2VU       Rachat d'un contrat d'assurance-vie de 8 ans et plus réinvesti dans un nouveau plan d'épargne retraite :     2VU     2VU       produits des versements effectués avant le 27.9.2017     autres produits     2RB       produits des versements effectués à compter du 27.9.2017     autres produits     2RB                                                                                                    | moins-values de cession                                                                                                    | n non imr                                                  | utées à renv                                                         | orter su                            | r l'année 2023,<br>2010                    | provena     | int de l'année :                    |               |           |                   |        |
| Rachat d'un contrat d'assurance-vie de 8 ans et plus réinvesti dans un nouveau plan d'épargne retraite :<br>produits des versements effectués avant le 27.9.2017<br>produits soumis au prélèvement 2RA autres produits 2RB<br>produits des versements effectués à compter du 27.9.2017<br>produits des versements effectués à compter du 27.9.2017                                                                                                    |                                                                                                    |                                                            | 2018                                                                 |                                     | 2010                                       |             | 211211                              |               | 2021      |                   | 2022   |
| achat d'un contrat d'assurance-vie de 8 ans et plus réinvesti dans un nouveau plan d'épargne retraite :<br>produits des versements effectués avant le 27.9.2017<br>produits soumis au prélèvement 2RA autres produits 2 RB 2RB<br>produits des versements effectués à compter du 27.9.2017                                                                                                    | 2                                                                                                    | 200                                                        | 2018                                                                 | 2VR                                 |                                            | 2VS         | 2020                                | 2VT           | 2021      | 2VU               | 2022   |
| produits soumis au prélèvement 2RA autres produits 2 2RB 2000 2000 2000 2000 2000 2000 200                                                                                                    | 2                                                                                                    | 2VQ                                                        | 2018                                                                 | 2VR                                 |                                            | 2VS         | 2020                                | 2VT           | 2021      | 2VU               | 2022   |
| forfaitaire libératoire au server au server au ser                                                                                                    | achat d'un contrat d'ass                                                                                                    | 2VQ                                                        | 2018<br>ie de 8 ans e                                                | 2VR                                 | éinvesti dans u<br>7                       | 2VS         | au plan d'épargn                    | 2VT           | 2021      | 2VU               | 2022   |
| produis use versionients energies a completi du 27.5.2017                                                                                                    | achat d'un contrat d'ass<br>produits des versements<br>produits soumis au                                                                    | 2VQ                                                        | 2018<br>ie de 8 ans e<br>s avant le 27<br>ient                       | 2VR                                 | éinvesti dans u<br>7                       | 2VS         | au plan d'épargr                    | 2VT           | :         | 2VU               | 2022   |
| DECOURS INDOSEDIRES 8 / 5 % ZRC I DECOURS INDOSEDIRES 9 12 8 % 3DB                                                                                                    | tachat d'un contrat d'ass<br>produits des versements<br>produits soumis au<br>forfaitaire libératoire                                        | 2VQ<br>urance-vi<br>s effectué<br>prélèvem                 | 2018<br>ie de 8 ans e<br>is avant le 27<br>ient                      | 2VR                                 | éinvesti dans u<br>7                       | 2VS         | au plan d'épargr<br>autres produits | 2VT           | :         | 2VU2RB            | 2022   |

![](_page_23_Picture_3.jpeg)

Groupe Euodia

|                                       | is 🧐                                                                                                    |                                                                                                    |
|---------------------------------------|----------------------------------------------------------------------------------------------------|----------------------------------------------------------------------------------------------------|
|                                       | Charges déductibles (pensions alimentaires, épargne retraite), o                                                                                                    | charges et imputations diverses                                                                                                    |
|                                       | Reductions et credits d'impot : dons, frais de garde d'enfants, emp<br>prestations compensatoires, etc.                                                                                                    | lois à domicile, cotisations syndicales,                                                                                                    |
|                                       | Investissements locatifs (Pinel, Denormandie ancien, Duflot, Scell<br>Loc'Avantages)                                                                                                    | ier, Censi-Bouvard, Dispositif                                                                                                    |
|                                       | Investissements Outre-Mer                                                                                                    | Arrivé à "Étape 3 Revenus et charges", dans<br>la partie "Charges", cochez la case :                                                                                                    |
|                                       |                                                                                                    | <ul> <li>"Investissements Outre-Mer." (1)</li> </ul>                                                                                                    |
| rétroc<br>d'impé<br>Invest            | édez la réduction<br>bt<br>issements dans votre entreprise                                                                                                    | HHU                                                                                                    |
| Invest                                | issements dans votre entreprise                                                                                                    | НН                                                                                                    |
| Invest                                | abounding dans tone entreprise aree exploitation aneeds .                                                                                                    |                                                                                                    |
| Invest                                | montant de la réduction d'impôt dont vous demandez l'impu                                                                                                    | Pour un premier investissement, vous devez                                                                                                    |
| Invest<br>-<br>RÉDIT<br>articles      | montant de la réduction d'impôt dont vous demandez l'impu<br>D'IMPÔT POUR INVESTISSEMENTS DANS LES DOM DANS LE C/<br>199 ter U et 244 quater W du CGI).                                                                                                    | Pour un premier investissement, vous devez<br>également renseigner le montant de ce der-<br>nier en case:                                                                                                    |
| Invest<br>-<br>articles<br>:rédit d'i | D'IMPÔT POUR INVESTISSEMENTS DANS LES DOM DANS LE C/<br>199 ter U et 244 quater W du CGI).<br>mpôt sur investissements réalisés dans votre entreprise en 2022 Repor<br>disponible sur impots.gouv.fr)                                                                                    | <ul> <li>Pour un premier investissement, vous devez<br/>également renseigner le montant de ce der-<br/>nier en case:</li> <li>"Investissements donnés en location à une<br/>entreprise exploitante à laquelle vous rétro<br/>cédez la réduction d'impôt". 1</li> </ul>                                                                                                    |
| Invest<br>-<br>articles<br>:rédit d'i | D'IMPÔT POUR INVESTISSEMENTS DANS LES DOM DANS LE C/<br>199 ter U et 244 quater W du CGI).<br>mpôt sur investissements réalisés dans votre entreprise en 2022 Repor<br>disponible sur impots.gouv.fr)                                                                                    | <ul> <li>Pour un premier investissement, vous devez<br/>également renseigner le montant de ce der-<br/>nier en case:</li> <li>"Investissements donnés en location à une<br/>entreprise exploitante à laquelle vous rétro<br/>cédez la réduction d'impôt". 1</li> <li>Pour les investissements réalisés en 2021,<br/>remplissez la case :</li> </ul>                                                                                      |
| Invest<br>-<br>articles<br>:rédit d'i | montant de la réduction d'impôt dont vous demandez l'impu<br><b>D'IMPÔT POUR INVESTISSEMENTS DANS LES DOM DANS LE C/</b><br>199 ter U et 244 quater W du CGI).<br>mpôt sur investissements réalisés dans votre entreprise en 2022 <i>Repor</i><br><i>disponible sur impots.gouv.fr</i> ) | <ul> <li>Pour un premier investissement, vous devez<br/>également renseigner le montant de ce der-<br/>nier en case:</li> <li>"Investissements donnés en location à une<br/>entreprise exploitante à laquelle vous rétro<br/>cédez la réduction d'impôt". 1</li> <li>Pour les investissements réalisés en 2021,<br/>remplissez la case :</li> <li>HHS 1 pour une opération de Girardin in-<br/>dustriel sans agrément fiscal,</li> </ul> |

De manière générale, l'opérateur en Girardin industriel envoie à l'investisseur une attestation fiscale aux environs d'avril. Cette attestation fait office de justificatif de l'opération, elle est à conserver en cas de contrôle. La réduction d'impôt est appliquée dès l'année qui suit votre investissement, peu importe la date à laquelle vous avez souscrit.

![](_page_24_Picture_4.jpeg)

![](_page_25_Picture_2.jpeg)

 L'imposition s'opère en deux temps. Les revenus de placements font l'objet d'un prélèvement forfaitaire non libératoire de 12,8 % l'année de leur versement, à titre d'acompte de l'impôt sur le revenu. Le contribuable qui ne paie pas ou peu d'Impôt sur le revenu, peut être dispensé de l'acompte sur IR à condition de ne pas dépasser un

Micro foncier : recettes brutes n'excédant pas 15 000 euros Location non m

Revenus fonciers Location non meublee

 A chaque début d'année, les plateformes de crowdfunding transmettent ou mettent à disposition des investisseurs l'Imprimé Fiscal Unique (IFU), qui récapitule les sommes prélevées au titre du PFU pour l'année précédente ; le contribuable peut ainsi contrôler sa déclaration de revenus préremplie (formulaire n° 2042). Le choix de l'option « PFU » ou « barème progressif » s'effectue case 20P (2).

certain plafond de ressources. L'imposition définitive intervient ensuite au moment de la déclaration de revenus.

- En ce qui concerne précisément la déclaration des opérations sur valeurs mobilières et revenus de capitaux mobiliers, arrivé à "Étape 3 Revenus et charges", dans la partie "Revenus", cochez la case "Revenus de capitaux mobiliers." (1)
- Les intérêts des prêts participatifs et des minibons sont considérés comme des « produits des minibons et des prêts dans le cadre du financement participatif », et doivent être déclarés dans la case 2TT (3). N'oubliez pas de déclarer vos pertes éventuelles (vérifier la case 2TU (4)).

![](_page_25_Picture_7.jpeg)

En ce qui concerne les revenus de capitaux mobiliers de la sous-catégorie « produits de placement à revenu fixe », se présentent deux cas de figure pour le résident fiscal français. Si l'investisseur est exonéré du prélèvement à la source, il doit vérifier que la case 2TR (5) relative aux gains des produits de placement à revenu fixe et la case 2CG (6) des produits soumis à une imposition à taux forfaitaire sont remplies. Ces montants correspondent aux intérêts bruts perçus suite à l'investissement. S'il est soumis au prélèvement à la source, il doit vérifier également que la case 2CK (7) relative au prélèvement du crédit d'impôt – qui indique le montant des prélèvements fiscaux (12,8%) ayant déjà été déduis des intérêts remboursés - est renseignée.

|                                                                                                    |                                                                                                    |                                                                                                    |                                                                                                    |                                                                                                    |                                                                                                    |                                                                                          |                                         |                                                                                                    |                                                  | Notice       |   |
|----------------------------------------------------------------------------------------------------|----------------------------------------------------------------------------------------------------|----------------------------------------------------------------------------------------------------|----------------------------------------------------------------------------------------------------|----------------------------------------------------------------------------------------------------|----------------------------------------------------------------------------------------------------|------------------------------------------------------------------------------------------|-----------------------------------------|----------------------------------------------------------------------------------------------------|--------------------------------------------------|--------------|---|
| Produits des bons et co                                                                                                    | ntrats de capital                                                                                                    | isation et d'assu                                                                                                    | irance-vie de                                                                                                    | 8 ans et plu                                                                                                    | IS                                                                                                    |                                                                                          |                                         |                                                                                                    |                                                  |              |   |
| versements effectués a                                                                                                    | want le 27.9.20                                                                                                    | 17                                                                                                    |                                                                                                    | o ano ot pr                                                                                                    |                                                                                                    |                                                                                          |                                         |                                                                                                    |                                                  |              |   |
| - produits soumis au                                                                                                    | prélèvement lib                                                                                                    | pératoire                                                                                                    |                                                                                                    |                                                                                                    |                                                                                                    |                                                                                          |                                         | 2DH                                                                                                    |                                                  |              |   |
| - autres produits                                                                                                    |                                                                                                    |                                                                                                    |                                                                                                    |                                                                                                    |                                                                                                    |                                                                                          |                                         | 2CH                                                                                                    |                                                  |              |   |
| produits des versemen                                                                                                    | ts effectués à c                                                                                                    | ompter du 27.9.                                                                                                    | 2017 : total pe                                                                                                    | rçu à répartir li                                                                                                   | gnes 2VV, 2WW,                                                                                                    | 2RC et 2RD                                                                               |                                         | 200                                                                                                    |                                                  |              |   |
| <ul> <li>produits imposable</li> </ul>                                                                                                    | s à 7,5 % produit                                                                                                    | ts correspondant au                                                                                                    | x primes n'excéd                                                                                                    | fant pas 150 0                                                                                                    | 00€                                                                                                    |                                                                                          |                                         | 2VV                                                                                                    |                                                  |              |   |
| - produits imposable                                                                                                    | s à 12,8 % produ                                                                                                    | uits correspondant a                                                                                                    | ux primes excéd                                                                                                    | lant 150 000 €                                                                                                    |                                                                                                    |                                                                                          |                                         | 2WW                                                                                                    |                                                  |              |   |
| Produits des bons et con<br>produits des versemen                                                                                                    | ntrats de capital<br>ts effectués ava                                                                                                    | isation et d'assu<br>ant le 27.9.2017                                                                                                    | urance-vie de                                                                                                    | moins de 8                                                                                                    | ans                                                                                                    |                                                                                          |                                         |                                                                                                    |                                                  |              |   |
| - produits soumis au                                                                                                    | prélèvement lit                                                                                                    | ératoire                                                                                                    |                                                                                                    |                                                                                                    |                                                                                                    |                                                                                          |                                         | 2XX                                                                                                    |                                                  |              |   |
| - autres produits                                                                                                    |                                                                                                    |                                                                                                    |                                                                                                    |                                                                                                    |                                                                                                    |                                                                                          |                                         | 2YY                                                                                                    |                                                  |              |   |
| produits des versemen                                                                                                    | ts effectués à c                                                                                                    | ompter du 27.9.                                                                                                    | 2017                                                                                                    |                                                                                                    |                                                                                                    |                                                                                          |                                         | 2ZZ                                                                                                    |                                                  |              |   |
| Revenus des actions et                                                                                                    | parts abattement                                                                                                    | de 40 % si option ba                                                                                                    | anème                                                                                                    |                                                                                                    |                                                                                                    |                                                                                          |                                         | 2DC                                                                                                    |                                                  |              |   |
| Revenus imposables de                                                                                                    | s titres non coté                                                                                                    | s détenus dans                                                                                                    | le PEA ou le                                                                                                    | PEA-PME                                                                                                    |                                                                                                    |                                                                                          |                                         | 2FU                                                                                                    |                                                  |              |   |
| Autres revenus distribué                                                                                                    | s et assimilés                                                                                                    |                                                                                                    |                                                                                                    |                                                                                                    |                                                                                                    |                                                                                          |                                         | 2TS                                                                                                    |                                                  |              |   |
| Intérêts et autres produi                                                                                                    | ts de placement                                                                                                    | t à revenu fixe                                                                                                    |                                                                                                    |                                                                                                    |                                                                                                    |                                                                                          | (5)                                     | 2TR                                                                                                    |                                                  |              |   |
| Intérêts des prêts partici                                                                                                    | patifs et des mi                                                                                                    | nibons                                                                                                    |                                                                                                    |                                                                                                    |                                                                                                    |                                                                                          | $\mathbf{\circ}$                        | 2TT                                                                                                    |                                                  |              | 6 |
| Intérêts imposables des                                                                                                    | obligations rem                                                                                                    | boursables en a                                                                                                    | actions déten                                                                                                    | ues dans le                                                                                                    | PEA-PME                                                                                                    |                                                                                          |                                         | 2TQ                                                                                                    |                                                  |              |   |
| Produits des plans d'épa                                                                                                    | argne retraite - s                                                                                                    | ortie en capital                                                                                                    |                                                                                                    |                                                                                                    |                                                                                                    |                                                                                          |                                         | 2TZ                                                                                                    |                                                  |              |   |
| Revenus déjà soumis a                                                                                                    | ux prélèvements                                                                                                    | s sociaux sans C                                                                                                    | CSG déductib                                                                                                    | le                                                                                                    |                                                                                                    |                                                                                          |                                         | 2CG                                                                                                    |                                                  |              | - |
| Revenus déjà soumis au                                                                                                    | ux prélèvements                                                                                                    | s sociaux avec C                                                                                                    | CSG déductib                                                                                                    | le si option                                                                                                    | barème                                                                                                    |                                                                                          |                                         | 2BH                                                                                                    |                                                  |              |   |
| Autres revenus déjà sou                                                                                                    | mis aux prélève                                                                                                    | ments sociaux                                                                                                    | avec CSG de                                                                                                    | ductible                                                                                                    |                                                                                                    |                                                                                          |                                         | 2DF                                                                                                    |                                                  |              |   |
| Revenus déjà soumis au                                                                                                    | seul prélèvem                                                                                                    | ent de solidarité                                                                                                    | de 7,5 %                                                                                                    |                                                                                                    |                                                                                                    |                                                                                          |                                         | 2DG                                                                                                    |                                                  |              |   |
| Poupous sourcis ou cou                                                                                                    |                                                                                                    | o colidaritó à co                                                                                                    |                                                                                                    |                                                                                                    |                                                                                                    |                                                                                          |                                         | 201                                                                                                    |                                                  |              |   |
| Revenus sournis au seu                                                                                                    | l prelevement d                                                                                                    | e solidante a so                                                                                                    | umettre a la                                                                                                    | CSG et a la                                                                                                    | CRDS                                                                                                    |                                                                                          |                                         | 201                                                                                                    |                                                  |              |   |
| Frais et charges déduction                                                                                                    | I prelevement d<br>es si option banéme                                                                                                    |                                                                                                    | umettre a la                                                                                                    | CSG et à la                                                                                                    | CRDS                                                                                                    |                                                                                          |                                         | 2CA                                                                                                    | _                                                | -            |   |
| Frais et charges diduction<br>Crédits d'impôt sur valer                                                                                                    | I prelevement d<br>es si option baréme<br>urs étrangères                                                                                                    | e solidante a so                                                                                                    | umettre a la                                                                                                    | CSG et a la                                                                                                    | CRDS                                                                                                    |                                                                                          |                                         | 2CA                                                                                                    |                                                  |              |   |
| Frais et charges déduction<br>Crédits d'impôt sur valer<br>Prélèvement forfaitaire r                                                                                                    | I prelevement d<br>les si option bankme<br>urs étrangères<br>non libératoire d                                                                                                    | é aolidante a so                                                                                                    | umettre a la l                                                                                                    | CSG et a la                                                                                                    | CRDS                                                                                                    |                                                                                          |                                         | 2CA<br>2AB                                                                                                    |                                                  |              | • |
| Frais et charges déduction<br>Crédits d'impôt sur valer<br>Prélèvement forfaitaire r<br>Autres revenus soumis                                                                                                    | I prelevement d<br>les si option barème<br>urs étrangères<br>non libératoire d<br>à un prélèvemen                                                                                                    | éjà versé<br>nt ou une retenu                                                                                                    | umettre a la u                                                                                                    | CSG et a la                                                                                                    | CRDS                                                                                                    |                                                                                          |                                         | 2CA<br>2AB<br>2CK<br>2EE                                                                                                    |                                                  |              |   |
| Frais et charges diductib<br>Crédits d'impôt sur valer<br>Prélèvement forfaitaire r<br>Autres revenus soumis i                                                                                                    | I prelevement d<br>les si option barinne<br>urs étrangères<br>non libératoire d<br>à un prélèvemen                                                                                                    | éjà versé<br>nt ou une retenu                                                                                                    | umettre a la<br>ue libératoire                                                                                                    | CSG et a la                                                                                                    | CRDS                                                                                                    | de cession                                                                               | de                                      | 2CA 2AB 2CK 2EE 200                                                                                                    | - (                                              |              | • |
| Frais et charges déductib<br>Crédits d'impôt sur valer<br>Prélèvement forfaitaire r<br>Autres revenus soumis a<br>Vous optez pour l'impo<br>valeurs mobilières, co                                                                                                    | I prelevement d<br>les si option banhme<br>urs étrangères<br>non libératoire d<br>à un prélèvemen<br>sition au barèn<br>chez la case                                                                                                    | éjà versé<br>nt ou une retenu<br>me de vos reve                                                                                                    | umettre a la la la la la la la la la la la la l                                                                                                    | taux mobil                                                                                                    | CRDS                                                                                                    | de cessior                                                                               | 1 de                                    | 2CA (<br>2AB (<br>2CK (<br>2CK (<br>2EE (<br>2OP                                                                                                    | □                                                | 2            | • |
| Frais et charges déducté<br>Crédits d'impôt sur valeu<br>Prélèvement forfaitaire r<br>Autres revenus soumis i<br>Vous optez pour l'impo<br>valeurs mobilières, co<br>Revenus réputés distrib                                                                                                    | I prelevement d<br>es si option bankme<br>urs étrangères<br>non libératoire d<br>à un prélèvemen<br>position au barèi<br>chez la case                                                                                                    | éjà versé<br>nt ou une retenu<br>me de vos reve<br>des structures s                                                                                                    | umettre a la la la la la la la la la la la la l                                                                                                    | taux mobil                                                                                                    | CRDS<br>iers et gains<br>à un régime f                                                                                           | de cession                                                                               | n de<br>gié                             | 200<br>2CA (<br>2AB (<br>2CK (<br>2EE (<br>2OP<br>2OP                                                                                                    | • (                                              | 2            | - |
| Frais et charges déductib<br>Crédits d'impôt sur valei<br>Prélèvement forfaitaire r<br>Autres revenus soumis i<br>Vous optez pour l'impo<br>valeurs mobilières, co<br>Revenus réputés distrib<br>Déficits des années ant                                                                                                    | li prelevernent d<br>les si option bankme<br>urs étrangères<br>hon libératoire d<br>à un prélèvernen<br>chez la case<br>ués et revenus d<br>brieures non enn                                                                                                    | éjà versé<br>ht ou une retenu<br>me de vos reve<br>des structures s                                                                                                    | umettre a la la la la la la la la la la la la l                                                                                                    | taux mobil                                                                                                    | iers et gains<br>à un régime f                                                                                                   | de cession                                                                               | n de<br>gié                             | 2CA [<br>2AB [<br>2CK [<br>2CK ]<br>2EE [<br>2OP<br>2GO [                                                                                                    | •                                                | 2            | - |
| Frais et charges déductib<br>Crédits d'impôt sur valer<br>Prélèvement forfaitaire r<br>Autres revenus soumis i<br>Vous optez pour l'impo<br>valeurs mobilières, co<br>Revenus réputés distrib<br>Déficits des années ant<br>2016                                                                                                    | l prelevernent d<br>les si option bankme<br>urs étrangères<br>hon libératoire d<br>à un prélèverner<br>basition au barèi<br>chez la case<br>ués et revenus d<br>brieures non end<br>201                                                                                                    | éjà versé<br>nt ou une retenu<br>me de vos reve<br>des structures si<br>core déduits<br>7                                                                                                    | umettre a la ferencia de capi<br>ournises hors<br>2018                                                                                                    | taux mobil                                                                                                    | iers et gains<br>à un régime f<br>2019                                                                                           | de cession                                                                               | n <b>de</b><br>gié<br>2020              | 2CA [<br>2AB [<br>2CK [<br>2CK ]<br>2CK ]<br>2CR ]<br>2CR ]                                                                                                    |                                                  | 2)           | - |
| Frais et charges déducté<br>Crédits d'impôt sur valer<br>Prélèvement forfaitaire r<br>Autres revenus soumis :<br>Vous optez pour l'impo<br>valeurs mobilières, co<br>Revenus réputés distrib<br>Déficits des années anté<br>2016                                                                                                    | i prelevernent d<br>les si option bankme<br>urs étrangères<br>non libératoire d<br>à un prélèverner<br>besition au barèr<br>chez la case<br>ués et revenus d<br>srieures non en<br>201<br>2AL                                                                                                    | éjà versé<br>nt ou une retenu<br>me de vos reve<br>des structures se<br>core déduits<br>7<br>2AM                                                                                                    | umettre a la ferencia de capi<br>oumises hors<br>2018                                                                                                    | taux mobil                                                                                                    | ers et gains<br>à un régime f<br>2019                                                                                            | de cession<br>liscal privilé                                                             | n de<br>gié<br>2020                     | 2CA [<br>2AB [<br>2CK [<br>2CK ]<br>2CK ]<br>2CK ]<br>2CF ]<br>2CP                                                                                                    | 2AR                                              | 2021         | - |
| Frais et charges déductib<br>Crédits d'impôt sur valer<br>Prélèvement forfaitaire r<br>Autres revenus soumis i<br>Vous optez pour l'impo<br>valeurs mobilières, co<br>Revenus réputés distrib<br>Déficits des années antr<br>2016<br>2AA<br>Impatriés : revenus perc                                                                                                    | i prelevernent d<br>les si option bankme<br>urs étrangères<br>hon libératoire d<br>à un prélèverner<br>besition au barèie<br>chez la case<br>ués et revenus d<br>érieures non en<br>201<br>2AL                                                                                                    | éjà versé<br>nt ou une retenu<br>me de vos reve<br>des structures si<br>core déduits<br>7<br>2AM<br>exonérés (50 %)                                                                                                    | umettre a la ferencia de capi<br>ournises hors<br>2018                                                                                                    | taux mobil                                                                                                    | iers et gains<br>à un régime f<br>2019                                                                                           | de cession<br>iscal privilé                                                              | n de<br>gié<br>2020                     | 2CA [<br>2AB [<br>2CK [<br>2EE [<br>2OP<br>2GO [<br>2GO ]                                                                                                    |                                                  | 2)           | - |
| Frais et charges déductib<br>Crédits d'impôt sur valer<br>Prélèvement forfaitaire r<br>Autres revenus soumis i<br>Vous optez pour l'impo<br>valeurs mobilières, co<br>Revenus réputés distrib<br>Déficits des années ant<br>2016<br>2AA<br>Partes revenus perc<br>Pertes nettes sur prêts p                                                                                                    | l prelevernent d<br>les si option bankme<br>urs étrangères<br>non libératoire d<br>à un prélèverner<br>besition au barèi<br>chez la case<br>ués et revenus d<br>sirieures non en<br>201<br>2AL<br>2AL<br>exaticipatifs et m                                                                                                    | éjà versé<br>ht ou une retenu<br>me de vos reve<br>des structures si<br>core déduits<br>7<br>2AM<br>exonérés (50 %)<br>inibons non imp                                                                                                    | umettre a la ferencia de capi<br>oumises hors<br>2018<br>)<br>putées à repo                                                                                             | taux mobil<br>: de France<br>2AN<br>rter sur l'an                                                                   | ers et gains<br>à un régime f<br>2019                                                                                            | de cession<br>iscal privilé<br>2AQ<br>wenant de l                                        | gié<br>2020                             | 200 [<br>2CA [<br>2AB [<br>2CK [<br>2EE [<br>2OP<br>2GO [<br>2GO ]                                                                                                    | 2AR                                              | 2)           | - |
| Frais et charges déducté<br>Crédits d'impôt sur valer<br>Prélèvement forfaitaire r<br>Autres revenus soumis :<br>Vous optez pour l'impor<br>valeurs mobilières, co<br>Revenus réputés distrib<br>Déficits des années anté<br>2016<br>2AA<br>Impatriés : revenus perc<br>Pertes nettes sur prêts p                                                                                                    | i prelevernent d<br>les si option bankme<br>urs étrangères<br>non libératoire d<br>à un prélèverner<br>besition au barèi<br>chez la case<br>ués et revenus d<br>srieures non en<br>201<br>2AL<br>us à l'étranger d<br>participatifs et m<br>201                                                                                                    | éjà versé<br>nt ou une retenu<br>me de vos reve<br>des structures se<br>core déduits<br>7<br>2AM<br>exonérés (50 %)<br>inibons non imp<br>8                                                                                                    | umettre a la ferencia de capi<br>enus de capi<br>oumises hors<br>2018<br>)<br>putées à repo<br>2019                                                                     | taux mobil                                                                                                    | iers et gains<br>à un régime f<br>2019<br>née 2023, pro<br>2020                                                                  | de cession<br>iscal privilé<br>2AQ<br>wenant de l                                        | gié<br>2020<br>"année :<br>2021         | 2CA [<br>2AB ]<br>2CK [<br>2CK ]<br>2CF ]<br>2CF ] 2CF ]<br>2CF ] 2CF ]                                                                                                    |                                                  | 2021         | - |
| Frais et charges déducté<br>Frais et charges déducté<br>Crédits d'impôt sur valer<br>Prélèvement forfaitaire r<br>Autres revenus soumis :<br>Vous optez pour l'impor<br>valeurs mobilières, co<br>Revenus réputés distrib<br>Déficits des années anté<br>2016<br>2AA<br>Impatriés : revenus perç<br>Pertes nettes sur prêts p<br>(4)                                                                                                    | i prelevernent o<br>les si option bankme<br>urs étrangères<br>tion libératoire d<br>à un prélèverner<br>osition au barèi<br>chez la case<br>ués et revenus o<br>sirieures non ene<br>201<br>2AL<br>2AL<br>us à l'étranger o<br>participatifs et m<br>201<br>2TU                                                                                                    | éjà versé<br>nt ou une retenu<br>me de vos reve<br>des structures si<br>core déduits<br>7<br>2AM<br>axonérés (50 %)<br>inibons non imp<br>8<br>2TV                                                                                                    | umettre a la ferencia de capi<br>enus de capi<br>oumises hors<br>2018<br>)<br>putées à repo<br>2019                                                                     | taux mobil<br>de France<br>2AN<br>rter sur l'an                                                                     | ers et gains<br>à un régime f<br>2019<br>née 2023, pro<br>2020                                                                   | de cession<br>iscal privilé<br>2AQ<br>wenant de l<br>2TX                                 | gié<br>2020<br>"année :<br>2021         | 200 [<br>2CA [<br>2AB ]<br>2CK [<br>2CF ]<br>200 [<br>200 ]                                                                                                    | 24R 22AR 22DM 22TY 2                             | 2022         | - |
| Frais et charges déductib<br>Crédits d'impôt sur valer<br>Prélèvement forfaitaire r<br>Autres revenus soumis :<br>Vous optez pour l'impo<br>valeurs mobilières, co<br>Revenus réputés distrib<br>Déficits des années ante<br>2016<br>2AA<br>Pertes nettes sur prêts p<br>Q<br>Gains de cession des b                                                                                                    | i prelevernent o<br>les si option bankme<br>urs étrangères<br>tion libératoire d<br>à un prélèverner<br>osition au barèi<br>chez la case<br>ués et revenus o<br>preures non ene<br>201<br>2AL<br>2AL<br>us à l'étranger o<br>participatifs et m<br>201<br>2TU<br>201<br>201<br>201<br>201<br>201<br>201<br>201<br>201                                                                              | éjà versé nt ou une retenu me de vos reve des structures s core déduits 7 2AM exonérés (50 %) inibons non imp 8 2TV de capitalisation                                                                                                    | umettre a la ferencia de capi<br>enus de capi<br>oumises hors<br>2018<br>)<br>putées à repo<br>2019<br>et d'assuran                                                     | taux mobil<br>de France<br>2AN<br>rter sur l'an                                                                     | iers et gains<br>à un régime f<br>2019<br>née 2023, pro<br>2020                                                                  | de cession<br>iscal privilé<br>2AQ<br>wenant de l<br>2TX                                 | gié<br>2020<br>"année :<br>2021         | 200 [<br>2CA [<br>2AB ]<br>2CK [<br>2CCK ]<br>2CCK [<br>2CCK ]<br>2CCK ]<br>2CCM ]<br>2CCM ]                                                                                                    | 2AR<br>2DM                                       | 2021         | - |
| Frais et charges déducté<br>Frais et charges déducté<br>Crédits d'impôt sur valeu<br>Prélèvement forfaitaire r<br>Autres revenus soumis i<br>Vous optez pour l'impo<br>valeurs mobilières, co<br>Revenus réputés distrib<br>Déficits des années ante<br>2016<br>2AA<br>Pertes nettes sur prêts p<br>4<br>Gains de cession des bé<br>gains attachés aux ver                                                                                                    | i prelevement o<br>les si option bankme<br>urs étrangères<br>tion libératoire d<br>à un prélèvement<br>ostition au barère<br>chez la case<br>ués et revenus o<br>sirieures non end<br>201<br>2AL<br>us à l'étranger et<br>barticipatifs et m<br>201<br>2TU<br>ons et contrats of<br>sements effectu                                                                                                | éjà versé<br>ht ou une retenu<br>me de vos reve<br>des structures si<br>core déduits<br>7<br>2AM<br>exonérés (50 %)<br>inibons non imp<br>8<br>2TV<br>de capitalisation<br>vés avant le 27.5                                                                        | umettre a la<br>enus de capi<br>oumises hors<br>2018<br>)<br>putées à repo<br>2019<br>et d'assuran<br>9.2017                                                            | taux mobil<br>de France<br>2AN<br>rter sur l'ani<br>2TW<br>ce-vie                                                   | iers et gains<br>à un régime f<br>2019<br>née 2023, pro<br>2020                                                                  | de cession<br>Iscal privilé<br>2AQ<br>wenant de l<br>2TX                                 | gié<br>2020<br>l'année :<br>2021        | 200 [<br>22CA [<br>2AB [<br>2CK [<br>2CK [<br>2CF ]<br>200 [<br>2200 [<br>2200 ]                                                                                                    | 2AR<br>2DM                                       | 2021         | - |
| Avernus soumns au seu     Frais et charges déductib     Crédits d'impôt sur vale     Prélèvement forfaitaire r     Autres revenus soumis i     Autres revenus soumis i     Vous optez pour l'imp     valeurs mobilières, co     Revenus réputés distrib     Déficits des années ant                                                                                                    | bi prelevement d<br>les si option bankme<br>urs étrangères<br>hon libératoire d<br>à un prélèvement<br>bisition au barèti<br>chez la case<br>ués et revenus d<br>brieures non end<br>201<br>2AL<br>2AL<br>2U<br>2TU<br>2TU<br>2TU<br>2TU<br>2TU                                                                                                    | éjà versé<br>éjà versé<br>nt ou une retenu<br>me de vos reve<br>des structures s<br>core déduits<br>7 2AM<br>axonérés (50 %)<br>inibons non imp<br>8 2TV<br>de capitalisation<br>ées avant le 27.5<br>ératoire                                                      | e libératoire<br>enus de capi<br>ournises hors<br>2018<br>)<br>putées à repo<br>2019<br>et d'assuran<br>9.2017                                                          | taux mobil<br>a de France<br>2AN<br>rter sur l'an<br>2TW<br>ce-vie                                                  | iers et gains<br>à un régime f<br>2019<br>née 2023, pro<br>2020                                                                  | de cession<br>liscal privilé<br>2AQ<br>wvenant de l<br>2TX                               | gié<br>2020<br>l'année :<br>2021        | 200 [ 200 [ 200 ] 200 [ 200 ]                                                                                                    | 22AR 22DM 22TY 22TY 22TY 22TY 22TY 22TY 22TY 22T | 2021         | - |
| Frais et charges déductib<br>Frais et charges déductib<br>Crédits d'impôt sur valer<br>Prélèvement forfaitaire r<br>Autres revenus soumis i<br>Vous optez pour l'important<br>Vous optez pour l'important | i prelevernent o<br>les si option bankme<br>urs étrangères<br>hon libératoire d<br>à un prélèverner<br>bisition au barèté<br>chez la case<br>ués et revenus s<br>érieures non ens<br>201<br>2AL<br>us à l'étranger et<br>barticipatifs et m<br>201<br>2TU<br>ons et contrats o<br>sements effectus<br>prélèverment lib                                                                             | éjà versé<br>ht ou une retenu<br>me de vos reve<br>des structures s<br>core déduits<br>7<br>2AM<br>axonérés (50 %)<br>inibons non imp<br>8<br>2TV<br>de avant le 27.5<br>ératoire                                                                                   | e libératoire<br>enus de capi<br>ournises hors<br>2018<br>)<br>putées à repo<br>2019<br>et d'assuran<br>9.2017                                                          | taux mobil<br>de France<br>2AN<br>rter sur l'an                                                                     | iers et gains<br>à un régime f<br>2019<br>née 2023, pro<br>2020                                                                  | de cessior<br>iscal privilé<br>2AQ<br>wenant de l<br>2TX                                 | gié<br>2020<br>l'année :<br>2021        | 200 [ 200 [ 200 ] 200 [ 200 ]                                                                                                    | 22AR (<br>22DM (<br>22TY (<br>22VM (<br>22VN (   | 2) 2021 2022 | - |
| Frais et charges déductib<br>Crédits d'impôt sur valer<br>Prélèvement forfaitaire r<br>Autres revenus soumis i<br>Vous optez pour l'impr<br>valeurs mobilières, co<br>Revenus réputés distrib<br>Déficits des années antr<br>2016<br>2AA<br>Pertes nettes sur prêts p<br>Pertes nettes sur prêts p<br>Gains de cession des br<br>gains attachés aux ver<br>- gains soumis au<br>- autres gains<br>gains attachés aux ver                                                                                                    | i prelevernent o<br>les si option bankme<br>urs étrangères<br>non libératoire d<br>à un prélèverner<br>beition au barèie<br>chez la case<br>ués et revenus s<br>brieures non enc<br>201<br>2AL<br>2AL<br>2TU<br>2TU<br>2TU<br>2BN et contrats of<br>sements effectu<br>prélèvernent lib                                                                                                    | éjà versé<br>éjà versé<br>nt ou une retenu<br>me de vos reve<br>des structures si<br>core déduits<br>7<br>2AM<br>axonérés (50 %)<br>initibons non imp<br>8<br>2TV<br>de avant le 27.5<br>ératoire<br>vés à compter du                                               | e libératoire<br>enus de capi<br>oumises hors<br>2018<br>)<br>putées à repo<br>2019<br>et d'assuran<br>9.2017<br>u 27.9.2017                                            | taux mobil<br>de France<br>2AN<br>rter sur l'ann<br>2TW<br>ce-vie                                                   | iers et gains<br>à un régime f<br>2019<br>née 2023, pro<br>2020                                                                  | de cessior<br>iscal privilé<br>2AQ<br>wenant de l<br>2TX                                 | gié<br>2020<br>ïannée :<br>2021         | 200 [<br>200 ]<br>200 [<br>200 ]<br>200 [<br>200 [<br>200 ]<br>200 [<br>200 ]<br>200 [<br>200 [<br>200 ]<br>200 [<br>200 [<br>200 ]<br>200 [<br>200 [<br>200 ]<br>200 [<br>200 [<br>200 ]<br>200 [<br>200 [<br>200 ]<br>200 [<br>200 [<br>200 [<br>200 ]<br>200 [<br>200 [<br>200 [<br>200 ]<br>200 [<br>200 [ | 22AR 22DM 22TY 22TY 22TY 22TY 22TY 22TY 22TY 22T | 2021         | - |
| Revenus réputés diducible     Crédits d'impôt sur valer     Prélèvement forfaitaire r     Autres revenus soumis i     Vous optez pour l'impo<br>valeurs mobilières, co     Revenus réputés distrib     Déficits des années ante     2016     2AA     Pertes nettes sur prêts p     4     Gains de cession des bo     gains attachés aux ver                  - gains soumis au                  - autres gains     gains imposable:     gains imposable:                                                                                                    | i prelevernent d<br>les si option bankme<br>urs êtrangères<br>icon libératoire d<br>à un prélèverner<br>besition au barèie<br>chez la case<br>ués et revenus d<br>érieures non en<br>201<br>2AL<br>2AL<br>2TU<br>2TU<br>2TU<br>2TU<br>2TU<br>25 sements effectu<br>prélèvement lib<br>sements effectu<br>s à 7,5 %                                                                                 | éjà versé ht ou une retenu me de vos reve des structures si core déduits 7 2AM axonérés (50 %) initibons non imp 8 2TV be capitalisation tés avant le 27.5 ératoire tés à compter de                                                                                | e libératoire<br>enus de capi<br>oumises hors<br>2018<br>)<br>putées à repo<br>2019<br>et d'assuran<br>9.2017<br>u 27.9.2017                                            | taux mobil<br>a de France<br>2AN<br>rter sur l'an<br>2TW<br>ce-vie                                                  | iers et gains<br>à un régime f<br>2019<br>née 2023, pro<br>2020                                                                  | de cession<br>iscal privilé<br>2AQ<br>wenant de l<br>2TX                                 | gié<br>2020<br>ľannée :<br>2021         | 200 [<br>200 ]<br>200 [<br>200 ]<br>200 [<br>200 [<br>200 ]<br>200 [<br>200 ]<br>200 [<br>200 [<br>200 ]<br>200 [<br>200 ]<br>200 [<br>200 [<br>200 ]<br>200 [<br>200 [<br>200 ]<br>200 [<br>200 [<br>200 [<br>200 ]<br>200 [<br>200 [ | 22AR 22DM 22TY 22TY 22TY 22TY 22TY 22TY 22TY 22T | 2022         |   |
| Kevenus soumis au seu     Frais et charges déductib     Crédits d'impôt sur valer     Prélèvement forfaitaire r     Autres revenus soumis a     Vous optez pour l'impo<br>valeurs mobilières, co     Revenus réputés distrib     Déficits des années ant     2016     2AA     Pertes nettes sur prêts p     4     Gains de cession des br     gains attachés aux ver         - gains soumis au         - autres gains     - gains imposable:         - gains imposable:         - gains imposa                                                                                                    | i prelevernent d<br>les si option bankme<br>urs êtrangères<br>non libératoire d<br>à un prélèverner<br>besition au barèi<br>chez la case<br>ués et revenus d<br>sirieures non en<br>201<br>2AL<br>2AL<br>2AL<br>2TU<br>2TU<br>2TU<br>2TU<br>25 sements effectu<br>prélèvement lib<br>sements effectu<br>s à 7,5 %<br>s à 12,8 %                                                                    | éjà versé tit ou une retenu me de vos reve des structures si core déduits 7 2AM exonérés (50 %) initibons non imp 8 2TV se capitalisation tés avant le 27.5 ératoire tés à compter du                                                                               | umettre a la f<br>enus de capi<br>oumises hors<br>2018<br>)<br>putées à repo<br>2019<br>et d'assuran<br>9.2017<br>u 27.9.2017                                           | taux mobil<br>a de France<br>2AN<br>rter sur l'an<br>2TW<br>ce-vie                                                  | iers et gains<br>à un régime f<br>2019<br>née 2023, pro<br>2020                                                                  | de cession<br>iscal privilé<br>2AQ<br>wenant de l<br>2TX                                 | gié<br>2020<br>"année :<br>2021         | 200 [ 2204 [ 2204 [ 2205 [ 2205 [ 220                                                                                                    | 22AR 22DM 22TY 22TY 22TY 22TY 22TY 22TY 22TY 22T | 2022         |   |
| Revenus réputés diducible     Crédits d'impôt sur valei     Prélèvement forfaitaire r     Autres revenus soumis a     Vous optez pour l'impor     valeurs mobilières, co     valeurs mobilières, co     Revenus réputés distrib     Déficits des années ant     2016     2AA     Pertes nettes sur prêts p     4     Gains de cession des b     · gains attachés aux ver         - gains soumis au         - autres gains     - gains imposable     - gains imposable                                                                                                    | i prelevernent d<br>les si option bankme<br>urs êtrangères<br>non libératoire d<br>à un prélèverner<br>osition au barèi<br>chez la case<br>ués et revenus d<br>sirieures non en<br>201<br>2AL<br>2AL<br>2AL<br>2TU<br>2TU<br>2TU<br>2TU<br>25 sements effectu<br>prélèvernent lib<br>sements effectu<br>s à 7,5 %<br>s à 12,8 %<br>on non imputées                                                 | éjà versé<br>éjà versé<br>nt ou une retenu<br>me de vos reve<br>des structures si<br>core déduits<br>7 2AM<br>exonérés (50 %)<br>inibons non imp<br>8 2TV<br>de capitalisation<br>rés avant le 27.5<br>ératoire<br>tés à compter du<br>s à reporter sur la          | e libératoire<br>enus de capi<br>oumises hors<br>2018<br>)<br>putées à repo<br>2019<br>et d'assuran<br>9.2017<br>u 27.9.2017<br>l'année 2023                            | taux mobil<br>de France<br>2AN<br>rter sur l'an<br>2TW<br>ce-vie                                                    | de l'année :                                                                                                    | de cession<br>iscal privilé<br>2AQ<br>wenant de l<br>2TX                                 | gié<br>2020<br>"année :<br>2021         | 200 [<br>22A8 [<br>22A8 ]<br>22A8 [<br>22A8 ]<br>22CK [<br>22EE ]<br>22OP<br>22GO [<br>2<br>2<br>2<br>2<br>2<br>2<br>2<br>2<br>2<br>2<br>2<br>2<br>2<br>2<br>2<br>2<br>2<br>2<br>2                                                                                                    | 22AR 22DM 22TY 22TY 22TY 22TY 22TY 22TY 22TY 22T | 2021         |   |
| Averages deduction     Crédits d'impôt sur valer     Prélèvement forfaitaire r     Autres revenus soumis a     Autres revenus soumis a     Autres revenus soumis a     Autres revenus réputés distrib     Déficits des années ante     2016     2AA     A     A     A     A     A     A     A     A     A     A     A     A     A     A     A     A     A     A     A     A     A                                                                                                         | i prelevernent d<br>les si option bankme<br>urs êtrangères<br>non libératoire d<br>à un prélèverner<br>bestion au barèi<br>chez la case<br>ués et revenus d<br>sirieures non en<br>201<br>2AL<br>2AL<br>2U<br>2TU<br>2TU<br>2TU<br>2TU<br>2TU<br>2U<br>201<br>25 %<br>sements effectu<br>prélèvement lib<br>sements effectu<br>prélèvement si 2,5 %<br>s à 12,8 %<br>on non imputées<br>201<br>2VQ | éjà versé tit ou une retenu me de vos reve des structures si core déduits 7 2AM exonérés (50 %) inlibons non imp 8 2TV inlibons non imp 8 2TV isé capitalisation rés avant le 27.5 ératoire s à reporter sur l 8 2VR                                                | e libératoire<br>enus de capi<br>oumises hors<br>2018<br>)<br>)<br>putées à repo<br>2019<br>et d'assuran<br>9.2017<br>u 27.9.2017<br>l'année 2023<br>2019               | taux mobil<br>de France<br>2AN<br>rter sur l'an<br>2TW<br>ce-vie                                                    | cRDS<br>iers et gains<br>à un régime f<br>2019<br>née 2023, pro<br>2020<br>de l'année :<br>2020                                  | de cession<br>iscal privilé<br>2AQ<br>wenant de l<br>2TX                                 | gié<br>2020<br>rannée :<br>2021         | 200 [<br>22A8 [<br>22A8 ]<br>22CK [<br>22EE ]<br>22OP<br>22GO [<br>2<br>2<br>2<br>2<br>2<br>2<br>2<br>2<br>2<br>2<br>2<br>2<br>2<br>2<br>2<br>2<br>2<br>2<br>2                                                                                                    | 22AR 22DM 22TY 22TY 22TY 22TY 22TY 22TY 22TY 22T | 2022         |   |
| Evenus soums au seu<br>Frais et charges déducté<br>Crédits d'impôt sur valer<br>Prélèvement forfaitaire r<br>Autres revenus soumis a<br>Vous optez pour l'impor<br>raleurs mobilières, co<br>Revenus réputés distrib<br>Déficits des années ant<br>2016<br>2AA<br>2AA<br>Pertes nettes sur prêts p<br>4<br>Sains de cession des bu<br>gains attachés aux ver<br>- gains soumis au<br>- autres gains<br>gains attachés aux ver<br>- gains soumis au<br>- autres gains<br>gains attachés aux ver<br>- gains imposable:<br>- gains imposable:<br>moins-values de cessioner<br>2016                                                                                                    | i prelevernent o<br>les si option bankme<br>urs êtrangères<br>tion libératoire d<br>à un prélèverner<br>besition au barèir<br>chez la case<br>ués et revenus d<br>sitieures non en<br>201<br>2AL<br>2AL<br>201<br>2TU<br>cons et contrats of<br>sements effectu<br>prélèvernent lib<br>sements effectu<br>s à 12,8 %<br>on non imputéer<br>202                                                     | éjà versé tit ou une retenu me de vos reve des structures si core déduits 7 2AM conserve inibons non imp 8 2TV de capitalisation rés avant le 27.5 ératoire tés à compter du s à reporter sur l8 2VR                                                                | e libératoire<br>enus de capi<br>oumises hors<br>2018<br>)<br>putées à repo<br>2019<br>et d'assuran<br>9.2017<br>u 27.9.2017<br>l'année 2023<br>2019                    | taux mobil<br>de France<br>2AN<br>rter sur l'an<br>2TW<br>ce-vie                                                    | cRDS<br>iers et gains<br>à un régime f<br>2019<br>née 2023, pro<br>2020<br>de l'année :<br>2020                                  | de cession<br>iscal privilé<br>2AQ<br>wenant de l<br>2TX                                 | gié<br>2020<br>l'année :<br>2021        | 200 2200 2200 2200 2200 2200 2200 2200                                                                                                    | 22AR 22DM 22TY 22TY 22TY 22TY 22TY 22TY 22TY 22T | 2022         |   |
| Averages deductib<br>Crédits d'impôt sur valer<br>Prélèvement forfaitaire r<br>Autres revenus soumis a<br>Vous optez pour l'impor<br>raleurs mobilières, co<br>Vous optez pour l'impor<br>raleurs mobilières, co<br>Revenus réputés distrib<br>Déficits des années ant<br>2016<br>2AA<br>Pertes nettes sur prêts p<br>Q<br>Gains de cession des bo<br>· gains soumis au<br>- gains soumis au<br>- gains soumis au<br>- gains soumis au<br>- gains imposable:<br>moins-values de cession<br>Rachat d'un contrat d'as                                                                                                    | i prelevernent d<br>les si option bankme<br>urs étrangères<br>non libératoire d<br>à un prélèverner<br>osition au barèi<br>chez la case<br>ués et revenus d<br>sirieures non en<br>201<br>2AL<br>us à l'étranger d<br>participatifs et m<br>201<br>2TU<br>2TU<br>2TU<br>sements effectu<br>prélèvernent lib<br>sements effectu<br>s à 17,5 %<br>s à 12,8 %<br>on non imputées<br>201               | éjà versé<br>ht ou une retenu<br>me de vos reve<br>des structures si<br>core déduits<br>7<br>2AM<br>exonérés (50 %)<br>inibons non imp<br>8<br>2TV<br>de capitalisation<br>iés avant le 27.5<br>ératoire<br>s à reporter sur l<br>8<br>2VR<br>8<br>8 as et plus réi | e libératoire<br>enus de capi<br>oumises hors<br>2018<br>)<br>putées à repo<br>2019<br>et d'assuran<br>3.2017<br>u 27.9.2017<br>l'année 2023<br>2019<br>investi dans o  | taux mobil<br>de France<br>2AN<br>rter sur l'ann<br>2TW<br>ce-vie<br>, provenant<br>2VS                             | cRDS<br>iers et gains<br>à un régime f<br>2019<br>née 2023, pro<br>2020<br>de l'année :<br>2020<br>plan d'épargr                 | de cession<br>iscal privilé<br>2AQ<br>weenant de l<br>2TX<br>2TX                         | n de<br>gié<br>2020<br>"année :<br>2021 | 200 [<br>22A8 [<br>22A8 ]<br>22A8 [<br>22A8 ]<br>22CK [<br>22EE ]<br>22OP<br>22GO [<br>2<br>2<br>2<br>2<br>2<br>2<br>2<br>2<br>2<br>2<br>2<br>2<br>2<br>2<br>2<br>2<br>2<br>2<br>2                                                                                                    | 22AR 22DM 22TY 22TY 22TY 22TY 22TY 22TY 22TY 22T | 2022         |   |
| Average and a set of the second second                                                                                                    | bi prelevement of<br>les si option bandme<br>urs étrangères<br>hon libératoire d<br>à un prélèvement<br>chez la case<br>ués et revenus o<br>brieures non end<br>201<br>2AL<br>2AL<br>2TU<br>2TU<br>2TU<br>2TU<br>2TU<br>2TU<br>2TU<br>2TU<br>2TU<br>2TU                                                                                                    | éjà versé tit ou une retenu me de vos reve des structures s core déduits 7 2AM exonérés (50 %) inibons non imp 8 2TV de capitalisation rés avant le 27.5 ératoire s à reporter sur l 8 2VR 8 ans et plus réi nt le 27.9.2017                                        | e libératoire<br>enus de capi<br>ournises hors<br>2018<br>)<br>putées à repo<br>2019<br>et d'assuran<br>9.2017<br>u 27.9.2017<br>l'année 2023<br>2019<br>investi dans o | taux mobil<br>taux mobil<br>de France<br>2AN<br>rter sur l'ann<br>2TW<br>ce-vie<br>, provenant<br>2VS<br>un nouveau | CRDS<br>iers et gains<br>à un régime f<br>2019<br>née 2023, pro<br>2020<br>de l'année :<br>2020<br>plan d'épargr                 | de cession<br>liscal privilé<br>2AQ<br>wenant de l<br>2TX<br>2TX<br>2VT<br>ne retraite : | n de<br>gié<br>2020<br>"année :<br>2021 | 200 [<br>22CA [<br>22CA [<br>22CK [<br>22CK [<br>22C                                                                                                    | 22AR 22AR 22VM 22VV 22VV 22VV 22VV 22VV 22VV 22V | 2022         |   |
| Average and set of the set of the set o                                                                                                    | i prelevement d<br>les si option bankme<br>urs étrangères<br>hon libératoire d<br>à un prélèvement<br>chez la case<br>ués et revenus d<br>érieures non end<br>201<br>2AL<br>us à l'étranger d<br>barticipatifs et m<br>201<br>2TU<br>2TU<br>2TU<br>2TU<br>2TU<br>2TU<br>2TU<br>2TU<br>2TU<br>2TU                                                                                                   | éjà versé th tou une retenu me de vos reve des structures s core déduits 7 2AM exonérés (50 %) inibons non imp 8 2TV de capitalisation sés avant le 27.9 ératoire 8 2VR 8 ans et plus réi nnt le 27.9.2017 2RA                                                      | e libératoire<br>enus de capi<br>ournises hors<br>2018<br>)<br>putées à repo<br>2019<br>et d'assuran<br>3.2017<br>u 27.9.2017<br>l'année 2023<br>2019<br>investi dans o | taux mobil<br>a de France<br>2AN<br>rter sur l'an<br>2TW<br>ce-vie<br>, provenant<br>2VS<br>un nouveau<br>a ut      | cRDS<br>iers et gains<br>à un régime f<br>2019<br>née 2023, pro<br>2020<br>de l'année :<br>2020<br>plan d'épargr<br>res produits | de cessior<br>liscal privilé<br>2AQ<br>wvenant de l<br>2TX<br>2TX<br>2TX<br>2TX          | gié<br>2020<br>"année :<br>2021         | 200 22CA (<br>22AB (<br>22AB (<br>22EE (<br>200 2<br>200 (<br>200 (<br>200)))))))))))))         | 22AR 22AR 22VM 22VV 22VV 22VV 22VV 22VV 22VV 22V | 2022         |   |

EUODIA

# **08.** Revenus OCP Business Center

### A . Déclaration de votre investissement OCP

Dans le cadre de la réduction d'impôts sur le revenu prévue par l'article 199 terdecies-0 du Code Général des Impôts, et au titre des souscriptions au capital de la société OCP Business Center 30 (SIRET 911 451 821 00019), les sommes investies sont à déclarer dans la case 7CH de la déclaration 2042 RICI, page 11.

| CHARGES | . 😢                                                                                                    |                                                             |
|---------|----------------------------------------------------------------------------------------------------|-------------------------------------------------------------|
|         | Charges déductibles (pensions alimentaires, épargne retraite), c                                       | charges et imputations diverses                             |
| 1 🛛     | Réductions et crédits d'impôt : dons, frais de garde d'enfants, en<br>prestations compensatoires, etc. | Arrivé à "Étape 3 Revenus et charges", dans                 |
|         | Loc'Avantages)                                                                                         | la partie "Charges", cochez la case :                       |
|         | Investissements Outre-Mer 🕜                                                                            | <ul> <li>"Réductions et crédits d'impôt : …" (1)</li> </ul> |
|         |                                                                                                    | Dans la partie "Revenus", cochez également la case :        |
| REVENUS | <b>®</b>                                                                                               | • "Revenus de capitaux mobiliers" ②                         |
|         | Traitements, salaires ⑦<br>Pensions, retraites, rentes, rentes viagères à titre onéreux ⑦              | Cliquez sur "Suivant" jusqu'à la page<br>"Vos charges".     |
|         | Salaires, gains d'actionnariat salarié 🛛 💿                                                             |                                                             |
|         | Salaires et pensions exonérés retenus pour le calcul du taux effect                                    | uf 🕜                                                        |
| 2) 🗹    | Revenus de capitaux mobiliers (?)                                                                      |                                                             |
|         | Plus-values et gains divers 🕜                                                                          |                                                             |
|         | Micro foncier : recettes brutes n'excédant pas 15 000 euros Location                                   | non meublée 🕜                                               |
|         | Revenus fonciers Location non meublée                                                                  |                                                             |
|         | Revenus exceptionnels ou différés 🛛 🕜                                                                  |                                                             |
|         | Micro-entrepreneur (auto-entrepreneur) ayant opté pour le versement lib                                | vératoire de l'impôt sur le revenu 🕜                        |
|         | Revenus agricoles                                                                                      |                                                             |
|         | Revenus industriels et commerciaux professionnels                                                      |                                                             |

![](_page_27_Picture_6.jpeg)

Groupe Euodia www.euodia.fr - 01 47 38 30 07

| Étape 1<br>Etapes Rer<br>préalables p                                                                                            | Étape 2<br>iseignements             | Étape 3<br>Revenus<br>et charges | Étapo<br>Résum<br>signati | a 4<br>i ot<br>re | Étape 5<br>Fin de<br>déclaration |           |        |            |           |
|----------------------------------------------------------------------------------------------------|-------------------------------------|----------------------------------|---------------------------|-------------------|----------------------------------|-----------|--------|------------|-----------|
|                                                                                                    | Déclaration                         | principale - reven               | us 2022                   |                   |                                  |           |        |            |           |
| < Précédent                                                                                                    |                                     |                                  |                           |                   |                                  | Suiva     | nt⊨    |            |           |
|                                                                                                    | vo                                  | OS CHARGES                       |                           |                   |                                  |           |        |            |           |
| PÉDUCTIONS ET CRÉDITS D'IMPÔT                                                                                                    |                                     |                                  |                           |                   |                                  |           |        |            |           |
| REDUCTIONS ET CREDITS D'IMPOT                                                                                                    |                                     |                                  |                           |                   |                                  | No        | tice   |            |           |
| Dons versés à des organismes établis en France<br>- Dons versés à des organismes d'aide aux personn                              | es en difficulté (maxim             | um 1000 €)                       |                           |                   |                                  | 7UD       |        |            |           |
| Dons verses à des associations cultuelles (maximu                                                                                | um 562 €)<br>al aux associations d' | dillé sublique sur               | onedidate ave d           | lastions          |                                  | 703       | _      |            |           |
| <ul> <li>Dons verses a d'autres organismes d'interet genera</li> <li>Dons et cotisations versés aux partis politiques</li> </ul> | ai, aux associations di             | nine publique, aux               | candidats aux e           | recuons           |                                  | 70        |        |            |           |
| Dons versés à des organismes d'intérêt général é                                                                                 | itablis dans un État e              | uropéen autre que                | la France                 |                   |                                  |           |        |            |           |
| - Dons versés à des organismes d'aide aux personn                                                                                | es en difficulté (maxim             | um 1000 €)                       |                           |                   |                                  | 7VA       |        |            |           |
| - Dons versés à d'autres organismes d'intérêt généra                                                                             | al                                  |                                  |                           |                   |                                  | 7VC       |        |            |           |
| - Dons versés à des associations cultuelles (maximu                                                                              | um 562 €)                           |                                  |                           |                   |                                  | 7UG       |        |            |           |
| Report de l'excédent de dons des années antérier                                                                                 | ures                                |                                  |                           |                   |                                  |           |        |            |           |
| _                                                                                                    | 2017                                | 2018                             | 2019                      |                   | 2020                             | 20        | 21     |            |           |
| 7XS                                                                                                    | 7XT                                 | 73                               | xu                        | 7XW               |                                  | 7XY       |        |            |           |
| systeme de charge pour venicules electriques                                                                                     |                                     |                                  |                           |                   | diff another a                   | 770       |        |            |           |
| - dans la résidence secondaire :                                                                                                 |                                     |                                  |                           |                   |                                  |           |        |            |           |
| AUTRES RÉDUCTIONS ET CRÉDITS D'IN                                                                                                | IPÔT                                |                                  | lci, décla                | arez les          | sommes                           | s investi | es daı | ns la caso | e 7CH (1) |
|                                                                                                    |                                     |                                  |                           |                   |                                  | N         | otice  |            |           |
| Dépenses de travaux et diagnostic préalable                                                                                      | es dans les logemen                 | ts donnes en locat               | tion Report de la l       | iche 2041 GR      | 7                                | WR        |        |            |           |
| Travaux de conservation ou de restauration d'obi                                                                                 | iets classés monume                 | ents historiques                 |                           |                   |                                  | NZ        | _      |            |           |
| Souscription au capital de SOFICA                                                                                                | 30% 7FN                             | 36% 76                           | N                         | 48% 7             | 7EN                              |           |        |            |           |
| Souscription au capital de petites et moyennes e<br>solidaires (SFS)<br>- Versements 2022 :                                      | ntreprises (PME), d'e               | ntreprise d'utilité              | sociale (ESUS             | ) et de société   | is foncières                     |           |        |            |           |
| - versements PME et ESUS effectués du 1.1 au 17                                                                                  | .3.2022                             |                                  |                           |                   |                                  | 701       |        | -          |           |
| - versements PME et ESUS effectués du 18.3 au 3                                                                                  | 1.12.2022                           |                                  |                           |                   |                                  | 7CH       |        | (1)        |           |
| - versements SFS                                                                                                    |                                     |                                  |                           |                   |                                  | 7GW       |        |            |           |
| Inscrivez ci-dessous, le nom et le numéro SIRET de                                                                               | chaque entreprise bér               | néficiant de votre so            | suscription :             |                   |                                  |           |        |            |           |
|                                                                                                    | rvom de rentrepris                  | se Numero s                      | SINCE                     |                   |                                  |           |        |            |           |
|                                                                                                    |                                     |                                  |                           |                   |                                  |           |        |            |           |
|                                                                                                    |                                     |                                  |                           |                   |                                  |           |        |            |           |
|                                                                                                    |                                     |                                  |                           |                   |                                  |           |        |            |           |
|                                                                                                    | ļ                                   |                                  |                           |                   |                                  |           |        |            |           |
|                                                                                                    |                                     |                                  |                           |                   |                                  |           |        |            |           |

## B . Déclaration des plus-values en cas de cessions d'actifs OCP

Si vous cédez vos actifs OCP Business Center, vous devez déclarer les bénéfices de cette vente.

Les gains sur titres relevant du régime des plus-values de cession de valeurs mobilières et droits sociaux sont soumis de plein droit au prélèvement forfaitaire unique (PFU).

Si vous y trouvez un intérêt, vous pouvez également opter pour l'imposition selon le barème progressif de l'impôt sur le revenu.

![](_page_28_Picture_7.jpeg)

| _ |      |     |
|---|------|-----|
|   | 11   | • 1 |
| - | <br> |     |
|   | A.   | _   |

| /ous optez po<br>valeurs mobili | ur l'imposition au barème de vos revenus de capitaux mobiliers et ga<br>ères, cochez la case                 | ins de cession de              | 20P 🔽 1                                                            |
|---------------------------------|----------------------------------------------------------------------------------------------------|--------------------------------|--------------------------------------------------------------------|
|                                 |                                                                                                    | L'option por<br>sur le reven   | ur le barème progressif de l'impôt<br>u est en pratique exercée en |
|                                 | DÉCLARATION DE REVEN                                                                                         | cochant :                      |                                                                    |
| Les rul                         | briques à cocher sont celles de la déclaration de revenus prir<br>n° 2042 / 2042C / 2042 RICI / 2042 C PRO / | <ul> <li>la case 20</li> </ul> | P 1) de la déclaration des revenus                                 |
| NNEXES                          |                                                                                                    | <ul> <li>cochez au</li> </ul>  | préalable la case <b>"Revenus de</b>                               |
|                                 | Cliquez ici pour gérer vos annexes : Déclaratio                                                              | capitaux n<br>"Revenus         | et charges"                                                        |
| REVENUS                         | <b>19</b>                                                                                                    | Cliquez sur                    | "Suivant" jusqu'à la page "Vos                                     |
| 2                               | Traitements, salaires 🕜                                                                                      | Revenus"                       |                                                                    |
|                                 | Pensions, retraites, rentes, rentes viagères à titre onéreux                                                 |                                |                                                                    |
|                                 | Salaires, gains d'actionnariat salarié 🛛 🕜                                                                   |                                |                                                                    |
|                                 | Salaires et pensions exonérés retenus pour le calcul du taux effect                                          | tif 🕜                          |                                                                    |
| 2) 🗹                            | Revenus de capitaux mobiliers                                                                                |                                |                                                                    |
|                                 | Plus-values et gains divers (?)                                                                              |                                |                                                                    |
|                                 | Micro foncier : recettes brutes n'excédant pas 15 000 euros Location                                         | non meublée (                  |                                                                    |
|                                 | Revenus fonciers Location non meublée                                                                        |                                |                                                                    |
|                                 |                                                                                                    |                                |                                                                    |

**DÉCLARATION ET ANNEXES** 

en complétant :

La plus-value constatée devra être déclarée

| <ul> <li>Déclaration de revenus</li> </ul> | Étape 1<br>Étape 2<br>Etapes<br>préalables<br>Étape 2<br>Renseignements<br>personnels<br>Déclaration principale - r                                  | <ul> <li>L'annexe 2074 de déclaration des plus et<br/>moins-values réalisées en 2022 (2) (rubrique<br/>« Plus- values ou moins-values déterminées<br/>par vous-même »);</li> </ul>                                                                                                    |
|--------------------------------------------|----------------------------------------------------------------------------------------------------|----------------------------------------------------------------------------------------------------|
|                                            | Précédent SELECTIONNEZ CI-DESSOUS L VOUS SOUHAITEZ FAIRE Pour vous aider à trouver les cases qui vous concernent, Ex : saisissez « 7UD » ou « dons » | <ul> <li>L'annexe 2074 ABT Fiche de calcul de l'abat-<br/>tement pour durée de détention ③ (en cas<br/>d'option pour le barème progressif de l'impôt<br/>sur le revenu et pour les titres acquis avant le<br/>1er janvier 2018) ;</li> <li>Le montant de la plus-value est reporté sur<br/>la déclaration de revenus.</li> </ul> |
|                                            | DÉCLARATION DE F<br>Les rubriques à cocher sont celles de la déclaration de reve<br>n° 2042 / 2042C / 2042 RICI / 2042                               | Cliquez sur "Déclaration ANNEXES" (1) pour ouvrir la fenêtre pop-up.                                                                                                    |
|                                            | ANNEXES                                                                                                    |                                                                                                    |
|                                            | Cliquez ici pour gérer vos annexes                                                                                                    | teclarations ANNEXES                                                                                                    |

![](_page_29_Picture_5.jpeg)

| Déclaration                                                                                                    | des revenus fonciers 2022                                                                                                    | Selectionnez les annexes concernees (2) et/                                                                                                    |
|----------------------------------------------------------------------------------------------------|----------------------------------------------------------------------------------------------------|----------------------------------------------------------------------------------------------------|
| Déclaration                                                                                                    | spéciale des revenus fonciers 2022                                                                                                    |                                                                                                    |
| Déclaration                                                                                                    | d'engagement de location - Statut du bailleur privé                                                                                                    | • Ne cochez la 2074 ABT (3) que si vous prenez                                                                                                    |
| Déclaration                                                                                                    | complémentaire spécifique annuelle - Pinel Bretagne                                                                                                    | l'option pour le barème progressif de l'IR                                                                                                    |
| Déclaration<br>France (y c<br>suisse)                                                                                                    | des revenus 2022 encaissés à l'étranger par un contribuable<br>ompris la fiche d'aide au calcul du salaire suisse net imposable                                                                                                    | Cliquez sur "Valider".                                                                                                    |
| Déclaration<br>Si vous étes d<br>en cliquant Icl                                                                                                    | des plus ou moins-values réalisées en 2022<br>ispensé(e) de dépôt d'une déclaration de plus ou moins-values (consultez les<br>), ne cochez rien et cliquez sur « Valider »                                                                                                    | cas de dispense N° 2074                                                                                                    |
| Déclaration                                                                                                    | des plus-values en report d'imposition en 2022                                                                                                    | N° 2074 I                                                                                                    |
| Déclaration<br>durée de dé                                                                                                    | des plus-values réalisées en 2022 : Fiche de calcul de l'abattitention                                                                                                    | ement pour N° 2074 ABT                                                                                                    |
| EVENUS 🗐                                                                                                    |                                                                                                    |                                                                                                    |
| Traite                                                                                                    | ments, salaires 🕜                                                                                                    |                                                                                                    |
| Pensi                                                                                                    | ons, retraites, rentes, rentes viagères à titre onéreux                                                                                                    | Revenu à la page principale,                                                                                                    |
| Salair                                                                                                    | es gains d'actionnariat salarié                                                                                                    | sélectionnez la catégorie de revenus concernée -                                                                                                    |
| - Salai                                                                                                    | es, gains d'actormanat salaire                                                                                                    | ici "Plus-values et gains divers" (1)                                                                                                    |
| Salain                                                                                                    | es et pensions exonérés retenus pour le calcul du tau                                                                                                    |                                                                                                    |
| Rever                                                                                                    | nus de capitaux mobiliers (?)                                                                                                    | assez a la page sulvante                                                                                                    |
| 1) 🗹 🛛 Plus-v                                                                                                    | values et gains divers 🕜                                                                                                    |                                                                                                    |
|                                                                                                    |                                                                                                    |                                                                                                    |
| Micro                                                                                                    | foncier : recettes brutes n'excédant pas 15 000 euros Location                                                                                                    | on non meublée 🕜                                                                                                    |
| Accuell                                                                                                    | foncier : recettes brutes n'excédant pas 15 000 euros Location Location Location Location Location (Construction Construction Constru                                                                                                    | on nan meublée 🥝                                                                                                    |
| Accuell Selection des rubriques de la déclaration de revenus et annexes                                                                                                    | foncier : recettes brutes n'excédant pas 15 000 euros Location<br>Étape 1<br>Étape 2<br>Renseignements<br>préalables<br>Préalables<br>Etape 3<br>Revenus<br>et charges                                                                                                    | on non meublée 🕜                                                                                                    |
| Accuel     Sélection des rubriques     de la déclaration de     revenus et annexes     Déclaration de revenus                                                                          | foncier : recettes brutes n'excédant pas 15 000 euros Location<br>Étape 1<br>Étape 2<br>Presignements<br>présiables<br>Déclaration annexe N* 2074 AU                                                                                                    | on non meublée 🕜<br>Consulter l'aide<br>Étape 4<br>Résumé et<br>signature Étape 5<br>Fin de<br>déclaration                                                                                                    |
| Micro     Micro     Accueil     Sélection des rubriques     de la déclaration de     revenus et annexes     Déclaration de revenus     Annexe n°2074    ABT                            | foncier : recettes brutes n'excédant pas 15 000 euros Location<br>Étape 1<br>Étape 2<br>Présidables<br>Présidables<br>Déclaration annexe N* 2074 Al<br>DIRECTION GÉNÉRALE DES FIL<br>RÉPUBLIQUE<br>FRANÇAISE<br>Lamon                                                                                                    | on non meutitée ⑦<br>Consulter l'aide ♥<br>Étape 4<br>Étape 5<br>Fin de<br>déclaration<br>En cas d'option pour le barème de l'impôt sur<br>le revenu, dans la colonne à gauche, sélec-<br>tionnez l'annexe n°2074 ABT.                                                                                                    |
| <ul> <li>Micro</li> <li>Accueil</li> <li>Selection des rubriques<br/>de la déclaration de<br/>revenus et annexes</li> <li>Declaration de revenus</li> <li>Annexe n°2074 ABT</li> </ul> | foncier : recettes brutes n'excédant pas 15 000 euros Locats<br>Étape 1<br>Étape 2<br>Renseignements<br>préalables<br>Déclaration annexe N° 2074 Al<br>DIRECTION GÉNÉRALE DES FIL<br>PADRE<br>Libre<br>Anne<br>Anne<br>Anne<br>Préalables<br>DIRECTION GÉNÉRALE DES FIL<br>Anne<br>Anne<br>Anne<br>Anne<br>Préalables<br>Préalables<br>Préalab | on non meutite ⑦<br>Consulter l'aide ♥<br>Étape 4<br>Étape 5<br>Fin de<br>declaration<br>En cas d'option pour le barème de l'impôt sur le revenu, dans la colonne à gauche, sélec-<br>tionnez l'annexe n°2074 ABT.                                                                                                    |
| <ul> <li>Accuell</li> <li>Selection des rubriques<br/>de la déclaration de<br/>revenus et annexes</li> <li>Déclaration de revenus</li> <li>Annexe n°2074 ABT</li> </ul>                | foncier : recettes brutes n'excédant pas 15 000 euros Locats<br>Étape 1<br>Étape 2<br>Présidentes<br>Présidentes<br>Étape 2<br>Renseignements<br>présidentes<br>Déclaration annexe N° 2074 AU<br>DIRECTION GÉNÉRALE DES FIL<br>Présidentes<br>Litre<br>Présidentes<br>Direction des plus-values                                                                                                    | con non meubble       ⑦         Consulter l'aide       ※         Étape 4       Étape 5         Prisund et segunites       Étape 5         Fin de dictaration       Étape 5         Fin de dictaration       Étape 6         Fin de dictaration       Étape 7         Fin de dictaration       Étape 7         Fin de dictaration       Étape 7         Fin de dictaration       Étape 8         Fin de ditaration       Étape 9                                                                                                    |
| Micro     Micro     Accueil     Sélection des rubriques     de la déclaration de     revenus et annexes     Déclaration de revenus     Annexe n°2074     Annexe n°2074 ABT             | foncier : recettes brutes n'excédant pas 15 000 euros Locats<br>Étape 1<br>Etapes<br>préalables<br>Préalables<br>Préalables<br>Préalables<br>Préalables<br>Direction générale des fil<br>Direction des plus-values<br>Fiche de calcul de l'abattement p                                                                                                    | con non meubble       Image: Consulter l'aide image: Consulter l'aide image: Consulter la colonne à gauche, sélectionnez l'annexe n°2074 ABT.         • Complétez-la en précisant le nombre de plus-values à déclarer. ①                                                                                                    |
| <ul> <li>Micro</li> <li>Accueil</li> <li>Sélection des rubriques<br/>de la déclaration de<br/>revenus et annexes</li> <li>Déclaration de revenus</li> <li>Annexe n°2074 ABT</li> </ul> | foncier : recettes brutes n'excédant pas 15 000 euros Locato<br>Étape 1<br>Etapes<br>préasibles<br>Personnes<br>Pérsonnes<br>Déclaration annexe N° 2074 Al<br>DIRECTION GÉNÉRALE DES Fill<br>Aborn<br>Abornal<br>Charation des plus-values<br>Fiche de calcul de l'abattement p<br>• Nombre d'opérations pour lesquelles vous souhaitez calculer un aba<br>droit commun                                                                                                    | or non meutite ⑦<br>Consulter l'aide ♥<br>Étape 4<br>Étape 5<br>Fin de<br>declaration<br>En cas d'option pour le barème de l'impôt sur le revenu, dans la colonne à gauche, sélec-tionnez l'annexe n°2074 ABT.<br>• Complétez-la en précisant le nombre de plus-values à déclarer. ①                                                                                                    |
| Micro     Accuell     Selection des rubriques     de la declaration de     revenus et annexes     Annexe n°2074     Annexe n°2074 ABT                                                  | foncier : recettes brutes n'excédant pas 15 000 euros Locats<br>Étape 1<br>Etape 2<br>Presentents<br>Presentents<br>Déclaration annexe N° 2074 Al<br>DIRECTION GÉNÉRALE DES FIL<br>Presentent<br>Direction des plus-values<br>Fiche de calcul de l'abattement p<br>• Nombre d'opérations pour lesquelles vous souhaitez calculer un aba<br>* Nombre d'opérations pour lesquelles vous souhaitez calculer un aba<br>* Nombre d'opérations pour lesquelles vous souhaitez calculer un aba<br>* Nombre d'opérations pour lesquelles vous souhaitez calculer un aba                                                                                                    | con non meubble     Consulter l'aide     Étape 4   Étape 5   Étape 6   Étape 7   Étape 6   Étape 7   Étape 6   Étape 7   Étape 7   Étape 7   Étape 7   Étape 8   Étape 9   Étape 9   Étape 9   Étape 9   Étape 1   Étape 1   Étape 2   Étape 3   éddaration   En cas d'option pour le barème de l'impôt sur le revenu, dans la colonne à gauche, sélectionnez l'annexe n°2074 ABT. Complétez-la en précisant le nombre de plus-values à déclarer. 1 attement pour durée de détention de                                                                                                    |
| <ul> <li>Accueil</li> <li>Sélection des rubriques<br/>de la déclaration de<br/>revenus et annexes</li> <li>Déclaration de revenus</li> <li>Annexe n°2074 ABT</li> </ul>                | foncier : recettes brutes n'excédant pas 15 000 euros Locats<br>Étape 1<br>Etape 3<br>Pensesponnens<br>Déclaration annexe N° 2074 Al<br>DIRECTION GÉNÉRALE DES FIL<br>Pénses<br>Déclaration des plus-values<br>Fiche de calcul de l'abattement p<br>• Nombre d'opérations pour lesquelles vous souhaitez calculer un abu<br>droit commun<br>• Nombre d'opérations pour lesquelles vous souhaitez calculer un abu<br>droit commun<br>• Nombre d'opérations pour lesquelles vous souhaitez calculer un abu<br>renforce <sup>®</sup><br>Vous pouvez déterminer en ligne les abattements sur vos plus ou moi<br>(quel que soit fabattement auquel vous avez droit).<br>Au-delà, téléchargez le formulaire n'2074-ABT sur www.impots.gour                                                                                                    | con non meutode     Consulter l'aide     Étape 4   Étape 5   Fin de dictaration   En cas d'option pour le barème de l'impôt sur le revenu, dans la colonne à gauche, sélectionnez l'annexe n°2074 ABT.   Complétez-la en précisant le nombre de plus-values à déclarer. 1   eterment pour durée de détention de 10 opérations au total tripont durée de 10 opérations au total tripont durée durée du terme durée du terme durée du terme durée du terme durée du terme durée du terme durée du terme durée du terme du terme du terme du terme du terme du terme du terme du terme du terme du terme du terme du terme du terme du terme du terme du terme du terme du terme du terme du terme du terme du terme du terme du terme du terme du terme du t |

![](_page_30_Picture_4.jpeg)

| Image: Section of the section of points interposedue on a definition of a definition of a defin                        | (P                                 | Fiche de calcul de l'abattement pour durée de<br>our vos plus-values de cession de titres acquis ou souscrits ava<br>pour le barème progressif sur votre                                                                                                    | e détention : abati<br>int le 1 <sup>er</sup> janvier 2018<br>déclaration de reven                                | tement de droit con<br>lorsque vous avez exe<br>us n*2042) | nmun<br>rcé l'option globale |
|----------------------------------------------------------------------------------------------------|------------------------------------|----------------------------------------------------------------------------------------------------|----------------------------------------------------------------------------------------------------|------------------------------------------------------------|------------------------------|
| Disjuntion de la société dont les titres sont cédés ou des la generation et est détauraire de détaution miner avait et de de la ligne kons en terme de détaution                                                                                                    |                                    |                                                                                                    |                                                                                                    |                                                            |                              |
| Particular de la distribution apples compensation, le distribution apples de la distribution apples de la distribution apples de la distribution de la distribution de la distri | N01                                | Désignation de la société dont les titres sont cédés ou des<br>intermédiaires financiers / personnes interposées ou de<br>l'organisme distributeur                                                                                                    |                                                                                                    | Titre A                                                    |                              |
|                                                                                                    | 102                                | Plus-value ou montant de la distribution après compensation, le cas<br>échéant, des moins-values (cf. notice)                                                                                                    | C                                                                                                    | omplétez la par                                            | 1e 2/2 de l'annexe n°2074 ΔR |
| Calcul de l'abattement de droit commun       B ans et plus       Au moins 2 ans et moins 2 ans et moins de 3 ans et plus         04       Répartition du nombre de titres de la ligne N03 en fonction de leur durée de défention.       Image: Calcul de l'abattement de droit commun         05       Répartition de la plus value ligne N02 par laux d'abattement explicable : d'. notice       Image: Calcul de l'abattement de droit commun         06       Pourcentage d'abattement       65 %       50 %       0 %         06       Pourcentage d'abattement       65 %       50 %       0 %         Déclaration annexe N° 2074 - revenus 2022         Déclaration annexe N° 2074 - revenus 2022         Direction Généralle Des Finances Publiciques         Déclaration des plus ou moi         Déclaration des plus ou moi         Dans la colonne à gauche, sélectionnez l'annexe n°2074.         - Passez à la page suivante sans cocher l'option papier.         I vous êtes concerné(e), éléments à transmettre au format papier, séparément de votre éclaration n°2075 (format papier uniquement)         Déclaration n°2075 (format papier uniquement)       Déclaration n°2075 (format papier uniquement)                                                                                                    | 103                                | Nombre de titres cédés ou rachetés ou nombre de titres détenus en<br>cas de distribution                                                                                                    |                                                                                                    |                                                            |                              |
| Calcul de l'abattement de droit commun       8 ans et plus       Au moins 2 ans et moins de 3 ans terment appler, séparément de votre de de deroinon.         06       Répartition de la plus-value ligne N02 par taux d'abattement appleable : d' noile                                                                                                    |                                    |                                                                                                    | Durée de détention                                                                                                |                                                            |                              |
| Agentition du nombre de titres de la ligne N03 en fonction de leur   Breattion de la plus-value ligne N02 par taux d'abattement   applicable : d'. notice                                                                                                    |                                    | Calcul de l'abattement de droit commun                                                                                                    | 8 ans et plus                                                                                                    | Au moins 2 ans et<br>moins de 8 ans                        | Moins de 2 ans               |
| bit   bit                                                                                                    | 104                                | Répartition du nombre de titres de la ligne N03 en fonction de leur<br>durée de détention                                                                                                    |                                                                                                    |                                                            |                              |
| Déclaration annexe N° 2074 - revenus 2022         Déclaration annexe N° 2074 - revenus 2022         DIRECTION GÉNÉRALE DES FINANCES PUBLIQUES         ÉPUBLIQUE<br>RANÇAISE         Déclaration des plus ou moi         Déclaration des plus ou moi         Dans la colonne à gauche, sélectionnez l'annexe n°2074.         · les cesions de values mobilières, à terme         Dans la colonne à gauche, sélectionnez l'annexe n°2074.         · Passez à la page suivante sans cocher l'option papier.         i vous êtes concerné(e), éléments à transmettre au format papier, séparément de votre<br>éclaration de revenus en ligne         I vous êtes concerné(e), éléments à transmettre au format papier uniquement)         Déclaration n°2074-ETD (format papier uniquement)         Déclaration n°2075 (format papier uniquement)         Déclaration n°2075 (format papier uniquement)                                                                                                    | 105                                | Répartition de la plus-value ligne N02 par taux d'abattement<br>applicable : cf. notice                                                                                                    |                                                                                                    |                                                            |                              |
| Déclaration annexe N° 2074 - revenus 2022 DIRECTION GÉNÉRALE DES FINANCES PUBLIQUES Déclaration des plus ou mo <sup>2</sup> Déclaration des plus ou mo <sup>2</sup> Dans la colonne à gauche, sélectionnez l'annexe n°2074 Passez à la page suivante sans cocher l'option papier.  Notice i vous êtes concerné(e), éléments à transmettre au format papier, séparément de votre éclaration de revenus en ligne Déclaration n°2074-ETD (format papier uniquement) Déclaration n°2075 (format papier uniquement) Déclaration n°2075 (format papier uniquement) Suivant                                                                                                    | 106                                | Pourcentage d'abattement                                                                                                    | 65 %                                                                                                    | 50 %                                                       | 0 %                          |
| Déclaration des plus ou mo       Dans la colonne à gauche, sélectionnez l'annexe n°2074.         Sont concernés par cette déclaration :       Dans la colonne à gauche, sélectionnez l'annexe n°2074.         • Passez à la page suivante sans cocher l'option papier.         • Passez à la page suivante sans cocher l'option papier.         • Notice         • ivous êtes concerné(e), éléments à transmettre au format papier, séparément de votre         • Déclaration n°2074-ETD (format papier uniquement)         • Déclaration n°2075 (format papier uniquement)                                                                                                    | Él<br>R/<br>ibert<br>galit<br>rate | DIRECTION GÉNÉRALE DES<br>PUBLIQUE<br>ANÇAISE<br>f<br>matif                                                                                                    | S FINANCES PU                                                                                                    | BLIQUES                                                    |                              |
| Sont concernés par cette déclaration :<br>- les distributions de plus-values par un OPCVM ou ui<br>- les cessions de valeurs mobilières, droits sociaux, t<br>- les profits sur instruments financiers à terme<br>- Dessez à la page suivante sans cocher l'option papier.<br>Notice<br>Notice<br>- Notice<br>- Déclaration n°2074-ETD (format papier uniquement)<br>- Déclaration n°2075 (format papier uniquement)<br>- Déclaration n°2075 (format papier uniquement)<br>- Déclaration n°2075 (format papier uniquement)<br>- Déclaration n°2075 (format papier uniquement)                                                                                                    |                                    | Déclaration des plus ou mo                                                                                                    | e velvee stelle                                                                                                   |                                                            |                              |
| <ul> <li>les distributions de plus-values par un OPCVM ou u         <ul> <li>les cessions de valeurs mobilières, droits sociaux, t</li> <li>les profits sur instruments financiers à terme</li> </ul> </li> <li>Passez à la page suivante sans cocher l'option papier.         <ul> <li>Notice</li> </ul> </li> <li>Notice</li> <li>Déclaration n°2074-ETD (format papier uniquement)</li> <li>Déclaration n°2075 (format papier uniquement)</li> <li>Suivant ≤</li> </ul>                                                                                                    |                                    | Sont concernés par cette déclaration :                                                                                                    | Dans la colon                                                                                                    | ne à gauche, s                                             | électionnez l'annexe n°2074. |
| Notice<br>Si vous êtes concerné(e), éléments à transmettre au format papier, séparément de votre<br>éclaration de revenus en ligne<br>□ Déclaration n°2074-ETD (format papier uniquement)<br>□ Déclaration n°2075 (format papier uniquement)<br>Suivant ►                                                                                                    |                                    |                                                                                                    |                                                                                                    |                                                            |                              |
| Si vous êtes concerné(e), éléments à transmettre au format papier, séparément de votre<br>léclaration de revenus en ligne<br>□ Déclaration n°2074-ETD (format papier uniquement)<br>□ Déclaration n°2075 (format papier uniquement)<br>Suivant ►                                                                                                    |                                    | <ul> <li>les distributions de plus-values par un OPCVM ou ui</li> <li>les cessions de valeurs mobilières, droits sociaux, t</li> <li>les profits sur instruments financiers à terme</li> </ul>                                                                                                    | <ul> <li>Passez à la p</li> </ul>                                                                                 | age suivante <b>s</b> a                                    | ans cocher l'option papier.  |
| □       Déclaration n°2074-ETD (format papier uniquement)         □       Déclaration n°2075 (format papier uniquement)         □       Suivant ►                                                                                                    |                                    | <ul> <li>les distributions de plus-values par un OPCVM ou un<br/>les cessions de valeurs mobilières, droits sociaux, t</li> <li>les profits sur instruments financiers à terme</li> </ul>                                                                                                    | <ul> <li>Passez à la p</li> </ul>                                                                                 | age suivante <b>sa</b>                                     | ans cocher l'option papier.  |
| <u>Suivant ⊳</u>                                                                                                    | ŝi v<br>léc                        | <ul> <li>les distributions de plus-values par un OPCVM ou ui<br/>les cessions de valeurs mobilières, droits sociaux, t</li> <li>les profits sur instruments financiers à terme</li> <li>yous êtes concerné(e), éléments à transmettre au<br/>laration de revenus en ligne</li> </ul>                                         | • Passez à la p<br>u format papier,                                                                               | age suivante sa<br>séparément de v                         | ans cocher l'option papier.  |
|                                                                                                    | Si v<br>léo                        | - les distributions de plus-values par un OPCVM ou u - les cessions de valeurs mobilières, droits sociaux, t - les profits sur instruments financiers à terme vous êtes concerné(e), éléments à transmettre au -laration de revenus en ligne  Déclaration n°2074-ETD (format Déclaration n°2075 (format papi                 | Passez à la p     format papier,     t papier uniquement ier uniquement)                                          | age suivante sa<br>séparément de v<br>)                    | ns cocher l'option papier.   |
|                                                                                                    | Siv                                | les distributions de plus-values par un OPCVM ou u     les cessions de valeurs mobilières, droits sociaux, t     les profits sur instruments financiers à terme      vous êtes concerné(e), éléments à transmettre au     laration de revenus en ligne     Déclaration n°2074-ETD (forma     Déclaration n°2075 (format papi | <ul> <li>Passez à la p</li> <li>u format papier,</li> <li>t papier uniquement</li> <li>ier uniquement)</li> </ul> | age suivante sa<br>séparément de v                         | Notice<br>otre               |

![](_page_31_Picture_4.jpeg)

Groupe Euodia EUODIA www.euodia.fr - C www.euodia.fr - 01 47 38 30 07

P.3:

| VOS PLUS OU MOINS-VALUES CORRESPONDENT AUX CAS SUIVANTS :                                                                                                    | Notice                                                                                                    |
|----------------------------------------------------------------------------------------------------|----------------------------------------------------------------------------------------------------|
| • Distributions de plus-values par un OPC, un FPI, un placement collectif ou Nombre de plus-values faisant l'objet d'une distribution : (3 au maximum)                                                                                                    | u une SCR :                                                                                                    |
| Compléments de prix perçus :<br>Nombre de titres cédés à l'origine du complément de prix : (3 au maximu                                                                                                    | Complétez selon votre situation. Partie 3 :<br>• case ① "vos intermédiaires financiers ou<br>des personnes interposées…", |
| <ul> <li>Cessions et rachats de valeurs mobilières, droits sociaux et titres assimile         <ul> <li>des titres ont été acquis avant le 1<sup>er</sup> janvier 1979</li> <li>vos intermédiaires financiers ou des personnes interposées n'ont pas e Si oui, indiquez le nombre (99 au maximum).</li> <li>vos intermédiaires financiers ou des personnes interposées ont calcule Si oui, cochez la case suivante</li> </ul> </li> </ul> | Précisez le nombre de plus et moins-values<br>à déclarer.  calculé vos résultats.  é vos résultats.                       |
| Gains de cession de créances représentatives d'un complément de prix à d'indexation :<br>Nombre de cessions de créances effectuées : (3 au maximum).                                                                                                    | recevoir en exécution d'une clause                                                                                        |
|                                                                                                    | Partie 7 :                                                                                                    |

1 Vous disposez de pertes antérieures reportables

![](_page_32_Figure_5.jpeg)

| 5 CESS  | IONS ET RACHATS DE VALEURS MOBILIÈRES, DROITS SOCIAUX ET ASS                                                                                       | IMILÉS            | Notice                                         |                           |
|---------|----------------------------------------------------------------------------------------------------|-------------------|------------------------------------------------|---------------------------|
| 510 Plu | s-values ou moins-values déterminées par vous-même                                                                                                 | anna misici.<br>A |                                                |                           |
|         |                                                                                                    | Titre nº 1        |                                                |                           |
| 511     | Désignation des titres et des intermédiaires financiers                                                                                            |                   |                                                |                           |
| 512     | Date de la cession ou du rachat jj/mm/aaaa                                                                                                    |                   |                                                |                           |
| 513     | Détermination du prix de cession des titres                                                                                                    |                   |                                                |                           |
| 514     | Valeur unitaire de cession                                                                                                    |                   |                                                |                           |
| 515     | Nombre de titres cédés                                                                                                    | ×                 |                                                |                           |
| 516     | Montant global lignes (514 x 515)                                                                                                    |                   |                                                |                           |
| 517     | Frais de cession cf. notice                                                                                                    |                   |                                                |                           |
| 518     | Prix de cession net lignes (516 - 517)                                                                                                    |                   | Com                                            | nplétez la page suivante. |
| 519     | Détermination du prix de revient des titres                                                                                                    |                   |                                                |                           |
| 520     | Prix ou valeur d'acquisition unitaire cf. notice                                                                                                   |                   |                                                |                           |
| 521     | Prix d'acquisition global cf. notice                                                                                                    |                   |                                                |                           |
| 522     | Frais d'acquisition                                                                                                    |                   |                                                |                           |
| 523     | Prix de revient lignes (521 + 522)                                                                                                    |                   |                                                |                           |
| 524     | Résultat précédé du signe + ou - lignes (518 - 523)                                                                                                |                   | Montant reporté<br>ligne 903,<br>col. PV ou MV |                           |
| 525     | Je demande expressément à bénéficier de l'imputation des moins-values<br>préalablement à l'annulation des titres <i>cf. notice</i>                 |                   |                                                |                           |
| 526     | Montant des moins-values imputées pour les titres concernés<br>Montant déjà compris ligne 524, référez-vous à la notice § 510 « Cas particuliers » |                   |                                                |                           |

EUODIA

Groupe Euodia

| 9 RÉCAPITULATION DES PLUS-VALUES ET DES MOINS-VALUES RÉALISÉ                                                                                                 | ES EN 2022                           | Notice            |
|----------------------------------------------------------------------------------------------------|--------------------------------------|-------------------|
| 900 Report de l'ensemble des résultats de l'année 2022                                                                                                    |                                      |                   |
|                                                                                                    | Plus-value (PV)                      | Moins-value (MV)  |
| 901 Distributions de plus-values par un OPC, FPI ou un placement collectif ou SCR report ligne 303                                                           |                                      |                   |
| 902 Complément de prix report ligne 405                                                                                                    |                                      |                   |
| 903 Valeurs mobilières, droits sociaux, titres assimilés : résultats déterminés par vous-même report ligne(s) 524 : col. PV si + et/ou col. MV si -          | 0                                    | 2100              |
| 904 Valeurs mobilières, droits sociaux, titres assimilés : calcul de vos<br>intermédiaires report lignes (542 + 545 + 549) en col. PV et ligne 541 en col. M | Dans la synthè                       | se des plus et r  |
| 905 Profits sur instruments financiers à terme<br>(justificatif bancaire, imprimé 2561 ter ou autre)                                                         | réalisées en 20                      | 22,               |
| 906 Compte PME innovation : clôture ou retrait partiel de titres ou de liquidités                                                                            | <ul> <li>vérifiez le repo</li> </ul> | ort des informati |
| 907 Soulte reçue dans le cadre d'une opération d'échange de titres<br>report lignes 823 et 825                                                               | • passez à la pa                     | ge suivante.      |
| 908 Gains de cession ou d'apport de créances suite à clause d'indexation<br>report ligne 606 et 2074-l > report ligne 431                                    |                                      |                   |
| 909 Soulte reçue lors d'une opération d'apport de créances suite à clause<br>d'indexation 2074-l > report lignes 415 et 417                                  |                                      |                   |
| 910 Expiration des reports d'imposition 2074-l > report lignes 550 et 570                                                                                    |                                      |                   |
| 911 Cessions de titres réalisées par les dirigeants de PME européennes en vue<br>de leur départ à la retraite (report 2074-DIR)                              |                                      |                   |
| 912 Cessions de titres réalisées par les impatriés (report 2074-IMP)                                                                                         |                                      |                   |
| 913 Total                                                                                                    | 0                                    | 2100              |

Complétez les tableaux de compensation entre les plus-values 2022, les éventuelles moins-values 2022 et les potentielles moins-values antérieures.

- Appliquez, le cas échéant, l'abattement pour durée de détention.
- La partie F de l'étape 2 n'est à remplir que pour les titres acquis avant le 01/01/2018 et en cas d'option pour le barème progressif de l'IR.

| ompensez vos plus                                                                                                    | values avec vos moins                                                           | values (de l'anné                              | e et antérieure)                                     |                                                                                         |                                                           | Etape 2<br>Indiquez le montant o<br>pour durée de détent | le l'abattement<br>ion   | Etape 3<br>Plus-value<br>imposable |
|----------------------------------------------------------------------------------------------------|---------------------------------------------------------------------------------|------------------------------------------------|------------------------------------------------------|-----------------------------------------------------------------------------------------|-----------------------------------------------------------|----------------------------------------------------------|--------------------------|------------------------------------|
|                                                                                                    | A<br>Reportez vos plus-<br>values réalisées<br>dans l'année avant<br>abattement | B<br>Imputez vos<br>moins-values<br>de l'année | C<br>Calculez<br>A-B<br>ou si B = 0<br>report col. A | D<br>Imputez vos<br>moins-values<br>antérieures                                         | E<br>Calculez<br>C-D<br>ou si D = 0<br>report col. C      | F<br>Abattement de droit<br>commun                       | G<br>Abattement renforcé | H<br>Calculez<br>E-F-G             |
| Distribution A                                                                                                    | plus-values par un OPG                                                          | UVM                                            | 1                                                    | 1.1                                                                                     |                                                           |                                                          |                          |                                    |
| Distribution B                                                                                                    |                                                                                 |                                                |                                                      |                                                                                         |                                                           |                                                          |                          |                                    |
| Distribution C                                                                                                    |                                                                                 |                                                |                                                      |                                                                                         |                                                           |                                                          |                          |                                    |
| Totaux                                                                                                    |                                                                                 |                                                |                                                      |                                                                                         |                                                           |                                                          |                          |                                    |
|                                                                                                    |                                                                                 |                                                |                                                      |                                                                                         | Report case 3VG                                           | Report case 35G                                          |                          |                                    |
|                                                                                                    |                                                                                 |                                                |                                                      |                                                                                         |                                                           |                                                          |                          |                                    |
| 33 Valeurs mobili<br>Titres A                                                                                                   | ères, droits sociaux, t                                                         | itres assimilés s                              | ans abattement et é                                  | ligibles à l'abattemer                                                                  | nt de droit commun                                        |                                                          |                          |                                    |
| 33 Valeurs mobili<br>Titres A<br>Titres B                                                                                       | ères, droits sociaux, t                                                         | itres assimilés s                              | ans abattement et é                                  | ligibles à l'abattemer<br>-<br>-                                                        | at de droit commun                                        |                                                          |                          |                                    |
| 33 Valeurs mobili<br>Titres A<br>Titres B<br>Titres C                                                                           | ères, droits sociaux, t                                                         | itres assimilés s                              | ans abattement et é                                  | ligibles à l'abattemer<br>-<br>-                                                        | nt de droit commun<br>=<br>=<br>=                         |                                                          |                          |                                    |
| 133 Valeurs mobili<br>Titres A<br>Titres B<br>Titres C<br>Totaux                                                                | ères, droits sociaux, t                                                         | itres assimilés a                              | ans abattement et é                                  | ligibles à l'abattemer                                                                  | at de droit commun<br>=<br>=<br>=                         |                                                          |                          |                                    |
| 33 Valeurs mobili<br>Titres A<br>Titres B<br>Titres C<br>Totaux<br>Valeurs mobili                                               | ères, droits sociaux, t                                                         | itres assimilés s<br>                          | ans abattement et é                                  | ligibles à l'abattemer                                                                  | at de droit commun<br>=<br>=<br>=<br>Report o             | ase 3VG Report cas                                       | * 336                    |                                    |
| 33 Valeurs mobili<br>Titres A<br>Titres B<br>Titres C<br>Totaux<br>Valeurs mobili<br>Titres A                                   | ères, droits sociaux, t                                                         | itres assimilés s<br>                          | ans abattement et é                                  | ligibles à l'abattemer                                                                  | t de droit commun<br>=<br>=<br>=<br>Report d              | ase 3VG Report cas                                       | • 350                    |                                    |
| 33 Valeurs mobili<br>Titres A<br>Titres B<br>Titres C<br><b>Totaux</b><br>Valeurs mobili<br>Titres A<br>Titres B                | ères, droits sociaux, t                                                         | itres assimilés a                              | ans abattement et é                                  | ligibles à l'abattemer                                                                  | t de droit commun<br>=<br>=<br>Report c                   | ase 3VG Report ces                                       | * 150                    |                                    |
| 33 Valeurs mobili<br>Titres A<br>Titres B<br>Titres C<br>Totaux<br>Valeurs mobili<br>Titres A<br>Titres B<br>Titres C           | ères, droits sociaux, t                                                         | itres assimilés s<br>                          | ans abattement et é                                  | ligibles à l'abattemer                                                                  | t de droit commun<br>=<br>=<br>=<br>=<br>=<br>=<br>=<br>= | ase 3V6 Report cas                                       | * 150                    |                                    |
| 33 Valeurs mobili<br>Titres A<br>Titres B<br>Titres C<br>Totaux<br>Valeurs mobili<br>Titres A<br>Titres B<br>Titres C<br>Totaux | ères, droits sociaux, t                                                         | itres assimilés a                              | ans abattement et é                                  | ligibles à l'abattemer<br>-<br>-<br>-<br>-<br>-<br>-<br>-<br>-<br>-<br>-<br>-<br>-<br>- | nt de droit commun<br>=<br>=<br>=<br>Report<br>=<br>=     | ase 3VG Report cas                                       | * 150                    |                                    |

EUODIA

Groupe Euodia

Vous avez atteint la dernière rubrique de votre déclaration des plus ou moins-values (déclaration annexe n° 2074).

Les fonctions situées à gauche de l'écran vous permettent

de naviguer entre les déclarations en utilisant les onglets numérotés ;
 d'ajouter ou supprimer une déclaration en utilisant le bouton correspondant.

#### TABLEAU DE REPORT AUTOMATIQUE :

#### Atteindre la dernière page de la déclaration 2074.

Les montants calculés sur votre déclaration des plus ou moins-values (n° 2074) ont été reportés automatiquement sur votre déclaration principale. Pour les corriger, utilisez de nouveau votre déclaration n° 2074.

| LIBELLÉ DE LA CELLULE À REPORTER | MONTANT | LIBELLÉ DE LA CELLULE<br>DANS LA DÉCLARATION DES REVENUS | ACTIVER LE REPORT |
|----------------------------------|---------|----------------------------------------------------------|-------------------|
| Plus-values nettes imposables    | 500€    | 3VG - Plus-value sans application d'abattement           | report activé     |

Si vous avez terminé la saisie de toutes vos déclarations cliquez sur « Suivant » :

vous visualiserez le résumé de vos déclarations et le calcul estimatif de votre impôt,
 ensuite vous procéderez à la signature électronique de vos déclarations :

Déclaration des revenus (déclaration principale)
 Déclaration des plus ou moins-values (déclaration n°2074).

#### Dans votre déclaration principale,

- assurez-vous du report de la plus-value de l'année case 3VG (1),
- et, le cas échéant, de l'abattement pour durée de détention 2.

#### VOS REVENUS -

| PLUS-VALUES ET GAINS DIVERS                                            |     |        |   |
|------------------------------------------------------------------------|-----|--------|---|
|                                                                        |     | Notice |   |
| Gains de cession de valeurs mobilières et assimilés                    |     |        |   |
| - plus-values avant abattement                                         | 3VG |        |   |
| <ul> <li>abattement pour durée de détention de droit commun</li> </ul> | 3SG |        | 2 |
| Moins-value 2022                                                       | 3VH |        |   |

# **09.** Investissement Pinel

Pour que votre réduction d'impôt Pinel soit effective, vous avez besoin de faire une déclaration de revenus sur votre investissement locatif Pinel.

Vous devez réaliser votre déclaration l'année suivant la date de livraison du logement Pinel ou l'année suivant la date d'achèvement des travaux. Par la suite, vous devrez mettre à jour chaque année votre déclaration.

| Déclarations ann                                                                                                    | exes                                                                                                    |                                                                                                    |                                                                                                  |                                                                                                    |                                                                             | -                                                                                  |                                            |
|----------------------------------------------------------------------------------------------------|----------------------------------------------------------------------------------------------------|----------------------------------------------------------------------------------------------------|--------------------------------------------------------------------------------------------------|----------------------------------------------------------------------------------------------------|-----------------------------------------------------------------------------|------------------------------------------------------------------------------------|--------------------------------------------|
| 1 Z Déclaration des                                                                                                    | revenus fonciers 2022                                                                                                    |                                                                                                    |                                                                                                  | N* 2044                                                                                                    |                                                                             |                                                                                    |                                            |
| Déclaration spé                                                                                                    | ciale des revenus foncier                                                                                                    | \$ 2022                                                                                                    |                                                                                                  | N° 2044 5                                                                                                    | Spéciale                                                                    | <u>rant</u> ⊨                                                                      |                                            |
| 2 Z Déclaration d'e                                                                                                    | gagement de location - S                                                                                                    | tatut du bailleur privé                                                                                                    |                                                                                                  | N* 2044 I                                                                                                    | EB                                                                          |                                                                                    |                                            |
| Déclaration cor     Déclaration des     France (y comp                                                                                                    | plémentaire spécifiqu<br>revenus 2022 encais<br>ris la fiche d'aide au c                                                                                                   | À l'étape 3 "F                                                                                                    | Revenus                                                                                          | et charges",                                                                                                    |                                                                             |                                                                                    |                                            |
| Suisse)<br>Déclaration des<br>Si yous étes disper                                                                                                    | plus ou moins-values<br>sé(e) de dépôt d'une décla                                                                                                    | <ul> <li>cliquez sur l</li> </ul>                                                                                                    | e bouton                                                                                         | "Déclaration                                                                                                    | ns ANNE                                                                     | XES",                                                                              |                                            |
| en cliquant ici), ne                                                                                                    | ochez rien et cliquez sur «                                                                                                    | • cochez les o                                                                                                    | cases n°2                                                                                        | 2 <b>044 (1</b> ) (à fa                                                                                                  | ire tous l                                                                  | es ans lor                                                                         | sque vous avez                             |
|                                                                                                    |                                                                                                    | des revenus                                                                                                    | fonciers                                                                                         | à déclarer) e                                                                                                    | et n°2044                                                                   | EB 2 (à 1                                                                          | faire la première                          |
|                                                                                                    |                                                                                                    | année pour                                                                                                    | déclarer                                                                                         | votre engage                                                                                                    | ement de                                                                    | location I                                                                         | Pinel),                                    |
|                                                                                                    |                                                                                                    |                                                                                                    |                                                                                                  | 0.0                                                                                                    |                                                                             |                                                                                    | <i>.</i>                                   |
|                                                                                                    |                                                                                                    | Puis validez                                                                                                    |                                                                                                  |                                                                                                    |                                                                             |                                                                                    |                                            |
| HARGES 😒                                                                                                    | bles (pensions alim<br>édits d'impôt : dons,                                                                                                    | entaires, épargne re<br>frais de garde d'en                                                                                             | etraite Da<br>fants la                                                                           | ans la rubriqu<br>case "Invest                                                                                           | ue "Char<br>issemen                                                         | ges", cocl<br>ts locatifs                                                          | nez également                              |
| HARGES 😵 Charges déduct Réductions et ci prestations com Investissements Loc'Avantages) Investissements                                                                                                    | bles (pensions alim<br>édits d'impôt : dons,<br>pensatoires, etc.<br>locatifs (Pinel, Den<br>?<br>Outre-Mer ?                                                              | entaires, épargne re<br>frais de garde d'eni<br>⑦<br>ormandie ancien, Du                                                                | etraite Da<br>fants la<br>uflot, Scellier                                                        | ans la rubriqu<br>case "Invest<br>r, Censi-Bouvard, I                                                                    | ue "Char<br>issemen<br>Dispositif                                           | ges", cocl<br>ts locatifs                                                          | nez également<br>s" (1).                   |
| HARGES 😵                                                                                                    | bles (pensions alim<br>édits d'impôt : dons,<br>pensatoires, etc.<br>locatifs (Pinel, Den<br>?<br>Outre-Mer ?                                                              | entaires, épargne re<br>frais de garde d'en<br>⑦<br>ormandie ancien, Do                                                                 | etraite Da<br>fants la<br>uflot, Scellier                                                        | ans la rubriqu<br>case "Invest<br>r, Censi-Bouvard, I                                                                    | ue "Char<br>issemen<br>Dispositif<br>Consulter l'al                         | ges", cocl<br>ts locatifs<br>ide ⊗                                                 | nez également                              |
| HARGES 😵                                                                                                    | bles (pensions alim<br>édits d'impôt : dons,<br>pensatoires, etc.<br>locatifs (Pinel, Deno<br>?<br>Outre-Mer ?<br>Outre-Mer ?                                              | entaires, épargne re<br>frais de garde d'en<br>Trais de garde d'en<br>trono<br>promandie ancien, Du                                     | étraite Da<br>fants la<br>uflot, Scellier<br>uflot, Scellier<br>Étape 3<br>Revenus<br>et charges | ans la rubriqu<br>case "Invest<br>r, Censi-Bouvard, I<br>r, Censi-Bouvard, I<br>etape 4<br>Résent et<br>Signature        | ue "Char<br>issemen<br>Dispositif<br>Consulter l'ai                         | ges", cocl<br>ts locatifs<br>ide                                                   | nez également                              |
| Accuel  Accuel  Accue | bles (pensions alim<br>édits d'impôt : dons,<br>pensatoires, etc.<br>locatifs (Pinel, Deno<br>?<br>Outre-Mer ?<br>Outre-Mer ?<br>Etape 1<br>Etapes Re                      | entaires, épargne re<br>frais de garde d'en<br>Trimandie ancien, Du<br>primandie ancien, Du<br>Étape 2<br>nesignements<br>personnels    | etraite Da<br>fants la<br>uflot, Scellier<br>Etape 3<br>Revenus<br>et charges<br>et charges      | ans la rubriqu<br>case "Invest<br>r, Censi-Bouvard, I<br>Étape 4<br>Résense et<br>Signature<br>Cliquez sur               | ue "Char<br>issemen<br>Dispositif<br>Consulter l'ai                         | ges″, cocl<br>ts locatifs<br>ts Prode<br>Etape 5<br>Fride<br>t″ puis sé            | nez également<br>" (1).<br>lectionnez sur  |
| HARGES S<br>Charges déduct<br>Réductions et ca<br>prestations com<br>New Investissements<br>Loc'Avantages)<br>Investissements<br>Accueil<br>Sélection des nubriques<br>revenus et annexes<br>Déclaration de revenus<br>Annexe n'2044                                                                                                    | bles (pensions alim<br>édits d'impôt : dons,<br>pensatoires, etc.<br>locatifs (Pinel, Dend<br>?<br>Outre-Mer ?<br>Etape 1<br>Etape 1<br>Re<br>récédent                     | entaires, épargne re<br>frais de garde d'en<br>Tromandie ancien, Du<br>promandie ancien, Du<br>Étape 2<br>nseignements<br>Déclaration p | etraite Da<br>fants la<br>uflot, Scellier<br>Revenus<br>et charges<br>wincipale - r              | ans la rubriqu<br>case "Invest<br>r, Censi-Bouvard, I<br>Étape 4<br>Résumé et<br>Signature<br>Cliquez sur<br>la gauche v | ue "Char<br>issemen<br>Dispositif<br>Consulter l'al<br>"Suivant<br>otre ann | ges", cocl<br>ts locatifs<br>ts locatifs<br>ts locatifs<br>tr puis sé<br>exe n°204 | nez également<br>" (1).<br>lectionnez sur  |
| Accuel  Accuel  Accue | bles (pensions alim<br>édits d'impôt : dons,<br>pensatoires, etc.<br>locatifs (Pinel, Den<br>?<br>Outre-Mer ?<br>Outre-Mer ?<br>Re<br>Étape 1<br>Etape 1<br>Re<br>récédent | entaires, épargne re<br>frais de garde d'en<br>Tromandie ancien, Du<br>promandie ancien, Du<br>Étape 2<br>nseignements<br>Déclaration p | Étape 3<br>Revenus<br>et charges                                                                 | ans la rubriqu<br>case "Invest<br>r, Censi-Bouvard, I<br>Étape 4<br>Résumé et<br>signature<br>Cliquez sur<br>la gauche v | ue "Char<br>issemen<br>Dispositif<br>Consulter l'ai<br>"Suivan<br>otre ann  | ges", cocl<br>ts locatifs<br>ts locatifs<br>ts locatifs<br>tr puis sé<br>exe n°204 | hez également<br>s" (1).<br>lectionnez sur |

![](_page_35_Picture_6.jpeg)

![](_page_36_Figure_2.jpeg)

![](_page_36_Picture_3.jpeg)

| Descriptif des frais                                                                                                    |                                                                                                    |
|----------------------------------------------------------------------------------------------------|----------------------------------------------------------------------------------------------------|
| 410 Intérêts d'emprunt                                                                                                    | 2<br>Data du grât                                                                                                    |
| N° de l'immeuble (ou nom de la SCI ou du FPI), nom et adresse de l'orga<br>Immeuble n°1                                                                                                    | anisme prêteur (j/mm/aaaa) Intérêts versés 3                                                                                                    |
|                                                                                                    |                                                                                                    |
|                                                                                                    | Concernant les intérêts d'emprunt, indiquez                                                                                                    |
|                                                                                                    | • l'adresse de l'organisme prêteur ①,                                                                                                    |
| 1                                                                                                    | - la date du prêt 2,                                                                                                    |
|                                                                                                    | <ul> <li>et les intérêts versés 3.</li> </ul>                                                                                                    |
| Calcul du résultat foncier, répart                                                                                                    | tition du déficit                                                                                                    |
| Calcul du résultat foncier, répart     Calcul du résultat foncier, répart     420 Résultat : Bénéfice ou déficit total : case D + case I                                                                                                    | A310 E Montant reporté ligne                                                                                                    |
| Calcul du résultat foncier, répart                                                                                                    | -4310 € Montant reporté ligne<br>48A, rubrique revenus<br>fonciers de la<br>déclaration principale                                                                                                    |
| Calcul du résultat foncier, répart<br>420 Résultat : Bénéfice ou déficit total : case D + case I<br><i>Répartition du déficit</i><br>430 Déficit de l'année : calcul de répartition<br>431 Total des revenus bruts : case A + case E + case H                                                                                                    | -4310 € Montant reporté ligne<br>43A, rubrique revenus<br>fonciers de la<br>déclaration principale                                                                                                    |
| Calcul du résultat foncier, répart<br>420 Résultat : Bénéfice ou déficit total : case D + case I<br><i>Répartition du déficit</i><br>430 Déficit de l'année : calcul de répartition<br>431 Total des revenus bruts : case A + case E + case H<br>432 Total des intérêts d'emprunts : case C + case G                                                                                                    | tition du déficit<br>-4310 € Montant reporté ligne<br>4BA, rubrique revenus<br>fonciers de la<br>déclaration principale<br>€<br>4310 €                                                                                                    |
| Calcul du résultat foncier, répart<br>420 Résultat : Bénéfice ou déficit total : case D + case I<br><i>Répartition du déficit</i><br>430 Déficit de l'année : calcul de répartition<br>431 Total des revenus bruts : case A + case E + case H<br>432 Total des intérêts d'emprunts : case C + case G<br>433 Total des autres frais et charges : case B + case F                                                                                                    | Lition du déficit<br>-4310 € Montant reporté ligne<br>4BA, rubrique revenus<br>fonciers de la<br>déclaration principale<br>€<br>4310 €<br>€                                                                                                    |
| Calcul du résultat foncier, répart<br>420 Résultat : Bénéfice ou déficit total : case D + case I<br><i>Répartition du déficit</i><br>430 Déficit de l'année : calcul de répartition<br>431 Total des revenus bruts : case A + case E + case H<br>432 Total des intérêts d'emprunts : case C + case G<br>433 Total des autres frais et charges : case B + case F<br>434 Si la ligne 432 est supérieure à la ligne 431                                                                                                    | tition du déficit<br>-4310                                                                                                    |
| Calcul du résultat foncier, répart<br>420 Résultat : Bénéfice ou déficit total : case D + case I<br><i>Répartition du déficit</i><br>430 Déficit de l'année : calcul de répartition<br>431 Total des revenus bruts : case A + case E + case H<br>432 Total des intérêts d'emprunts : case C + case G<br>433 Total des autres frais et charges : case B + case F<br>434 <i>Si la ligne 432 est supérieure à la ligne 431</i><br>435 Report de la ligne 433 dans la limite de 10 700 € ou<br>15300 €                                                                                                    | tition du déficit<br>-4310                                                                                                    |
| Calcul du résultat foncier, répart<br>420 Résultat : Bénéfice ou déficit total : case D + case I<br><i>Répartition du déficit</i><br>430 Déficit de l'année : calcul de répartition<br>431 Total des revenus bruts : case A + case E + case H<br>432 Total des intérêts d'emprunts : case C + case G<br>433 Total des autres frais et charges : case B + case F<br>434 Si la ligne 432 est supérieure à la ligne 431<br>435 Report de la ligne 433 dans la limite de 10 700 € ou<br>15300 €<br>436 Report de la ligne 433 : montant dépassant 10 700 €<br>ou 15300 €                                                                                                    | tition du déficit<br>-4310 € Montant reporté ligne<br>4BA, nutrique revenus<br>fonciens de la<br>déclaration principale<br>Page suivante, vous retrouvez votre résultat.<br>Vérifiez les informations, puis validez.                                                                                                    |
| Calcul du résultat foncier, répart<br>420 Résultat : Bénéfice ou déficit total : case D + case I<br><i>Répartition du déficit</i><br>430 Déficit de l'année : calcul de répartition<br>431 Total des revenus bruts : case A + case E + case H<br>432 Total des intérêts d'emprunts : case C + case G<br>433 Total des autres frais et charges : case B + case F<br>434 Si la ligne 432 est supérieure à la ligne 431<br>435 Report de la ligne 433 dans la limite de 10 700 € ou<br>15300 €<br>436 Report de la ligne 433 : montant dépassant 10 700 €<br>ou 15300 € <sup>*</sup><br>437 Report de la différence : ligne 432 - ligne 431                                                                                                    | tition du déficit<br>-4310 € Montant reporté ligne<br>4BA, rubrique revenus<br>fonciers de la<br>déclaration principale<br>€<br>Page suivante, vous retrouvez votre résultat.<br>Vérifiez les informations, puis validez.<br>€<br>4310 €                                                                                                    |
| Calcul du résultat foncier, répart<br>420 Résultat : Bénéfice ou déficit total : case D + case I<br><i>Répartition du déficit</i><br>430 Déficit de l'année : calcul de répartition<br>431 Total des revenus bruts : case A + case E + case H<br>432 Total des intérêts d'emprunts : case C + case G<br>433 Total des autres frais et charges : case B + case F<br>434 Si la ligne 432 est supérieure à la ligne 431<br>435 Report de la ligne 433 dans la limite de 10 700 € ou<br>15300 €<br>436 Report de la ligne 433 : montant dépassant 10 700 €<br>ou 15300 € <sup>*</sup><br>437 Report de la différence : ligne 432 - ligne 431<br>438 Total : ligne 436 + ligne 437                                                                                                    | tition du déficit  Notice  A310  Montant reporté ligne A310  Montant reporté ligne A31 |
| <ul> <li>Calcul du résultat foncier, répart</li> <li>420 Résultat : Bénéfice ou déficit total : case D + case I</li> <li><i>Répartition du déficit</i></li> <li>430 Déficit de l'année : calcul de répartition</li> <li>431 Total des revenus bruts : case A + case E + case H</li> <li>432 Total des intérêts d'emprunts : case C + case G</li> <li>433 Total des autres frais et charges : case B + case F</li> <li>434 Si la ligne 432 est supérieure à la ligne 431</li> <li>435 Report de la ligne 433 : montant dépassant 10 700 € ou 15300 €</li> <li>436 Report de la différence : ligne 432 - ligne 431</li> <li>438 Total : ligne 436 + ligne 437</li> <li>439 Si la ligne 432 est inférieure ou égale à la ligne 431</li> <li>440 Benet de la ligne 432 est inférieure ou égale à la ligne 431</li> </ul> | tition du déficit  -4310 • Montant reporté ligne 4310 • Montant reporté ligne 4310 • e 4310 • e Page suivante, vous retrouvez votre résultat. Vérifiez les informations, puis validez. • • Montant reporté ligne 4310 • • Montant reporté ligne 4310 • • Montant reporté ligne 4310 • • Montant reporté ligne 4310 • • Montant reporté ligne 4310 • • • Montant reporté ligne 4310 • • • • • • • • • • • • • • • • • • •                                                                                                    |
| Calcul du résultat foncier, répart<br>420 Résultat : Bénéfice ou déficit total : case D + case I<br><i>Répartition du déficit</i><br>430 Déficit de l'année : calcul de répartition<br>431 Total des revenus bruts : case A + case E + case H<br>432 Total des intérêts d'emprunts : case C + case G<br>433 Total des autres frais et charges : case B + case F<br>434 <i>Si la ligne 432 est supérieure à la ligne 431</i><br>435 Report de la ligne 433 dans la limite de 10 700 € ou<br>15300 €<br>436 Report de la ligne 433 : montant dépassant 10 700 €<br>ou 15300 €<br>437 Report de la différence : ligne 432 - ligne 431<br>438 Total : ligne 436 + ligne 437<br>439 <i>Si la ligne 432 est inférieure ou égale à la ligne 431</i><br>440 Report de la ligne 420 dans la limite de 10 700 € ou<br>15300 €* | tition du déficit          -4310          Montant reporté ligne         4BA, rubrique revenus         forciers de la         déclaration principale          -4310          Montant reporté ligne         4310             Page suivante, vous retrouvez votre résultat.         Vérifiez les informations, puis validez.             Wontant reporté ligne         4310                Montant reporté ligne          4310               Montant reporté ligne          4310              Montant reporté ligne          4310              Montant reporté ligne          4BR, rubrique revenus         forciers de la         déclaration principale                                                                                                    |

![](_page_37_Picture_3.jpeg)

| 460 Vente ou abandon de la location d'u En cas de vente ou de cessation de la location, en 2022, d'un immeuble (ou de ces donné lieu à un déficit imputable sur votre revenu global au cours de l'une des ann renseignements suivants :  Adresse de l'immeuble (ou dénomination et adresse de la société)                                                                                                    | In immeuble Notice Ssion de parts de sociétés immobilières) ayant tées 2019, 2020 ou 2021, indiquez les Date de l'événement (jj/mm/aaaa)                       |
|----------------------------------------------------------------------------------------------------|----------------------------------------------------------------------------------------------------|
|                                                                                                    |                                                                                                    |
| Renseignements divers                                                                                                    | Arrive la dernière étape, la vente ou l'aban-<br>don de la location d'un immeuble.<br>Si vous n'êtes pas concerné, ne mettez rien<br>et cliquez sur "Suivant". |
| Situations particulières                                                                                                    |                                                                                                    |
| <ul> <li>Ètes-vous concerné par l'une des situations suivantes ? (une seule case peut être</li> <li>Vous disposez d'un immeuble qui relève du dispositif Girardin</li> <li>Vous avez quitté la France ou êtes revenu en France au cours de l'année 202</li> <li>Vous disposez d'un immeuble en indivision</li> <li>Vous avez vendu ou cédé la location de l'immeuble ayant donné lieu à un déficours de l'une des années 2019, 2020 ou 2021</li> </ul> | cochée) En savoir plus                                                                                                    |

![](_page_38_Picture_3.jpeg)

EUODIA

Groupe Euodia

| ۰<br>۵ | 1. PROPRIÉTAIRE DU LOGEMENT                                                                                                    |                                                              |
|--------|----------------------------------------------------------------------------------------------------|--------------------------------------------------------------|
| U      |                                                                                                    |                                                              |
|        | Nom(s), prénom(s) :                                                                                                    |                                                              |
|        | Adresse du propriétaire du logement :                                                                                                    |                                                              |
| ~      | Code postal : Commune :                                                                                                    |                                                              |
| 2      | 2. LIEU DE SITUATION DU LOGEMENT                                                                                                    |                                                              |
|        | Adresse du logement :                                                                                                    |                                                              |
|        | Département                                                                                                    | - Sélectionner un département -                              |
|        | Commune<br>Saleir up mot de la que, cliquer sur Valider                                                                                                    | - Sélectionner une commune -                                 |
|        | puis sélectionner la rue                                                                                                    | Valider                                                      |
|        | Rue, lieu-dit ou hameau                                                                                                    | - Sélectionner une rue - V                                   |
|        | Numéro Bis<br>Si la longement (discositif a Scalliar » uninuement) est situé dans                                                                                                    | ter                                                          |
|        | une Zone de Revitalisation Rurale (ZRR), cochez la case :                                                                                                    |                                                              |
|        | 3. AVANTAGE FISCAL DEMANDÉ (cochez la case utile et complétez                                                                                                    | <ul> <li>Page suivante, indiquez vos coordonné</li> </ul>    |
|        | DENORMANDIE ANCIEN EN MÉTROPOLE OU OUTRE MER. Pour ce dis                                                                                                    | collos du bion)                                              |
|        | dispositif « Pinei », fixés par l'article 2 terdecies D de l'annexe III au code gén<br>l'annexe III au code général des impôts, s'agissant des investissements réalisés (<br>janvier 2019. | celles du blen).                                             |
| 6      |                                                                                                    | <ul> <li>Rubrique 2 (2), complétez la "fiche d'id</li> </ul> |
| J      | par l'article 2 terdecies D de l'annexe III au code général des impôts, s'agissant                                                                                                    |                                                              |
|        | des impôts, s'agissant des investissements réalisés outre-mer. Le dispositif "Pine                                                                                                    | nees, commune, rue, etc).                                    |
|        | PINEL BRETAGNE. Pour ce dispositif, le loyer ainsi que les ressources du la                                                                                                    |                                                              |
|        | en application de l'article 164 de la loi n°2019-1479 de finances pour 2020. Le c                                                                                                    | • Rubrique 3 (3), cochez la case qui corre                   |
|        | 2020 au 31 décembre 2024.                                                                                                    | demandé (à savoir le Pinel)                                  |
| 4      | 4. CARACTÉRISTIQUES DE LA LOCATION (cochez la case utile et c                                                                                                    |                                                              |
| Ŭ      | Surface du logement à prendre en compte pour l'appréciation du plafond de loyer                                                                                                    | • Rubrique 4 🕢 , remplissez les caractéri                    |
|        | Location directe :                                                                                                    | Dubrigue C 🕞 étent denné que les ser                         |
|        | Date de prise d'effet de la location :                                                                                                    | • Rubrique 5 (5), etant donne que les cor                    |
|        | Loyer mensuel hors charges (ou loyer prévisionnel):                                                                                                    | l'avantage Pinel diffèrent en fonction de                    |
|        | Nom du locataire :                                                                                                    | le ease qui correspond à vetre investion                     |
|        | Location à certains organismes publics ou privés :                                                                                                    | la case qui correspond a votre investisse                    |
|        | Date de prise d'effet de la location :                                                                                                    | informations demandées.                                      |
|        | Loyer mensuel hors charges (ou loyer prévisionnel) :                                                                                                    | Attention and a minute maintent (maked                       |
|        | Nom de l'organisme locataire :                                                                                                    | Attention pour le prix de revient (rubrique                  |
|        | Adresse de l'organisme locataire :                                                                                                    | remment selon que vous avez acheté voi                       |
|        | Nom et orderen du locataire :                                                                                                    |                                                              |
|        |                                                                                                    | dans l'ancien. Generalement, il se calcule                   |
|        | < Précédent                                                                                                    | d'achat du logement avec les frais de no                     |
| (5)    | 5. NATURE DU LOGEMENT (cochez la case utile et compléte                                                                                                    | vous passez par une agence) et les frais                     |
| e      |                                                                                                    | ajoutóa droits d'anragistromant commis                       |
|        | Investissements Scellier realises du 01.01.2009 au 31.12.2012 (ou 31.0<br>Investissements Pinel réalisés à compter du 01.09.2014. Pinel Bretagne                                           |                                                              |
|        | Logement acquis neuf :                                                                                                    | <ul> <li>Rubrique 6 (6), choisissez la durée de v</li> </ul> |
|        | Date d'acquisition de l'immeuble :                                                                                                    | ou 9 ans) on cochant la caso correspon                       |
|        | Prix d'acquisition (en €) :                                                                                                    | ou 9 ans) en cochant la case correspond                      |
|        | Logement acquis en l'état futur d'achèvement, logement acquis en v                                                                                                    | ue de sa réhabilitation ou local acquis inachevé :           |
|        | Date d'acquisition de l'immeuble :                                                                                                    |                                                              |
|        | Date du dépôt de la demande de permis de construire :                                                                                                    |                                                              |
|        | Date d'achèvement de l'immeuble ou des travaux de réhabilitation:                                                                                                    |                                                              |
|        | Prix de revient (en €) :                                                                                                    |                                                              |
|        | Logement que le propriétaire fait construire :                                                                                                    |                                                              |
|        | Date du dépôt de la demande de permis de construire :                                                                                                    |                                                              |
|        | Date d'achèvement de l'immeuble :                                                                                                    |                                                              |
|        | Prix de revient (en €) :                                                                                                    |                                                              |
|        | Local affecté à un autre usage que l'habitation que le propriétaire tra                                                                                                    | nsforme en logement :                                        |
|        | Date d'acquisition du local :                                                                                                    |                                                              |
|        | Date d'achèvement de l'immeuble :                                                                                                    |                                                              |
|        | Prix de revient (en €) :                                                                                                    |                                                              |
|        | Nature de son affectation antérieure :                                                                                                    |                                                              |
| ~      |                                                                                                    |                                                              |
| 6      | 6. ENGAGEMENT INITIAL DE LOCATION                                                                                                    |                                                              |

Investissements réalisés à compter du 1<sup>er</sup> septembre 2014 (dispositif Pinel métropole ou Pinel outre-mer avec engagement de location de 9 ans), à compter du 1<sup>er</sup> avril 2020 (dispositif Pinel Bretagne avec engagement de location de 9 ans) ou à compter du 1<sup>er</sup> janvier 2019 (dispositif Denormandie ancien en métropole ou outre-mer avec engagement de location de 9 ans). En tant que propriétaire du logement mentionné ci-dessus, je m'engage à donner ce bien en location nue, à une autre personne que moi-même ou un membre de mon foyer fiscal, à une ger d'habitation principale du locatire, dans les conditions de platonds de loyer et de ressources lorsqu'il y a lieu (voir notoc), pendant une durée minimale de neuf ans : à une personne autre qu'un ascendant ou descendant (case à cocher pour les investissements « Pinel métropole / Pinel outre-mer » qui ont été réalisés du 1<sup>er</sup> septembre au 31 décembre 2014) Investisse

(case à occher pour les investissements « Pinel métropole / Pinel outre-mer » qui ont été réalisés du "\* spêtembre au 31 décembre 2014) Investissements réalisés à compter du 1<sup>er</sup> spetembre 2014 (dispositif Pinel métropole ou Pinel outre-mer avec engagement de location de 6 ans), à compter du 1<sup>er</sup> avril 2020 (dispositif Pinel Bretagne avec engagement de location de 6 ans) ou à compter du 1<sup>er</sup> janvier 2019 (dispositif Pinel Bretagne avec engagement de location de 6 ans). En tant que propriétaire du logement mentionné ci-dessus, je m'engage à donner ce bien en location nue, à une autre personne que moi-même ou un membre de mon foyer fiscal à usage d'habitation principale du locataire, dans les conditions de platonds de loyer et de ressources lorsqu'il y a lieu (voir notice), pendant une durée minimale de six ans : à une personne autre qu'un ascendant ou descendant (case à cocher pour les investissements « Pinel métropole / Pinel outre-mer » qui ont été réalisés du 1<sup>er</sup> spetembre au 31 décembre 2014)

**Groupe Euodia** 

www.euodia.fr - 01 47 38 30 07

es (1) (les vôtres, pas

- entité" du bien (coordon-
- espond à l'avantage fiscal
- stiques de la location.
- nditions pour profiter de la nature du bien, cochez ement et indiquez les

e 5), il se calcule diffétre bien neuf, en VEFA ou e en additionnant le prix taire, les frais d'agence (si annexes (taxe sur valeur ssions, etc).

votre engagement Pinel (6 dante.

| ivestissements locatifs noisissez un type d'investissement (ou plusieurs) puis sélectis rubriques vous concernant seront affichées sur l'écran su<br>« Réalisation » : signature de l'acte<br>« Achèvement » : remise des clés por<br>« Acquisition » : remise des clés por<br>Si votre investissement est constitué unique<br>Investissements achevés en 2022 (réalisés<br>(joignez la déclaration annexe n° 2044 EB). Investissements achevés les années précé Plusieurs investissements Pinel (afficher tour                       | Notice<br>nnez la période d'achèvement/acquisition du logement.<br>nt.<br>DÉCLARATION DES REVENUS DE L'ANN<br>Revenant à votre déclaration principale,<br>les informations que vous venez de rentr<br>prises en compte. |                 |
|----------------------------------------------------------------------------------------------------|----------------------------------------------------------------------------------------------------|-----------------|
| noisissez un type d'investissement (ou plusieurs) puis sélectis rubriques vous concernant seront affichées sur l'écran su<br>« Réalisation » : signature de l'acte<br>« Achèvement » : remise des clés po<br>« Acquisition » : remise des clés pou<br>Si votre investissement est constitué unique<br>Dinvestissements achevés en 2022 (réalisés<br>(joignez la déclaration annexe n° 2044 EB). Investissements achevés les années précé Plusieurs investissements Pinel (afficher tou)                                               | Notice<br>nez la période d'achèvement/acquisition du logement.<br>nt.<br>DÉCLARATION DES REVENUS DE L'ANN<br>Revenant à votre déclaration principale,<br>les informations que vous venez de rentr<br>prises en compte.  |                 |
| noisissez un type d'investissement (ou plusieurs) puis sélect<br>is rubriques vous concernant seront affichées sur l'écran su<br>« Réalisation » : signature de l'acte<br>« Achèvement » : remise des clés p<br>« Acquisition » : remise des clés po<br>Si votre investissement est constitué uniq                                                                                                    | DÉCLARATION DES REVENUS DE L'ANN<br>Revenant à votre déclaration principale,<br>les informations que vous venez de rentr<br>prises en compte.                                                                           |                 |
| <ul> <li>noisissez un type d'investissement (ou plusieurs) puis sélectis rubriques vous concernant seront affichées sur l'écran su « Réalisation » : signature de l'acte « Achèvement » : remise des clés p « Acquisition » : remise des clés pous votre investissement est constitué uniques ()</li> <li>Pinel</li> <li>Investissements achevés en 2022 (réalisés (joignez la déclaration annexe n° 2044 EB).</li> <li>Investissements achevés les années précé</li> <li>Plusieurs investissements Pinel (afficher toute)</li> </ul> | DÉCLARATION DES REVENUS DE L'ANN<br>Revenant à votre déclaration principale,<br>les informations que vous venez de rentr<br>prises en compte.                                                                           |                 |
| <ul> <li>« Réalisation » : signature de l'acte<br/>« Achèvement » : remise des clés p<br/>« Acquisition » : remise des clés por<br/>Si votre investissement est constitué unic</li> <li>① Pinel</li> <li>○ Investissements achevés en 2022 (réalisés<br/>(joignez la déclaration annexe n° 2044 EB).</li> <li>○ Investissements achevés les années précé</li> <li>○ Plusieurs investissements Pinel (afficher tou</li> </ul>                                                                                                    | DÉCLARATION DES REVENUS DE L'ANN<br>Revenant à votre déclaration principale,<br>les informations que vous venez de rentr<br>prises en compte.                                                                           |                 |
| Si votre investissement est constitué unic<br>Pinel<br>Investissements achevés en 2022 (réalisés<br>(joignez la déclaration annexe n° 2044 EB).<br>Investissements achevés les années précée<br>Plusieurs investissements Pinel (afficher tou                                                                                                    | Revenant à votre déclaration principale,<br>les informations que vous venez de rentr<br>prises en compte.                                                                                                    | IÉE ÉCOULÉE     |
| Pinel     Investissements achevés en 2022 (réalisés<br>(joignez la déclaration annexe n° 2044 EB).     Investissements achevés les années précé<br>Plusieurs investissements Pinel (afficher tou                                                                                                    | les informations que vous venez de rentr<br>prises en compte.                                                                                                    | vérifiez que    |
| <ul> <li>Investissements achevés en 2022 (réalisés (joignez la déclaration annexe n° 2044 EB).</li> <li>Investissements achevés les années précé</li> <li>Plusieurs investissements Pinel (afficher tou)</li> </ul>                                                                                                    | prises en compte.                                                                                                    | er ont bien été |
| <ul> <li>Investissements achevés les années précé</li> <li>Plusieurs investissements Pinel (afficher to)</li> </ul>                                                                                                    |                                                                                                    |                 |
| O Plusieurs investissements Pinel (afficher to)                                                                                                    | Cliquez sur "Suivant" jusqu'a la page "Re                                                                                                    | eductions et    |
|                                                                                                    | crédits d'impôt".                                                                                                    |                 |
| Denormandie ancien                                                                                                    | <ul> <li>Cochez la case "Pinel" (1) et choisissez,</li> </ul>                                                                                                    | oarmi les trois |
| Invesussements achevés les années précé                                                                                                    | points, celui qui correspond à votre inves                                                                                                    | tissement.      |
| O Plusieurs investissements Denormandie an                                                                                                    | ו נמווירוסו גיטנס וס וטרוקטסט.                                                                                                    |                 |
| Duflot                                                                                                    |                                                                                                    |                 |
| <ul> <li>Investissements achevés ou acquis les ann</li> <li>Scellier</li> </ul>                                                                                                    | s précédentes.                                                                                                    |                 |
| <ul> <li>Investissements achevés ou acquis les ann</li> <li>Censi-Bouvard</li> </ul>                                                                                                    | s précédentes.                                                                                                    |                 |
| O Investissements achevés ou acquis en 202                                                                                                    |                                                                                                    |                 |
| Investissements achevés ou acquis les ann                                                                                                    | s précédentes.                                                                                                    |                 |
| O Plusieurs investissements Censi-Bouvard (                                                                                                    | cher toutes les rubriques).                                                                                                    |                 |
| ÉDUCTIONS ET CRÉDITS D'IMPÔT                                                                                                    |                                                                                                    |                 |
| VESTISSEMENTS LOCATIFS : LOI PINEL<br>ÉDUCTION D'IMPÔT : ENGAGEMENT DE LOCATION IN<br>vestissements réalisés et achevés en 2022 ou réalisés<br>emptir uniquement la première année de demande de la réduction d'impô<br>liquez le montant de l'investissement.<br>vestissements réalisés en 2019                                                                                                    | AL<br>érieurement si achevés en 2022                                                                                                    |                 |
| an métropole avec engagement de location de : 6 a                                                                                                    | 7QW 9 ans 7QX                                                                                                    | 1               |
| outre-mer avec engagement de location de : 6 a                                                                                                    | 7QY 9 ans 7QQ                                                                                                    | 1               |
| vestissements réalisés en 2020                                                                                                    |                                                                                                    |                 |
| en métropole avec engagement de location de : 6 a                                                                                                    | TOA         Sur la page des revenus et cl                                                                                                    | arges, n'oubli  |
| outre-mer avec engagement de location de : 6 a                                                                                                    | surtout pas de remplir la cas                                                                                                    | e /QIVI (1).    |
| vesussements realises en 2021<br>n métropole avec engagement de location de : 6 4                                                                                                    | 701 9 ans 70.1                                                                                                    | 1               |
| nutre-mer avec engagement de location de . 6 a                                                                                                    | 70K 9 ans 70                                                                                                    | 1               |
| vestissements réalisés en 2022                                                                                                    |                                                                                                    | ,               |
| en métropole avec engagement de location de : 6 a                                                                                                    | 7QM 9 ans 7QN                                                                                                    | ]               |
| outre-mer avec engagement de location de : 6 a                                                                                                    | 7QO 9 ans 7QP                                                                                                    | ]               |
| sus êtes fiscalement domicilié à l'étranger et vous avez réa<br>1.2019 lorsque vous étiez fiscalement domicilié en France                                                                                                    | un investissement Pinel à compter du 7QH                                                                                                    |                 |
| Précédent                                                                                                    | Suivant ►                                                                                                    |                 |

![](_page_40_Picture_3.jpeg)

# **10.** Investissement FIP/FCPI

| CHARGES    | 8                                                                                           |                                                                                                    |
|------------|---------------------------------------------------------------------------------------------|----------------------------------------------------------------------------------------------------|
| _<br>() [] | Charges déductibles (pension<br>Réductions et crédits d'impô<br>prestations compensatoires. | ons alimentaires, épargne retraite), charges et imputations diverses (?)<br>et : dons, frais de garde d'enfants, emplois à domicile, cotisations syndicales,<br>etc. (?) |
|            | Investissements locatifs (P<br>Loc'Avantages)                                               | Pour déclarer votre investissement FIP et/ou FCPI sur votre déclaration d'impôt, rendez-vous à l'étape 3 "Revenus et charges" :                                          |
|            |                                                                                             | <ul> <li>Cochez la case "Réductions et crédits d'impôt" (1) se trouvant dans la rubrique "Charges" de votre déclaration.</li> <li>Puis validez.</li> </ul>               |

## A . Déclaration FIP

| Report de réduction d'impôt au titre du plafonnemen                                                                                                    | nt global                                               |                                   |                     |                      |                                  |      |                                           |                                                                    |                                    |                                |
|----------------------------------------------------------------------------------------------------|---------------------------------------------------------|-----------------------------------|---------------------|----------------------|----------------------------------|------|-------------------------------------------|--------------------------------------------------------------------|------------------------------------|--------------------------------|
| <ul> <li>Report de réduction d'impôt d'ESUS liée aux vers</li> </ul>                                                                                                    | sements du 9.5                                          | au 31.12.2021                     | 1 de l'année        | 2021                 |                                  |      |                                           | 7EK                                                                |                                    | ]                              |
| <ul> <li>Autres reports de réduction d'impôt des années :</li> </ul>                                                                                                    | 2017                                                    |                                   | 018                 |                      | 2010                             |      | 2020                                      |                                                                    | 2021                               |                                |
| 707                                                                                                    | 2017                                                    | 701                               | 010                 | 7EY                  | 2019                             | 7FY  | 2020                                      | 7GY                                                                | 2021                               | 1                              |
| Souscription de parts de fonds commun de plac<br>- versements effectués du 1.1 au 17.3.2022<br>- versements effectués du 18.3 au 31.12.2022<br>Souscription de parts de fonds d'investissemen<br>- versements effectués du 1.1 au 17.3.2022<br>- versements effectués du 18.3 au 31.12.2022<br>Souscription de parts de FIP investis en Corse<br>Souscription de parts de FIP investis outre-mer<br>Souscription au capital d'entreprise de presse :<br>Cotisation pour la défense des forêts contre l'in<br>Intérêts d'emprunt pour reprise de société<br>Intérêts pour palement différé accordé aux agric<br>Investissements forestiers<br>- Dépenses réalisées en 2022 : | cement dans l'<br>at de proximité<br>cendie<br>culteurs | innovation (F                     | CPI) :<br>30 %      | 7МХ                  |                                  |      | (1)<br>(3)<br>50 %                        | 7GQ<br>7GR<br>7FQ<br>7FT<br>7FM<br>7FL<br>7FL<br>7UC<br>7FH<br>7UM |                                    | 2<br>(4)                       |
| Acquisition<br>Travaux<br>Travaux avec adhésion à une organisation de prodi<br>Travaux consécutifs à un sinistre avec adhésion à u<br>Contrat de gestion                                                                                                    | ucteurs<br>une organisatio                              | 7U/<br>7U<br>In de producti<br>7U | À la<br>▪ La<br>por | pag<br>case<br>ur ur | e "Rédu<br>e 7FQ (1<br>n investi | ou 7 | <b>s et créd</b><br>FT ② (se<br>ent FIP c | <b>lits d</b><br>elon<br>lassi                                     | d'impôt", i<br>la date de<br>ique. | remplissez :<br>es versements) |
|                                                                                                    |                                                         |                                   | •La                 | case                 | 9 7FM (3                         | pour | r un inve                                 | stiss                                                              | ement FI                           | P en Corse.                    |
|                                                                                                    |                                                         |                                   | - La                | Juse                 |                                  | pour | 011111003                                 | 1000                                                               |                                    | Out C-INCh                     |

![](_page_41_Picture_6.jpeg)

Groupe Euodia

## **B**. Déclaration FCPI

|                                                                                                    | . 🙆                                                                                                    |                                                                                                    |
|----------------------------------------------------------------------------------------------------|----------------------------------------------------------------------------------------------------|----------------------------------------------------------------------------------------------------|
|                                                                                                    | Charges déductibles (pensions a<br>Réductions et crédits d'impôt : de                                                                                                    | alimentaires, épargne retraite), charges et imputations diverses                                                                                                    |
|                                                                                                    | Investissements locatifs (Pinel,<br>Loc'Avantages)                                                                                                    | Pour déclarer votre investissement FCPI, cochez la case "Réductions et crédits d'impôt" :                                                                                                    |
|                                                                                                    |                                                                                                    | <ul> <li>Cochez la case "Réductions et crédits d'impôt" (1) se trouvant dans<br/>la rubrique "Charges" à l'étape 3 de votre déclaration principale.</li> </ul>                                                                                                    |
|                                                                                                    |                                                                                                    | • Puis validez.                                                                                                    |
| port de réduct                                                                                                    | ion d'impôt au titre du plafonnement global                                                                                                    |                                                                                                    |
| port de réduct<br>Report de rédu<br>utres reports d<br>uscription de<br>versements ef<br>uscription de<br>uscription de                                                                                                    | ion d'impôt au titre du plafonnement global<br>ction d'impôt d'ESUS liée aux versements du<br>le réduction d'impôt des années :<br>2017<br>7CY<br>parts de fonds commun de placement da<br>fectués du 1.1 au 17.3.2022<br>fectués du 18.3 au 31.12.2022<br>parts de fonds d'investissement de proxi<br>fectués de fonds d'investissement de proxi                                                                                                    | u 9.5 au 31.12.2021 de l'année 2021 7EK<br>2018 2019 2020 2021<br>7DY 7EY 7FY 7GY 7GY<br>ans l'innovation (FCPI) : 7GQ<br>Imité (FIP) :                                                                                                    |
| port de réduct<br>teport de rédu<br>utres reports d<br>uscription de<br>rersements ef<br>rersements ef<br>re | ion d'impôt au titre du plafonnement global<br>ction d'impôt d'ESUS liée aux versements du<br>le réduction d'impôt des années :<br>2017<br>7CY<br>parts de fonds commun de placement da<br>fectués du 1.1 au 17.3.2022<br>fectués du 18.3 au 31.12.2022<br>parts de fonds d'investissement de proxi<br>fectués du 1.1 au 17.3.2022<br>fectués du 1.1 au 17.3.2022<br>fectués du 1.8.3 au 31.12.2022<br>fectués du 18.3 au 31.12.2022                                                                                                    | u 9.5 au 31.12.2021 de l'année 2021 7EK 2019 2020 2021 ans l'innovation (FCPI) : 7GQ 7GR 10 1 1 1 1 1 1 1 1 1 1 1 1 1 1 1 1 1 1                                                                                                    |
| port de réduct<br>leport de rédu<br>utres reports o<br>uscription de<br>ersements ef<br>ersements ef<br>ersements ef<br>iscription de<br>iscription de                                                                                                    | ion d'impôt au titre du plafonnement global<br>ction d'impôt d'ESUS liée aux versements du<br>le réduction d'impôt des années :<br>2017<br>7CY<br>parts de fonds commun de placement da<br>fectués du 1.1 au 17.3.2022<br>fectués du 18.3 au 31.12.2022<br>parts de fonds d'investissement de proxil<br>fectués du 1.1 au 17.3.2022<br>fectués du 18.3 au 31.12.2022<br>parts de FIP investis en Corse<br>parts de FIP investis outre-mer                                                                                                    | u 9.5 au 31.12.2021 de l'année 2021 TEK                                                                                                    |
| port de réduct<br>leport de rédu<br>utres reports d<br>uscription de<br>rersements ef<br>rersements ef<br>rersements ef<br>rersements ef<br>uscription de<br>uscription de<br>uscription de<br>uscription au                                                                                                    | ion d'impôt au titre du plafonnement global<br>ction d'impôt d'ESUS liée aux versements du<br>le réduction d'impôt des années :<br>2017<br>7CY<br>parts de fonds commun de placement da<br>fectués du 1.1 au 17.3.2022<br>fectués du 18.3 au 31.12.2022<br>parts de fonds d'investissement de proxi<br>fectués du 18.3 au 31.12.2022<br>fectués du 18.3 au 31.12.2022<br>parts de FIP investis en Corse<br>parts de FIP investis outre-mer<br>capital d'entreprise de presse :<br>la défense des forêts contre l'incendie                                                                                                    | u 9.5 au 31.12.2021 de l'année 2021 7EK 2019 2020 2021 ans l'innovation (FCPI) : 7GQ 7GY 2021 7GY 7GY 7GY 7GQ 7GQ 7GQ 7GQ 7GQ 7GQ 7GQ 7GQ 7GQ 7GQ                                                                                                    |
| port de réduct<br>leport de rédu<br>itres reports d<br>uscription de<br>ersements ef<br>ersements ef<br>ersements ef<br>iscription de<br>iscription de<br>iscription au<br>iscription au<br>isation pour<br>irêts d'empro                                                                                                    | ion d'impôt au titre du plafonnement global<br>ction d'impôt d'ESUS liée aux versements du<br>le réduction d'impôt des années :<br>2017<br>7CY<br>parts de fonds commun de placement da<br>fectués du 1.1 au 17.3.2022<br>fectués du 1.8.3 au 31.12.2022<br>parts de fonds d'investissement de proxi<br>fectués du 1.1 au 17.3.2022<br>fectués du 1.3 au 31.12.2022<br>parts de FIP investis en Corse<br>parts de FIP investis outre-mer<br>capital d'entreprise de presse :<br>la défense des forêts contre l'incendie<br>unt pour reprise de société                                                                                                    | a 9.5 au 31.12.2021 de l'année 2021 7EK 2019 2020 2021<br>ans l'innovation (FCPI) : 7GQ 10 10<br>imité (FIP) :<br>A la page "Réductions et crédits d'impôt", remplissez :<br>. La case 7GQ 1 avec le montant ouvrant droit à la réduction d'impôt.                                                                                                    |
| port de réduct<br>Report de rédu<br>utres reports d<br>versements ef<br>versements ef<br>versements ef<br>versements ef<br>versements ef<br>uscription de<br>uscription de<br>uscription de<br>uscription de<br>uscription pour<br>érêts d'empri<br>érêts d'empri<br>érêts sements<br>lépenses réalis<br>quisition<br>vaux                                                                                                    | ion d'impôt au titre du plafonnement global<br>ction d'impôt d'ESUS liée aux versements du<br>le réduction d'impôt des années :<br>2017<br>7CY<br>parts de fonds commun de placement da<br>fectués du 1.1 au 17.3.2022<br>fectués du 18.3 au 31.12.2022<br>parts de fonds d'investissement de proxi<br>fectués du 18.3 au 31.12.2022<br>parts de FIP investis en Corse<br>parts de FIP investis en Corse<br>parts de FIP investis outre-mer<br>capital d'entreprise de presse :<br>la défense des forêts contre l'incendie<br>int pour reprise de société<br>lement différé accordé aux agriculteurs<br>a forestiers<br>sées en 2022 :                                                                                | u 9.5 au 31.12.2021 de l'année 2021 TEK<br>2018 2019 2020 2021 2021<br>ins l'innovation (FCPI) : TGQ<br>imité (FIP) :<br>À la page "Réductions et crédits d'impôt", remplissez :<br>• La case 7GQ ① avec le montant ouvrant droit à la réduction d'impôt.                                                                                                    |
| port de réduct<br>Report de rédu<br>utres reports d<br>uscription de<br>versements ef<br>versements ef<br>versements ef<br>uscription de<br>uscription de<br>uscription de<br>uscription au<br>tisation pour<br>érêts d'empri<br>érêts d'empri<br>érêts d'empri<br>érêts pour pa<br>restissement<br>égenses réalis<br>quisition<br>ivaux                                                                                                    | ion d'impôt au titre du plafonnement global<br>ction d'impôt d'ESUS liée aux versements du<br>le réduction d'impôt des années :<br>2017<br>7CY<br>parts de fonds commun de placement da<br>fectués du 1.1 au 17.3.2022<br>fectués du 18.3 au 31.12.2022<br>parts de fonds d'investissement de proxi<br>fectués du 18.3 au 31.12.2022<br>parts de FIP investis en Corse<br>parts de FIP investis en Corse<br>parts de FIP investis outre-mer<br>capital d'entreprise de presse :<br>la défense des forêts contre l'incendie<br>int pour reprise de société<br>iement différé accordé aux agriculteurs<br>sides en 2022 :<br>hésion à une organisation de producteurs                                                   | u 9.5 au 31.12.2021 de l'année 2021 7EK<br>2018 2019 2020 2021 2021 ans l'innovation (FCPI) : 7GQ 1GY 2021 7GY 2021 7GY 202 |
| aport de réduct<br>Report de réduct<br>uscription de<br>versements ef<br>versements ef<br>versements ef<br>versements ef<br>versements ef<br>versements ef<br>uscription de<br>uscription de<br>uscription de<br>uscription au<br>visation pour<br>lérêts d'empri<br>lérêts d'empri<br>lérêts d'empri<br>lérêts d'empri<br>lérêts d'empri<br>lérêts d'empri<br>lérêts d'empri<br>lérêts d'empri                                                                                                    | ion d'impôt au titre du plafonnement global<br>ction d'impôt d'ESUS liée aux versements du<br>le réduction d'impôt des années :<br>2017<br>7CY<br>parts de fonds commun de placement da<br>fectués du 1.1 au 17.3.2022<br>fectués du 18.3 au 31.12.2022<br>parts de fonds d'investissement de proxi<br>fectués du 18.3 au 31.12.2022<br>parts de FIP investis en Corse<br>parts de FIP investis en Corse<br>parts de FIP investis outre-mer<br>capital d'entreprise de presse :<br>la défense des forêts contre l'incendie<br>int pour reprise de société<br>iement différé accordé aux agriculteurs<br>sides en 2022 :<br>hésion à une organisation de producteurs<br>tifs à un sinistre avec adhésion à une organis | u 9.5 au 31.12.2021 de l'année 2021 7EK 2019 2020 2021<br>7DY 2018 7EY 2019 7FY 2020 7GY 2021<br>inns l'innovation (FCPI): 7GQ 7GY 2021<br>inns l'innovation (FCPI): 7GQ 7GY 2021<br>innité (FIP):<br>À la page "Réductions et crédits d'impôt", remplissez :<br>a La case 7GQ 1 avec le montant ouvrant droit à la réduction d'impôt.<br>TUM Assurance 7UL<br>TuP Travaux consécutifs à un sinistre 7UL<br>sation de producteurs 7UB                                                                                                    |

![](_page_42_Picture_4.jpeg)

# **11. Investissement en Sofica**

|   | prestations compensatoires, etc.                   | ns, trais de garde d'entants, emplois a domicile, cotisations syndicales,                                                               |
|---|----------------------------------------------------|----------------------------------------------------------------------------------------------------|
|   | Investissements locatifs (Pinel,<br>Loc'Avantages) | Pour déclarer votre investissement SOFICA sur votre déclaration d'impôt, rendez-vous à l'étape 3 "Revenus et charges" :                 |
| U |                                                    | <ul> <li>cochez la case "Réductions et crédits d'impôt" (1) se trouvant dans<br/>la rubrique "Charges" de votre déclaration.</li> </ul> |

#### AUTRES RÉDUCTIONS ET CRÉDITS D'IMPÔT Notice Travaux de prévention des risques technologiques dans les logements donnés en location Report de la fiche 2041 GR - Dépenses de travaux et diagnostic préalable Dépenses de travaux et diagnostic préalable Travaux de conservation ou de restauration d'objets classés monuments historiques 2 Souscription au capital de SOFICA 30% 7FN 36% 7GN 48% 7EN Souscription au capital de petites et moyennes entreprises (PME), d'entreprise d'utilité sociale (ESUS) et de sociétés foncières solidaires (SFS) Versements 2022 : - versements PME et ESUS effectués du 1.1 au 17.3.2022 701 - versements PME et ESUS effectués du 18.3 au 31.12.2022 7CH - versements SFS 7GW Inscrivez ci-dessous, le nom et le numéro SIRET de chaque entreprise bénéficiant de votre souscription : Numéro SIRET Nom de l'entreprise À la page "Réductions et crédits d'impôt", dans la rubrique "Autres réductions et crédits d'impôts" : • remplissez la case **7FN** (1) (taux de réduction de 30%), la case 7GN (2) (36%),

- ou 7EN (3) (48%) selon votre investissement.

![](_page_43_Picture_6.jpeg)

## EUODIA

## Groupe Euodia

131 Avenue Charles de Gaulle 92 200 Neuilly-sur-Seine

www.euodia.fr

01 47 38 30 07

#### EUODIA

Euodia Finance : SARL au capital de 40500 euros // RCS Nanterre 519 412 571 // Membre Anacofi-CIF // Carte T : 1092 N 957 ORIAS : 10 055 334 // CIF : E001975 Euodia Courtage : SARL au capital de 3000 euros // RCS Nanterre 814 211 850 // Membre Anacofi-CIF // ORIAS : 16 001 534 CIF : E008424 ADP Conseil : SARL au capital de 15245 euros // RCS Nanterre 411 076 409 // ORIAS : 07 002 173